### **PANDUAN SINGKAT**

#### TATA KELOLA PROGRAM

#### PENINGKATAN KOMPETENSI PEMBELAJARAN

# (PKP)

Untuk Admin PKP P4TK

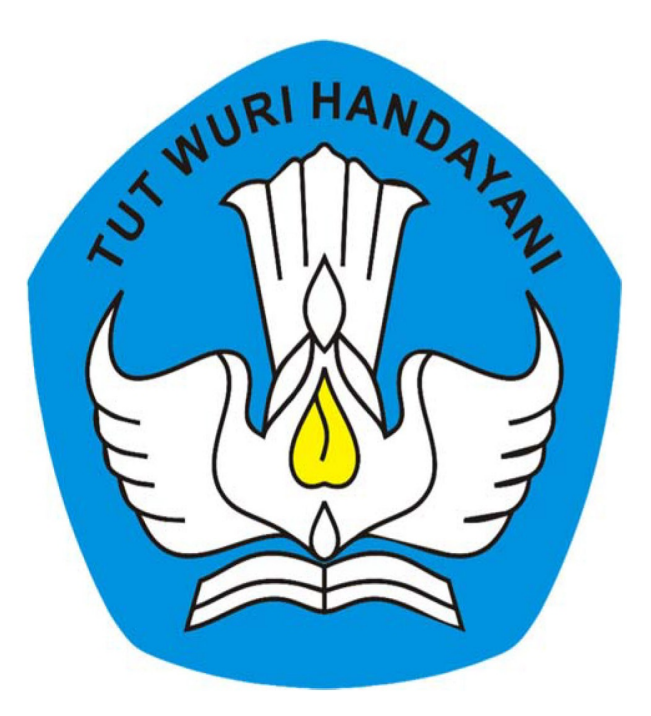

### **KEMENTERIAN PENDIDIKAN DAN KEBUDAYAAN**

### **REPUBLIK INDONESIA**

2019

# **Table of Contents**

| Introduction                                         | 1.1     |
|------------------------------------------------------|---------|
| Kelola Akun                                          | 1.2     |
| Kelola Akun Institusi                                | 1.2.1   |
| Cetak Akun Institusi                                 | 1.2.1.1 |
| Kelola Admin/Operator Instansi                       | 1.2.2   |
| Tambah Admin/Operator PKP P4TK                       | 1.2.2.1 |
| Cetak Ulang Aktivasi Akun                            | 1.2.2.2 |
| Edit Akun Admin/Operator Lembaga                     | 1.2.2.3 |
| Non-Aktif Akun Admin/Operator Lembaga                | 1.2.2.4 |
| Kelola Layanan Admin/Operator Lembaga                | 1.2.3   |
| Login/Aktivasi Layanan Admin/Operator PKP P4TK       | 1.2.3.1 |
| Reset Password Login Admin/Operator PKP P4TK         | 1.2.3.2 |
| Kelola Sasaran Zonasi                                | 1.3     |
| Lihat Daftar Sasaran Zonasi                          | 1.3.1   |
| Edit Sasaran Zonasi                                  | 1.3.2   |
| Tambah Mapel Sasaran                                 | 1.3.2.1 |
| Hapus Mapel Sasaran                                  | 1.3.2.2 |
| Ubah Rombel                                          | 1.3.2.3 |
| Pilih Guru Inti                                      | 1.3.2.4 |
| Hapus Guru Inti                                      | 1.3.2.5 |
| Kelola Narasumber & Fasilitator                      | 1.4     |
| Tambah Narasumber / Fasilitator                      | 1.4.1   |
| Cetak Akun & Reset Password Narasumber / Fasilitator | 1.4.2   |
| Ubah Data Narasumber / Fasilitator                   | 1.4.3   |
| Non-Aktif Narasumber / Fasilitator                   | 1.4.4   |
| Hapus Narasumber / Fasilitator                       | 1.4.5   |
| Kelola Kelas Diklat Guru Inti                        | 1.5     |
| Tambah Kelas Baru                                    | 1.5.1   |
| Ubah Info Kelas                                      | 1.5.2   |
| Hapus Kelas                                          | 1.5.3   |
| Set Pengampu Kelas                                   | 1.5.4   |
| Ubah Pengampu Kelas                                  | 1.5.5   |
| Set Peserta Kelas                                    | 1.5.6   |
| Ubah Peserta Kelas                                   | 1.5.7   |
| Tutup Peserta Kelas                                  | 1.5.8   |
| Mulai Kelas                                          | 1.5.9   |
| Penilaian Peserta                                    | 1.5.10  |

| Akhiri Kelas                                 | 1.5.11 |
|----------------------------------------------|--------|
| Kelola Kelas Diklat Guru Sasaran             | 1.6    |
| Buat Kelas Diklat Guru Sasaran               | 1.6.1  |
| Edit Kelas Diklat Guru Sasaran               | 1.6.2  |
| Hapus Kelas                                  | 1.6.3  |
| Publikasi Kelas Diklat Guru Sasaran          | 1.6.4  |
| Batal Publikasi                              | 1.6.5  |
| Kelola Banpem                                | 1.7    |
| Isi Kelengkapan Data Banpem                  | 1.7.1  |
| VerVal Data Ajuan Banpem                     | 1.7.2  |
| Verval Ajuan Laporan Pertanggungjawaban/BAST | 1.7.3  |

### PANDUAN PENGGUNAAN APLIKASI SIMPKB

### PENINGKATAN KOMPETENSI PEMBELAJARAN (PKP)

#### untuk Admin P4TK (Pusat Pengembangan dan Pemberdayaan Pendidik dan Tenaga Kependidikan)

KEMENTERIAN PENDIDIKAN DAN KEBUDAYAAN REPUBLIK INDONESIA

# 1. Kelola Akun

Prosedur ini dilakukan oleh admin Kemendikbud untuk mendistribusikan akun SIM PKB kepada instansi-instansi dibawahnya. Secara garis besar untuk penggunaan modul Kelola Akun P4TK dapat digambarkan seperti pada diagram alir dibawah ini :

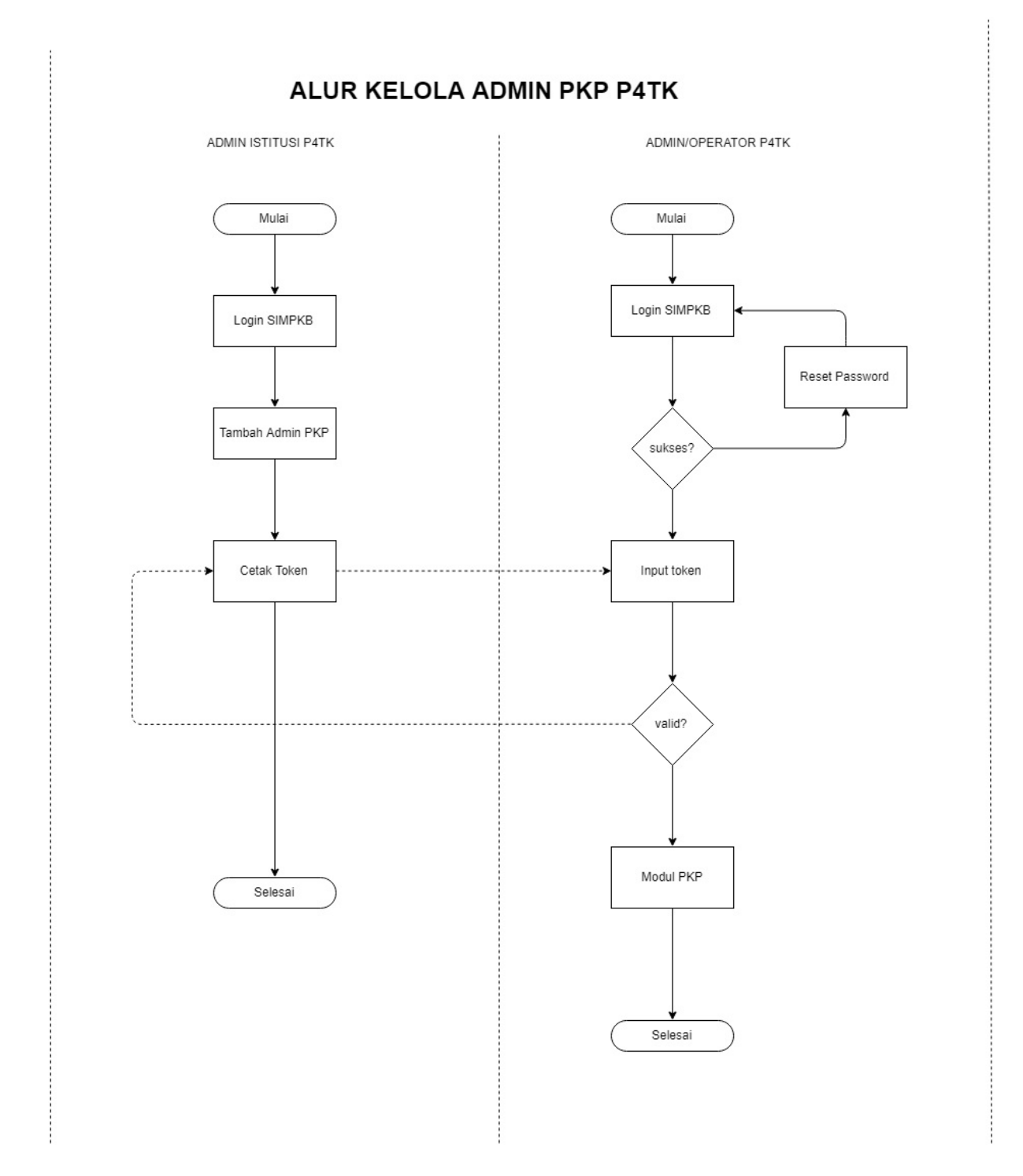

Kelola Akun

### 1.1 Kelola Akun Institusi

Prosedur ini dilakukan oleh Admin Kemendikbud Pusat melalui layanan SIM PKB.

#### 1.1.1 Cetak Akun Intitusi

Admin Kemendikbud dapat mencetak akun intitusi LPMP, P4TK, ataupun Dinas Pendidikan Provinsi dan Kota/Kabupaten tiaptiap daerah dan mendistribusikannya, berikut langkah singkat cetak akun institusi oleh admin Kemendikbud :

- 1. Login pada layanan https://app.simpkb.id/
- 2. Masukan username dan password login Anda.

| Selamat Datang<br>Guru Pembelajar |  |
|-----------------------------------|--|
| • •••••                           |  |
| lupa password Registrasi Akun >>  |  |
|                                   |  |

3. Selanjutnya, pilih menu AKUN INSTITUSI.

| E Beranda                                                 |                                   |                                                                                              | <b></b> ye                                                                |
|-----------------------------------------------------------|-----------------------------------|----------------------------------------------------------------------------------------------|---------------------------------------------------------------------------|
| Kelola Ajuan<br>Prog.Keahlian Ganda                       | Kelola Ajuan PPG                  | Akun dan Data GTK                                                                            | Direktori Sekolah                                                         |
| Pengelolaan daftar ajuan<br>Prog.Keahlian Ganda           | Pengelolaan daftar ajuan PPG      | Pencarian informasi mengenai GTK                                                             | Pencarian informasi mengenai<br>Sekolah                                   |
| *                                                         | <b>Q</b>                          | *                                                                                            | Akun Admin Kemdikbu                                                       |
| Master Konten                                             | Master Kecamatan                  |                                                                                              | Pusat                                                                     |
| Pengelolaan Master Konten dari<br>materi pelajaran Diklat | Pengelolaan Data Master Kecamatan | Pengelolaan Daftar Akun Institusi<br>P4TK , Akun Institusi Propinsi , Akun<br>Institusi Kota | Pengelolaan Daftar Akun Admin<br>Kementerian Pendidikan dan<br>Kebudayaan |

4. Pada halaman Kelola Akun, tentukan terlebih dahulu jenis institusinya. Klik pada bagian jenis institusi seperti gambar dibawah ini.

| DEMO | Kelola Akun                          | kiikuntukmemilih                                              |        | 🍺 yaumil akhir |
|------|--------------------------------------|---------------------------------------------------------------|--------|----------------|
| Dafi | ar Akun Institusi <mark>P4TK</mark>  | jenis akun institusi                                          |        | Q C            |
| 8    | P4TK Bahasa                          | Jalan Gardu, Srengseng Sawah, Jagakarsa Jakarta Selatan 12640 | Status | :              |
| 8    | P4TK Bidang Bangunan dan Listrik     | Jalan Setiabudi No. 75, Helvetia                              | Status | :              |
| 8    | P4TK Bidang Bangunan dan Listrik     | Jalan Setiabudi No. 75, Helvetia                              | Status | 1              |
| 8    | P4TK Bidang Otomotif dan Elektronika | Jalan Teluk Mandar Arjosari, Tromol Pos 5 Malang, Jawa Timur  | Status | E.             |
|      | P4TK Bisnis dan Pariwisata           | Jalan Raya Parung Km. 22-23 Bojongsari, Depok                 | Status | i.             |

5. Pada kotak dialog yang muncul, pilih jenis Institusi yang diinginkan.

| Kelola Akun                                                                                                    | 🍺 yaumil akhir |
|----------------------------------------------------------------------------------------------------|----------------|
| Pilih Jenis Akun Institusi Daftar Akun Institusi P4TK *                                                          | Q C            |
| Jenis Institusi P4TK Bahasa Akun Institusi P4TK                                                                  | :              |
| P4TK Pertanian BATAL PILIH                                                                                       | i              |
| P4TK Bidang Bangunan dan Listrik Jalan Setabudi No. 75, Helvetia Status     pilih Jenis Institusi yg diinginkan  | i              |
| P4TK Penjas dan Bimbingan Konseling Jalan Raya Parung No. 420 Km. 39, Lebakwangt, Ker. Parung, Kab. Bogor Status | :              |

6. Anda akan ditampilkan daftar intitusi pada masing-masing daerah. Untuk mencetak akun institusi pada tiap-tiap daerah, klik tombol opsi seperti gambar dibawah ini dan pilih opsi menu **Reset Password.** 

| DEMO | Kelola Akun                         |                                                                                    |        | 🦻 yaumil akhir |
|------|-------------------------------------|------------------------------------------------------------------------------------|--------|----------------|
| Daf  | tar Akun Institusi P4TK 🔹           |                                                                                    |        | 1 Q C          |
| 8    | P4TK Bahasa                         | Jalan Gardu, Srengseng Sawah, Jagakarsa Jakarta Selatan 12640                      | Status |                |
| 8    | P4TK Pertanian                      | Jalan Raya Jangari Km. 14 Desa Sukajadi, Kec. Karangtengah, Cianjur,<br>Jawa Barat | Status | Reset Password |
| 8    | P4TK Bidang Bangunan dan Listrik    | Jalan Setiabudi No. 75, Helvetia                                                   | Status | 2              |
| 8    | P4TK Penjas dan Bimbingan Konseling | Jalan Raya Parung No. 420 Km. 39, Lebakwangi, Kec. Parung, Kab. Bogor              | Status | I.             |
| 8    | P4TK Bisnis dan Pariwisata          | Jalan Raya Parung Km. 22-23 Bojongsari, Depok                                      | Status | 1              |

- 7. Pada kotak dialog yang muncul, klik **YA** untuk mengkonfirmasi.
- 8. Selanjutnya, cetak dan serahkan surat akun institusi tersebut kepada Lembaga yang bersangkutan untuk digunakan login.

| PENCEMBAN                                                                                                    | CAN KEPROFF                                                                   | NAN REPUBLIC NOCHESA                                                                           | AN                                                                  |                                                                                                |                                                              |
|----------------------------------------------------------------------------------------------------|-------------------------------------------------------------------------------|------------------------------------------------------------------------------------------------|---------------------------------------------------------------------|------------------------------------------------------------------------------------------------|--------------------------------------------------------------|
| DIRUEN GURU                                                                                                    | A TENAGA KEPEN                                                                | DIDIKAN                                                                                        |                                                                     |                                                                                                | https/iapp.aimpkb.id/                                        |
| SURAT PEMBERIT                                                                                                    | AHUAN AKS                                                                     | ES LAYANAN<br>IKELANJUTAN - DIRJE                                                              | N GTK - KEM                                                         | ENDIKBUD RI                                                                                    | we analogan gao                                              |
| Kenada vth                                                                                                    |                                                                               |                                                                                                | Tanggal                                                             | : 24 Juni 2019                                                                                 | 04/8                                                         |
| P4TK Bahasa                                                                                                    |                                                                               |                                                                                                | Silat                                                               | - SANCAT RAHASI                                                                                | 4                                                            |
| di P4TK Bahasa                                                                                                    |                                                                               |                                                                                                |                                                                     |                                                                                                |                                                              |
| Dengan hormat,                                                                                                    |                                                                               |                                                                                                |                                                                     |                                                                                                |                                                              |
| Pengembangan Keprofe<br>Tenaga Kependidikan (G<br>Pendidikan dan Kebuda)<br>Melalui surat ini, kami m<br>dengan akun abb.: | isian Berkelanjut<br>3TK) di Indonesi<br>yaan Republik Ir<br>semberitahukan t | an (PKB) merupakan L<br>a. Layanan ini diseleng<br>doneala, dalam rangka<br>sehwa Anda RESM TE | ayanan Pemb<br>parakan oleh D<br>meningkatkar<br>RCATAT SEB/        | elajaran secara onli<br>Insktorat Jendral GTN<br>h kualitas GTK di Indo<br>AGAI ADMIN di dalam | ne bagi Guru dan<br>L- Karnanterian<br>nesia.<br>Iayanan PKB |
| Г                                                                                                    | USERNAME                                                                      | 800012@guruku.id                                                                               |                                                                     |                                                                                                |                                                              |
| F                                                                                                    | PASSWORD                                                                      | 12345                                                                                          |                                                                     |                                                                                                |                                                              |
|                                                                                                    |                                                                               |                                                                                                |                                                                     |                                                                                                |                                                              |
| Gunakan informasi diata                                                                                                    | is unfuk melakuk                                                              | uan Aktivasi pada alama                                                                        | t berikut: http:                                                    | :.0gponline.dev                                                                                |                                                              |
| Gunakan informasi diata<br>Untuk informasi dan pan                                                                         | is untuk melakuk<br>iduan selengkap                                           | tan Aktivasi pada alama<br>nya dapat diakses di <u>Ht</u>                                      | t berikut: <u>http:</u><br>tps//app.simpk                           | b.id                                                                                           |                                                              |
| Gunakan informasi diata<br>Untuk informasi dan pan<br>Jika ada kendala dapat r                                             | is untuk melakuk<br>iduan selengkap<br>menghubungi Ad                         | uan Aktivasi pada alama<br>nya dapat diakaes di <u>ht</u><br>Imin Pusat PKB melalu             | t berikut: <u>http:</u><br><u>(ps//app.simpli</u><br>email di info§ | <u>k./(gponline.dev</u><br><u>ib.id</u><br>}gurupembelajar.id                                  |                                                              |

Admin Pusat PKB, DIRJEN GTK - KEMENDIKBUD RI

\* Dokumen ini dihasilkan secara otomatis dari alatem dan dinyatakan aebagai dokumen aak

9. Ulangi langkah diatas untuk mencetak akun institusi yang lainnya.

# 1.2 Kelola Admin/Operator Intansi

Prosedur ini dilakukan oleh Admin institusi lembaga.

#### 1.2.1 Tambah Admin/Operator Program PKP

Setelah Admin Pusat mendistribusikan akun institusi kepada masing-masing lembaga, selanjutnya pemegang akun institusi Lembaga tersebut login pada layanan menggunakan surat akun yang diterimanya dan menambahkan admin/operator yang baru.

Studi kasus, Berikut langkah singkat login sebagai admin institusi lembaga dan menambahkan admin/operator sebagai admin program PKP pada lembaganya :

- 1. Login pada layanan https://app.simpkb.id/
- 2. Masukan username dan password login Anda sesuai dengan yang tertera pada surat akun institusi.

| Selamat Datang<br>Guru Pembelajar         |      |
|-------------------------------------------|------|
| Login<br>Lupa password Registrasi Akun >> | C.P. |

3. Selanjutnya Anda akan ditampilkan halaman beranda, klik pada menu Kelola Non Pengampu seperti gambar berikut.

| Beranda                                                                                | C | P4TK Bahasa |
|----------------------------------------------------------------------------------------|---|-------------|
| Materi Diklat                                                                          |   |             |
| Daftar Materi Diklat KS, PS dan Guru<br>Mapel                                          |   |             |
| Program Diklat                                                                         |   |             |
| Kelola Non Pengampu                                                                    |   |             |
| Pengelolaan OP UPT, Admin Kelas,<br>Admin LMS, Koordinator Admin LMS,<br>Panitia Kelas |   |             |

4. Selanjutnya, Anda akan diarahkan pada halaman Kelola Akun. Klik tombol tambah (+) untuk menambahkan admin baru.

| DEMO | Kelola Akun                                       |                      |                 | 🦻 P4TK Bahasa |
|------|---------------------------------------------------|----------------------|-----------------|---------------|
| Kelo | la Non Pengampu                                   |                      |                 | Q C           |
| 8    | Support P4TK<br>support@siap-online.com           | Grup<br>Operator UPT | Status Aktivasi | ÷             |
| 8    | Erlia Novita<br>lianovita@gmail.com               | Grup<br>Operator UPT | Status Aktivasi | ÷             |
| 8    | Agam AKA Neutron Afriansyah<br>agampbr1@gmail.com | Grup<br>Operator UPT | Status Aktivasi | :             |
| 8    | Agus Rohmani<br>agusvoc@gmail.com                 | Grup<br>Operator UPT | Status Aktivasi | :             |
| 8    | Wilfried<br>wilfried.around99@gmail.com           | Grup<br>Operator UPT | Status Aktivasi | -             |
| 8    | Subarno<br>barnoatmosudarto@gmail.com             | Grup<br>Operator UPT | Status Aktivasi | +             |

5. Selanjutnya isikan data akun yang akan ditambahkan, pada kolom peran set sebagai Admin PKP P4TK.

| Robert Doni Jaya |                   |                  |             |             |
|------------------|-------------------|------------------|-------------|-------------|
| Tempat Lahir     | Tanggal Lahir     |                  | Kelamin     |             |
| Lombok Barat     | 21 November, 1986 |                  | Laki - laki | O Perempuan |
| Golongan         |                   | No.Telpon        | No.HP       |             |
| IVa - Pembina    |                   | • 08578978675555 | 0857897     | 78675555    |
|                  |                   |                  |             |             |
| Peran            |                   |                  |             |             |
| Admin PKP P4TK   |                   | -                |             |             |
|                  |                   | -                |             |             |

6. Pada kotak dialog yang muncul, klik tombol CETAK untuk mencetak surat pemberitahuan layanan.

| DEN | Kelola Akun                                   |                                                                                                    |   |
|-----|-----------------------------------------------|----------------------------------------------------------------------------------------------------|---|
|     | agampbr1@gmail.com                            |                                                                                                    | : |
|     | Agus Rohmani<br>agusvoc@gmail.com             | Penambahan Akun Baru berhasil<br>Silakan melakukan cetak Surat Aktivasi Akun untuk diserahkan ke <b>Robert Doni Jaya</b> ( <b>Baru Baru</b> ) | : |
|     | Wilfried<br>wilfried.around99@gmail.com       |                                                                                                    | : |
|     | Subarno<br>barnostmosudarto@gmail.com         | Operator UPT                                                                                                    | : |
|     | Yusup Nurhidayat<br>yusupnurhidayat@ymail.com | Grup Status Aktivasi<br>Operator UPT                                                                                                    | ÷ |

7. Selanjutnya, serahkan surat cetak tersebut kepada admin/operator yang bersangkutan untuk digunakan login atau melakukan aktivasi layanan. Berikut contoh surat pemberitahuan akses layanan yang dimaksud.

| COMENTINAM PENDENNA DAN 40                                                                               | BLORIAN REPUBLIC ROCAEDA                                                            | SING                                               | PD                                                                   |                                                  |
|----------------------------------------------------------------------------------------------------|-------------------------------------------------------------------------------------|----------------------------------------------------|----------------------------------------------------------------------|--------------------------------------------------|
| DIFJEN GURU & TENAGA KI                                                                                  | EPENDIDIKAN                                                                         | ITAN                                               |                                                                      | https://app.simpkb.                              |
| SURAT PEMBERITAHUAN A<br>PENGEMBANGAN KEPROFESIAN                                                        | KSES LAYANAN<br>BERKELANJUTAN - DIR                                                 | JEN GTK - KEM                                      | ENDIKBUD RI                                                          | waniegzuja                                       |
| Kepada yth,                                                                                              |                                                                                     | Tanggal<br>Peribal                                 | : 24 Juni 2019<br>: Sunat Akun Aktiv                                 | ani PKB                                          |
| di P4TK Bahasa                                                                                           |                                                                                     | Sitat                                              | : SANGAT RAHAS                                                       | SIA.                                             |
| Dangan hormat,                                                                                           |                                                                                     |                                                    |                                                                      |                                                  |
| Pengembangan Keprofesian Berkeli<br>Tenaga Kependidikan (GTK) di Indo<br>Pendidikan dan Kebudayaan Repub | anjutan (PKB) merupakan<br>nesia. Layanan ini diselen<br>sik Indonesia, dalam rangi | Layanan Pernt<br>ggarakan oleh I<br>ka meningkatka | elajaran secara on<br>Direktorat Jendral GT<br>n kualitas GTK di Ind | line bagi Guru dan<br>K - Kamentarian<br>orwaia. |
| Malabel avent ini kooni mambaritabuk                                                                     | kan bahwa Anda RESMI 1                                                              | TERCATAT SEB                                       | AGAI ADMIN PKP P                                                     | 4TK di dalam                                     |
| layanan PKB dengan akun abb.:                                                                            |                                                                                     |                                                    |                                                                      |                                                  |
| layanan PKB dengan akun abb.:                                                                            | we little                                                                           |                                                    |                                                                      |                                                  |
| layanan PKB dengan akun abb.:<br>USERNA<br>TOK                                                           | KEN 12345                                                                           |                                                    |                                                                      |                                                  |
| Gunakan Informasi diatas untuk mel                                                                       | we: 12345<br>REN 12345<br>Iakukan Aktivasi pada alar                                | nat berikut: <u>http</u>                           | k.Øgponline.dev                                                      |                                                  |
| Gurakan Internasi dan pantuan seleng                                                                     | om 12345<br>Iakukan Aktivasi pada alar<br>gkapnya dapat diakaes di                  | nat berikut: <u>http</u><br>https//app.simpl       | k.Ogponline.dev<br>(b.id                                             |                                                  |

Jakarta, 24 Juni 2019 Hormat kami,

Admin Pusat PKB, DIRJEN GTK - KEMENDIKBUD RI

\* Dokumen ini dihasilkan aecara otomatis dari aistem dan dinyatakan aebagai dokumen aati

#### 1.2.2 Cetak Ulang Aktivasi Akun

Berikut langkah singkat cetak ulang aktivasi akun admin/operator :

- 1. Login pada layanan https://app.simpkb.id/
- 2. Masukan username dan password login Anda sesuai dengan yang tertera pada surat akun institusi.

| Selamat Datang<br>Guru Pembelajar<br>800012@guruku.ld |         |
|-------------------------------------------------------|---------|
| Login<br>Iupa password Registrasi Akun >>             | GP<br>P |

3. Selanjutnya Anda akan ditampilkan halaman beranda, klik pada menu "Kelola Non Pengampu" seperti gambar berikut.

| seranda Beranda                                                                        | n na serie de la companya de la companya de la companya de la companya de la companya de la companya de la comp | P4TK Bahasa |
|----------------------------------------------------------------------------------------|----------------------------------------------------------------------------------------------------|-------------|
| Materi Diklat                                                                          |                                                                                                    |             |
| Daftar Materi Diklat KS, PS dan Guru<br>Mapel                                          |                                                                                                    |             |
| Program Diklat                                                                         |                                                                                                    |             |
| Kelola Non Pengampu                                                                    |                                                                                                    |             |
| Pengelolaan OP UPT, Admin Kelas,<br>Admin LMS, Koordinator Admin LMS,<br>Panitia Kelas |                                                                                                    |             |

4. Selanjutnya, Anda akan diarahkan pada halaman **Kelola Akun.** Pilih alamat e-mail yang akan dilakukan Cetak Ulang Akun aktivasi.

| DEMO | Kelola Akun                               |                        | <b>()</b> P4    | 4TK Bahasa |
|------|-------------------------------------------|------------------------|-----------------|------------|
| 8    | Edy Purnomo<br>sinarpelangi46@gmail.com   | Grup<br>Operator UPT   | Status Aktivasi | :          |
| 8    | Ai Nurjanah<br>aikirei79@gmail.com        | Grup<br>Operator UPT   | Status Aktivasi | :          |
| 8    | Andi Rohmat<br>kantapmantap⊛gmail.com     | Grup<br>Operator UPT   | Status Aktivasi | :          |
| 8    | Eddy Purnomo<br>supripurnomo6@gmail.com   | Grup<br>Operator UPT   | Status Aktivasi | :          |
| 8    | Tatang Widyanto<br>dezayner@gmail.com     | Grup<br>Admin K13 P4TK | Status Aktivasi | :          |
| 8    | Robert Doni Jaya<br>ghazi@siap-online.com | Grup<br>Admin PKP P4TK | Status Aktivasi | 1          |
|      |                                           | 🗙 Halaman 🚺 dari 8 >   |                 |            |

5. Silahkan melakukan cetak ulang akun aktivasi pada bagian berikut :

| DEMO | Kelola Akun                               |                        |                 | 🧑 P4TK Bahasa     |
|------|-------------------------------------------|------------------------|-----------------|-------------------|
| 8    | Edy Purnomo<br>sinarpelangi46@gmail.com   | Grup<br>Operator UPT   | Status Aktivasi | i.                |
| 8    | Ai Nurjanah<br>aikire779@gmail.com        | Grup<br>Operator UPT   | Status Aktivasi | ÷                 |
| 8    | Andi Rohmat<br>kantapmantap@gmail.com     | Grup<br>Operator UPT   | Status Aktivasi | 1                 |
| 8    | Eddy Purnomo<br>supripurnomo6@gmail.com   | Grup<br>Operator UPT   | Status Aktivasi | Info Akun         |
|      | Tatang Widyanto<br>dezayner@gmail.com     | Grup<br>Admin K13 P4TK | Status Aktivasi | Cetak Aktivasi    |
|      |                                           |                        |                 | Edit Akun         |
|      | Robert Doni Jaya<br>ghazi@siap-online.com | Grup<br>Admin PKP P4TK | Status Aktivasi | Non-aktifkan Akun |
|      |                                           | 🗶 Halaman 🛛 8 dari 8 📏 |                 |                   |

6. Akan ada notif untuk konfirmasi cetak ulang akun, pilih **Ya** jika ingin mencetak.

| DEMO | Kelola Akun                             |                                                                                                    |   |
|------|-----------------------------------------|----------------------------------------------------------------------------------------------------|---|
| 8    | Edy Purnomo<br>sinarpelangi46@gmail.com | Konfirmasi                                                                                                    | : |
| 8    | Ai Nurjanah<br>aikirel79@gmail.com      | Apakan Anda Ingin mencetak Surat Aktivasi Akun atas nama<br>"Robert Doni Jaya" ?<br>Surat Aktivasi berisi kode aktivasi untuk menggunakan aplikasi. | : |
| 8    | Andi Rohmat<br>kantapmantap@gmail.com   |                                                                                                    | i |
| 8    | Eddy Purnomo<br>supripurnomo6@gmail.com | Grup of Aktivasi<br>Operator UPT                                                                                                    | : |
| 8    | Tatang Widyanto<br>dezayner@gmail.com   | Grup Status Aktivasi<br>Admin K13 P4TK                                                                                                    | : |

7. Berikut hasil cetak ulang aktivasi akun.

| 24/2019                                                                                |                                                                                                    |                                     |                                                       |                    |
|----------------------------------------------------------------------------------------|----------------------------------------------------------------------------------------------------|-------------------------------------|-------------------------------------------------------|--------------------|
|                                                                                        | KEMENTERIAN PENDIDIKAN DAN KEBUDAYAAN REP<br>PENGEMBANGAN KEPROFESIAN I<br>DIRJEN GURU & TENAGA KEPENDIDIKA | BERKELANJUTAN                       |                                                       | https//app.simpkb. |
| SURAT PEMBERITAHUAN AKSES LAYANAN<br>PENGEMBANGAN KEPROFESIAN BERKELANJUTAN - DIRJEN G |                                                                                                    | AYANAN<br>NJUTAN - DIRJEN GTK - KEN | ENDIKBUD RI                                           | ver.201603211320   |
| Kepada<br>Robe                                                                         | yth,<br><b>rt Doni Jaya</b><br>K Bahasa                                                                     | Tanggal<br>Perihal<br>Sifat         | : 24 Juni 2019<br>: Surat Akun Aktiv<br>: SANGAT RAHA | rasi PKB<br>SIA    |

Dengan hormat,

Pengembangan Keprofesian Berkelanjutan (PKB) merupakan Layanan Pembelajaran secara online bagi Guru dan Tenaga Kependidikan (GTK) di Indonesia. Layanan ini diselenggarakan oleh Direktorat Jendral GTK - Kementerian Pendidikan dan Kebudayaan Republik Indonesia, dalam rangka meningkatkan kualitas GTK di Indonesia.

Melalui surat ini, kami memberitahukan bahwa Anda RESMI TERCATAT SEBAGAI ADMIN PKP P4TK di dalam layanan PKB dengan akun sbb.:

| USERNAME |       |  |
|----------|-------|--|
| TOKEN    | 12345 |  |

Gunakan informasi diatas untuk melakukan Aktivasi pada alamat berikut: https://gponline.dev

Untuk informasi dan panduan selengkapnya dapat diakses di https://app.simpkb.id

Jika ada kendala dapat menghubungi Admin Pusat PKB melalui email di info@gurupembelajar.id

Jakarta, 24 Juni 2019 Hormat kami,

Admin Pusat PKB, DIRJEN GTK - KEMENDIKBUD RI

\* Dokumen ini dihasilkan secara otomatis dari sistem dan dinyatakan sebagai dokumen seh

#### 1.2.3 Edit Akun Admin/Operator Lembaga

Berikut langkah singkat Edit akun admin/operator :

- 1. Login pada layanan https://app.simpkb.id/
- 2. Masukan username dan password login Anda sesuai dengan yang tertera pada surat akun institusi.

| Selamat Datang<br>Guru Pembelajar         |    |
|-------------------------------------------|----|
| Login<br>lupa password Registrasi Akun >> | GP |
|                                           |    |

3. Selanjutnya Anda akan ditampilkan halaman beranda, klik pada menu "Kelola Non Pengampu" seperti gambar berikut.

| Beranda                                                                                | c 🕫 | P4TK Bahasa |
|----------------------------------------------------------------------------------------|-----|-------------|
| Materi Diklat                                                                          |     |             |
| Daftar Materi Diklat KS, PS dan Guru<br>Mapel                                          |     |             |
| Program Diklat                                                                         |     |             |
| Kelola Non Pengampu                                                                    |     |             |
| Pengelolaan OP UPT, Admin Kelas,<br>Admin LMS, Koordinator Admin LMS,<br>Panitia Kelas |     |             |

4. Selanjutnya, Anda akan diarahkan pada halaman **Kelola Admin Lembaga.** Pilih alamat e-mail yang akan dilakukan **Edit Akun**.

| DENCE | Kelola Akun                               |                        | (               | P4TK Bahasa |
|-------|-------------------------------------------|------------------------|-----------------|-------------|
| 8     | Edy Purnomo<br>sinarpelangi46@gmail.com   | Grup<br>Operator UPT   | Status Aktivasi | 1           |
| 8     | Ai Nurjanah<br>aikirel79@gmail.com        | Grup<br>Operator UPT   | Status Aktivasi | :           |
| 8     | Andi Rohmat<br>kantapmantap@gmail.com     | Grup<br>Operator UPT   | Status Aktivasi | i.          |
| 8     | Eddy Purnomo<br>supripurnomo6@gmail.com   | Grup<br>Operator UPT   | Status Aktivasi | :           |
| 8     | Tatang Widyanto<br>dezayner@gmail.com     | Grup<br>Admin K13 P4TK | Status Aktivasi |             |
| 8     | Robert Doni Jaya<br>ghazi@siap-online.com | Grup<br>Admin PKP P4TK | Status Aktivasi |             |
|       |                                           | 🗙 Halaman 🛛 8 dari 8 > |                 |             |

5. Silahkan memilih **Edit Akun** 

| DEMO | Kelola Akun                             |                                                     |                 | 🍺 P4TK Bahasa     |
|------|-----------------------------------------|-----------------------------------------------------|-----------------|-------------------|
| 8    | Edy Purnomo<br>sinarpelang/46@gmail.com | Grup<br>Operator UPT                                | Status Aktivasi | ÷                 |
| 8    | Ai Nurjanah<br>aikire779@gmail.com      | Grup<br>Operator UPT                                | Status Aktivasi | ÷                 |
| 8    | Andi Rohmat<br>kantapmantap@gmail.com   | Grup<br>Operator UPT                                | Status Aktivasi | ÷                 |
| 8    | Eddy Purnomo<br>supripurnomo6@gmail.com | Grup<br>Operator UPT                                | Status Aktivasi | Info Akun         |
|      | Tatang Widyanto<br>dezayner@gmail.com   | Widyanto Grup Status A<br>@gmail.com Admin K13 P4TK |                 | Cetak Aktivasi    |
|      | Robert Doni Java                        | Grun                                                | Status Aktivasi | Edit Akun         |
|      | ghazl@siap-online.com                   | Admin PKP P4TK                                      | •               | Non-aktifkan Akun |
|      |                                         | 🗙 Halaman 🚺 dari 8 🗦                                |                 |                   |

6. Silahkan untuk melakukan Up date data sesuai dengan keinginan, jika sudah selesai dan dianggap benar maka silahkan **Simpan perubahan data**.

| Robert Doni Jaya           |                                    |                  |                        |             |
|----------------------------|------------------------------------|------------------|------------------------|-------------|
| empat Lahir<br>ombok Barat | Tanggal Lahir<br>21 November, 1986 |                  | Kelamin<br>Laki - laki | O Perempuan |
| olonaan                    |                                    | No Teloon        | No HP                  |             |
| /a - Pembina               |                                    | ▼ 08578978675556 | 0857897                | 78675555    |
| eran<br>dmin PKP P4TK      | 1                                  |                  |                        |             |

#### 1.2.4 Non Aktif Akun Admin/Operator Lembaga

Berikut langkah singkat Non Aktif akun admin/operator :

- 1. Login pada layanan https://app.simpkb.id/
- 2. Masukan username dan password login Anda sesuai dengan yang tertera pada surat akun institusi.

| Selamat Datang<br>Guru Pembelajar         |         |
|-------------------------------------------|---------|
| Login<br>Iupa password Registrasi Akun >> | GP<br>- |

3. Selanjutnya Anda akan ditampilkan halaman beranda, klik pada menu "Kelola Non Pengampu" seperti gambar berikut.

| Beranda                                                                                | Ø | P4TK Bahasa |
|----------------------------------------------------------------------------------------|---|-------------|
| Materi Diklat                                                                          |   |             |
| Daftar Materi Diklat KS, PS dan Guru<br>Mapel                                          |   |             |
| Program Diklat                                                                         |   |             |
| Kelola Non Pengampu                                                                    |   |             |
| Pengelolaan OP UPT, Admin Kelas,<br>Admin LMS, Koordinator Admin LMS,<br>Panitia Kelas |   |             |

4. Selanjutnya, Anda akan diarahkan pada halaman **Kelola Admin Lembaga.** Pilih alamat e-mail yang akan melakukan **Non Aktif Akun**.

| DEMO | Kelola Akun                               |                        | ¢.              | P4TK Bahasa |
|------|-------------------------------------------|------------------------|-----------------|-------------|
| 8    | Edy Purnomo<br>sinarpelangi46⊛gmail.com   | Grup<br>Operator UPT   | Status Aktivasi | :           |
| 8    | Ai Nurjanah<br>aikirei79@gmail.com        | Grup<br>Operator UPT   | Status Aktivasi | ÷           |
| 8    | Andi Rohmat<br>kantapmantap@gmail.com     | Grup<br>Operator UPT   | Status Aktivasi | ÷           |
| 8    | Eddy Purnomo<br>supripurnomo6@gmail.com   | Grup<br>Operator UPT   | Status Aktivasi | ÷           |
| 8    | Tatang Widyanto<br>dezayner@gmail.com     | Grup<br>Admin K13 P4TK | Status Aktivasi |             |
|      | Robert Doni Jaya<br>ghazl⊚elap-online.com | Grup<br>Admin PKP P4TK | Status Aktivasi |             |
|      |                                           | 🗙 Halaman 🚺 dari 8 >   |                 |             |

5. Kemudian silahkan memilih Non Aktif.

| DEMO | Kelola Akun                               |                        |                 | 🍺 P4TK Bahasa                  |
|------|-------------------------------------------|------------------------|-----------------|--------------------------------|
| 8    | Edy Purnomo<br>sinarpelangi46@gmail.com   | Grup<br>Operator UPT   | Status Aktivasi | I                              |
| 8    | Ai Nurjanah<br>aikirel79@gmail.com        | Grup<br>Operator UPT   | Status Aktivasi | ÷                              |
| 8    | Andi Rohmat<br>kantapmantap@gmail.com     | Grup<br>Operator UPT   | Status Aktivasi | Ĩ                              |
| 8    | Eddy Purnomo<br>supripurnomo6@gmail.com   | Grup<br>Operator UPT   | Status Aktivasi | Info Akun                      |
|      | Tatang Widyanto<br>dezayner@gmail.com     | Grup<br>Admin K13 P4TK | Status Aktivasi | Cetak Aktivasi                 |
| 8    | Robert Doni Jaya<br>ghazi@siap-online.com | Grup<br>Admin PKP P4TK | Status Aktivasi | Edit Akun<br>Non-aktifkan Akun |
|      |                                           | K Halaman 8 dari 8     | >               |                                |

6. Akan tampil untuk notifikasi konfirmasi untuk melakukan Non aktif Akun.

| DEMO | Kelola Akun                                 |                                                                                                    | 👔 P4TK Bahasa                                                                                                   |
|------|---------------------------------------------|----------------------------------------------------------------------------------------------------|----------------------------------------------------------------------------------------------------|
| 0    | Edy Purnomo                                 | 🛦 Konfirmasi                                                                                                    |                                                                                                    |
|      | sinarpelangi46@gmail.com                    | Anakah Anda ingin menonaktifkan Akun atas nama " Pohert                                                                              | i de la companya de la companya de la companya de la companya de la companya de la companya de la companya de l |
|      | Ai Nurjanah                                 | Doni Jaya"?                                                                                                    | :                                                                                                    |
|      | Proses ini HANYA ME<br>Sedangkan Biodata us | Proses ini HANYA MENGHAPUS user tersebut dari daftar Akun .<br>Sedangkan Biodata user & hak akses di layanan lainnya TIDAK TERHAPUS. |                                                                                                    |
|      | Andi Rohmat<br>kantapmantap@gmail.com       |                                                                                                    | :                                                                                                    |
|      | Eddy Purpomo                                | TIDAK YA                                                                                                    |                                                                                                    |
|      | supripurnomo6@gmail.com                     | Operator UPT                                                                                                    | :                                                                                                    |
| 6    | Tatang Widyanto                             | Grup Status Aktivasi                                                                                                    |                                                                                                    |
|      |                                             | Admin K13 P4TK                                                                                                    | i.                                                                                                    |
| 6    | Robert Doni Jaya                            | Grup Status Aktivasi                                                                                                    |                                                                                                    |

7. Akun tersebut sudah terhapus di data akun admin/operator Lembaga Anda.

# 1.3 Kelola Layanan Admin/Operator PKP P4TK

Prosedur ini dilakukan oleh Admin/Operator PKP P4TK yang telah ditambahkan.

#### 1.3.1 Login/Aktivasi Layanan Admin/Operator PKP P4TK

Berikut langkah singkat Log in atau Aktivasi admin/operator PKP P4TK:

- 1. Login pada layanan https://app.simpkb.id/
- 2. Masukan Email dan password login Anda

| Selamat Datang<br>Guru Pembelajar |    |
|-----------------------------------|----|
| Ggmail.com                        | GP |
| Lupa password Registrasi Akun >>  |    |
|                                   |    |

3. Selanjutnya akan muncul halaman untuk pengisian Token, isikan token seseuai dengan yang tertera pada cetak surat pemberitahuan akses layanan . Jika sudah sesuai Klik **Simpan.** 

| 6340319 SM GPO                                                                                                    | URAN .           | Aktivasi Akun                                                                    | Ø      |
|----------------------------------------------------------------------------------------------------|------------------|----------------------------------------------------------------------------------|--------|
| SURAT PEMBERITAHUAN AKSES LAYANAN<br>PENCENBANGAN REPROTEMIN BERBELANJANA - DIRUEN GTK - KEMENDINISID RE                                                                                                    |                  |                                                                                  |        |
| Texas of the second stars, and the second stars of the second stars, and the second stars of the second stars, and the second stars of the second stars, and the second stars of the second stars, and the second stars of the second stars, and the second stars, and the second stare stars, and the second stars, and the second stars | Silakan melakuka | n aktivasi dengan memasukkan <b>Token Aktivasi</b> yang Anda Terima.<br>4TK<br>1 |        |
| Admin Prest P28.<br>OR-JER GTK - KEMENDIKBUD RI                                                                                                    |                  | 8                                                                                | SIMPAN |
|                                                                                                    |                  | 2                                                                                |        |

4. Berikut contoh dasbor layanan admin/operator PKP P4TK yang sudah melakukan aktivasi layanan.

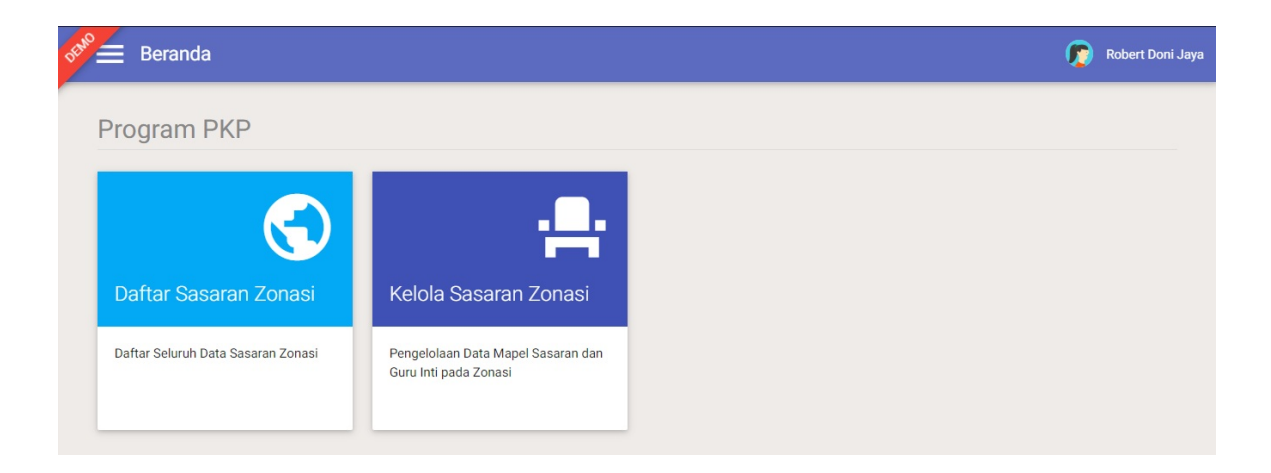

#### 1.3.2 Reset Password Login Admin/Operator PKP P4TK

Jika admin/operator lupa password login akunnya, maka silakan gunakan fitur lupa password untuk melakukan reset password login Anda. Berikut langkah Reset Password admin/operator :

- 1. Masuk pada layanan https://app.simpkb.id/
- 2. Selanjutnya muncul dasbor log in, kemudian pilih Lupa Password

| Selamat Datang<br>Guru Pembelajar      |    |
|----------------------------------------|----|
| email@mail.com     Kata sandi          |    |
| Login Lupa password Registrasi Akun >> | GP |
|                                        |    |

3. Muncul kolom untuk melakukan Reset password, silahkan **masukkan email** dan **Captcha** yang sudah tertera pada layar anda. Kemudian klik **Kirim** untuk mengirimkan notifikasi reset password ke E-mail.

| asukkan email dan kode gambar   | pada isian di bawah, kami akan mengirimkan tautan dan kode untu |
|---------------------------------|-----------------------------------------------------------------|
| ereset password anda.           |                                                                 |
| astikan emali yang anda masukka | an sesuai dengan akun anda.                                     |
| Ema                             | ill saya : 💼 💼 🖬 🏫 @gmail.com                                   |
| Masukan kode g                  | k2wCD                                                           |
| batal, atau Kirim               |                                                                 |
|                                 |                                                                 |
|                                 |                                                                 |

4. Kemudian masuk ke akun email, berikut ada email masuk, mohon untuk mengeklik link yang sudah terdapat di pesan tersebut.

| Google                        | <b>↓</b> Q                                                                                                    | # • 🌺                                         |
|-------------------------------|----------------------------------------------------------------------------------------------------|-----------------------------------------------|
| Gmail -                       | ←                                                                                                    | 1 of 1 < 🖒 🔯 🗸                                |
| COMPOSE                       | Permintaan Password Guru Pembelajar Online 🛛 🛛 🖛                                                                                 | a <del>o</del>                                |
| Inbox<br>Starred<br>Sent Mail | Guru Pembelajar Online <support@gponline elearning="" id="">           Line         w         to me         w</support@gponline> | 3:40 PM (8 minutes ago) 📩 🔺 💌                 |
| Drafts                        | ≷A Indonesian▼ > English▼ Translate message                                                                                      | Turn off for: Indonesian ×                    |
|                               | Kami telah menerima permintaan anda untuk melakukan reset password atas akun, dengan informasi sebagai berikut<br>Nama :         | :<br>belajar.id/casgno/password?step=s2&id=   |
|                               | Click here to Beply or Ecoward                                                                                                   |                                               |
|                               | 0.15 GB (1%) of 15 GB used <u>Terms - Privacy</u><br>Managa                                                                      | Last account activity: 5 hours ago<br>Details |

## 2. Kelola Sasaran Zonasi

Pada bagian ini akan dibahas mengenai tata kelola sasaran zonasi yang dapat dilakukan oleh Admin PKP P4TK.

Secara garis besar untuk penggunaan modul Kelola Sasaran Zonasi dapat digambarkan seperti pada diagram alir dibawah ini :

#### ALUR KELOLA SASARAN ZONASI OLEH ADMIN PKP P4TK

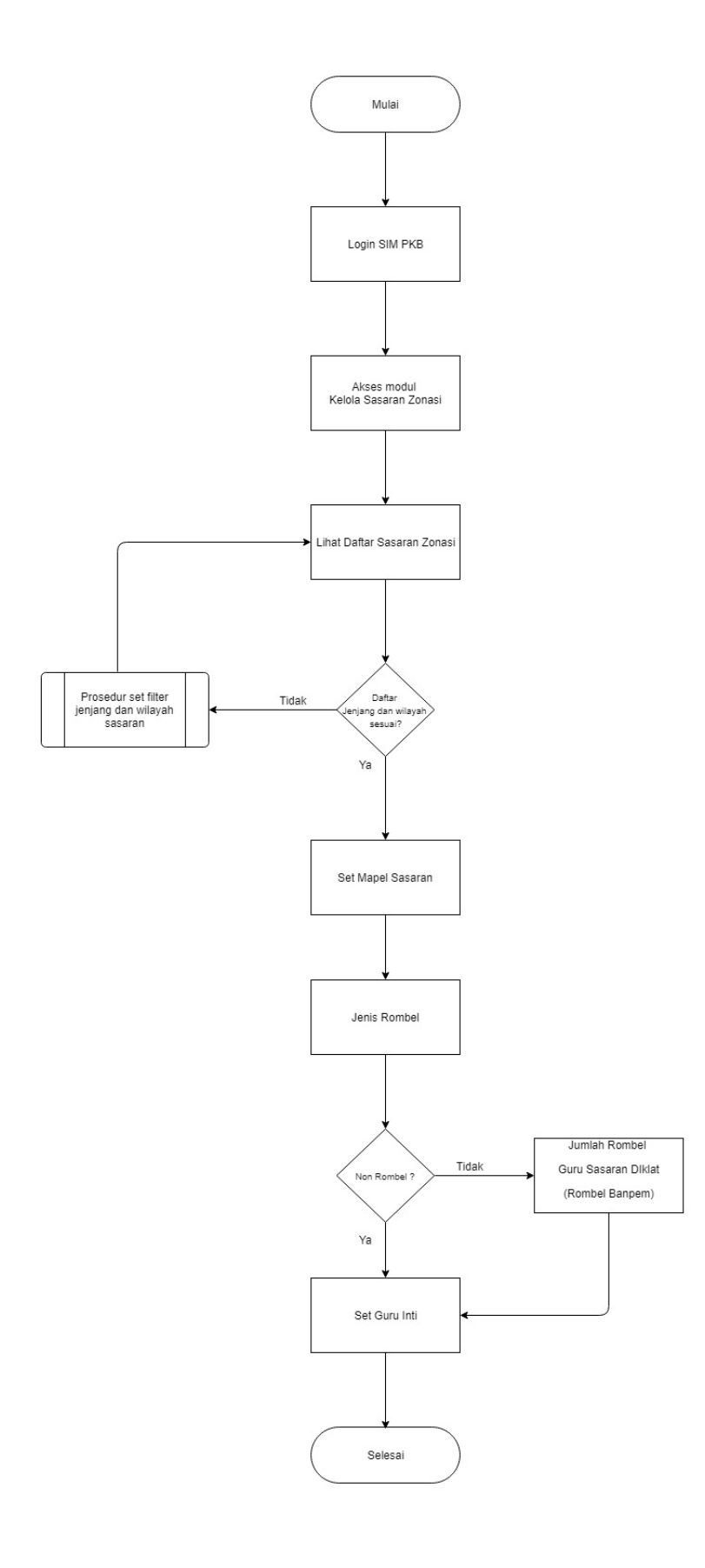

### 2.1 Lihat Daftar Sasaran Zonasi

Berikut ini adalah langkah-langkah untuk melihat Daftar Sasaran Zonasi yang telah disediakan / ditentukan :

- 1. Login sebagai admin PKP P4TK pada layanan https://app.simpkb.id/
- 2. Masukan username dan password login Anda.

| Selamat Datang                   |    |
|----------------------------------|----|
|                                  | GP |
| lupa password Registrasi Akun >> |    |

3. Akan dimunculkan menu Program PKP.

| Beranda                   |                                                      |                                                        | 😰 t. 🗖                                                  |
|---------------------------|------------------------------------------------------|--------------------------------------------------------|---------------------------------------------------------|
| Program PKP               |                                                      |                                                        |                                                         |
| <b>G</b><br>Daftar Zonasi | Kelola Sasaran<br>Zonasi                             | Pusat Belajar                                          | Info TUK                                                |
| Daftar Seluruh Zonasi     | Pengelolaan Data Mapel<br>Sasaran dan Guru Inti pada | Pengelolaan terhadap Pusat<br>Belajar yang tersebar di | Info terhadap Tempat Uji<br>Kompetensi yang tersebar di |
|                           | Zonasi                                               | kabupaten / kota                                       | kabupaten / kota                                        |
| Kelola<br>Narasumber dan  | <b>P</b>                                             | . <b></b> .                                            | <b>.</b>                                                |
| Fasilitator               | Daftar Guru Inti                                     | Diklat Pengampu                                        | Diklat Guru Inti                                        |

4. Klik modul menu "Daftar Zonasi".

| Beranda                                 | -                                                              |                                                                            | 😥 t. 💶                                                                      |
|-----------------------------------------|----------------------------------------------------------------|----------------------------------------------------------------------------|-----------------------------------------------------------------------------|
| Program PKP                             |                                                                |                                                                            |                                                                             |
| Daftar Zonasi                           | Kelola Sasaran<br>Zonasi                                       | Pusat Belajar                                                              | Info TUK                                                                    |
| Daftar Seluruh Zonasi                   | Pengelolaan Data Mapel<br>Sasaran dan Guru Inti pada<br>Zonasi | Pengelolaan terhadap Pusat<br>Belajar yang tersebar di<br>kabupaten / kota | Info terhadap Tempat Uji<br>Kompetensi yang tersebar di<br>kabupaten / kota |
| Kelola<br>Narasumber dan<br>Fasilitator | Daftar Guru Inti                                               | Diklat Pengampu                                                            | Diklat Guru Inti                                                            |

5. Pilih **Gelombang PKP** (wajib) dan wilayah yang dituju (opsional).

| 💑 🚍 Daftar Zonasi        |                                                        | kiik untuk memunculkan                                           |
|--------------------------|--------------------------------------------------------|------------------------------------------------------------------|
|                          | Filter Data                                            | gelembang PKIP yang dituju                                       |
| Daftar Zona di Gelombang | Gelombang PKP<br>Pilih Gelombang                       | · · · · · · · · · · · · · · · · · · ·                            |
|                          | Berdasar Wilayah<br>Provinsi<br>- Seluruh Provinsi - • | Kabupaten / Kota<br>- Seluruh Kota/Kabupaten - •<br>BATAL FILTER |
|                          |                                                        |                                                                  |

6. Sistem akan menampilkan daftar sasaran zonasi yang tersedia / ditentukan.

| Daftar Zonasi                                                                                         | ()    |
|----------------------------------------------------------------------------------------------------|-------|
| Daftar Zona di Gel. PKP di Seluruh Wilayah                                                            | ± Q C |
| Sektikpus SMAN UNGGUL ACEH TIMUR<br>Kode Zonasi: 110001<br>Jumlah Wilayah: 12 wilayah                 | >     |
| Sektikpus SMAN 2 PERCONTOHAN     KARANG BARU     Kode Zonasi: 110003     Jumlah Wilayah: 12 wilayah   | >     |
| Sektikpus SMA SUKMA BANGSA     KABUPATEN PIDIE     Kode Zonasi: 110004     Jumlah Wilayah: 18 wilayah | >     |
| Sektikpus SMA NEGERI MODAL BANGSA Kode Zonasi: 110005 Jumlah Wilayah: 6 wilayah                       | >     |
| Sektikpus SMA N 1 LANGSA     Kode Zonasi: 110006     Jumlah Wilayah: 18 wilayah                       | >     |
| Sektikpus SMAN 15 TAKENGON<br>BINAAN NENGGERI ANTARA                                                  | >     |

7. Klik pada salah satu **Sektipus** (Sekolah Titik Pusat) untuk dapat melihat detil Wilayah, Jumlah Mapel Sasaran, Jumlah Rombel, Jumlah Sekolah, Jumlah Guru Inti pada Sektipus tersebut.

|        | Daftar Zonasi                                                                |                                    |                                      |                              |   | <b>(</b> | - |
|--------|------------------------------------------------------------------------------|------------------------------------|--------------------------------------|------------------------------|---|----------|---|
| Daftar | Zona di <mark>Gel. PKP di Selur</mark>                                       | uh Wilayah 🔹                       | nama Sektinus                        |                              | ŧ | ۹        | G |
|        | Sektikpus SMAN UNGGUL /<br>Kode Zonasi: 110001<br>Jumlah Wilayah: 12 wilayah |                                    | Channa Ocicipus                      | akan ditampilkan detail info |   |          | > |
|        | Sektikpus SMAN 2 PERCON<br>Kode Zonasi: 110003<br>Jumlah Wilayah: 12 wilayah | ITOHAN KARANG BARU                 |                                      | Sektipus tersebut            |   |          | ~ |
| 0      | Zona Wilayah<br>Kab. Aceh Tamiang<br>Provinsi: Aceh                          | Jenjang & anggota<br>SD 76 Sekolah | Sasaran<br>0 mapel 0 rombel 0 guru   | Dikelola<br>DIKDAS           |   |          | ÷ |
| 0      | Zona Wilayah<br>Kab. Aceh Tamiang<br>Provinsi: Aceh                          | Jenjang & anggota                  | Sasaran<br>2 mapel 4 rombel 0 guru   | Dikelola<br>P4TK             |   |          | ÷ |
| •      | Zona Wilayah<br>Kab. Aceh Tamiang<br>Provinsi: Aceh                          | Jenjang & anggota<br>SMA 8 Sekolah | Sesaran<br>3 mapel 3 rombel 130 guru | Dikelola<br>P4TK             |   |          | : |

8. Dari halaman ini juga bisa dilanjutkan menuju pada modul menu "Kelola Sasaran Zonasi" dengan klik tombol opsi (
pada sebelah kanan dan akan dimunculkan opsi Edit Zonasi.

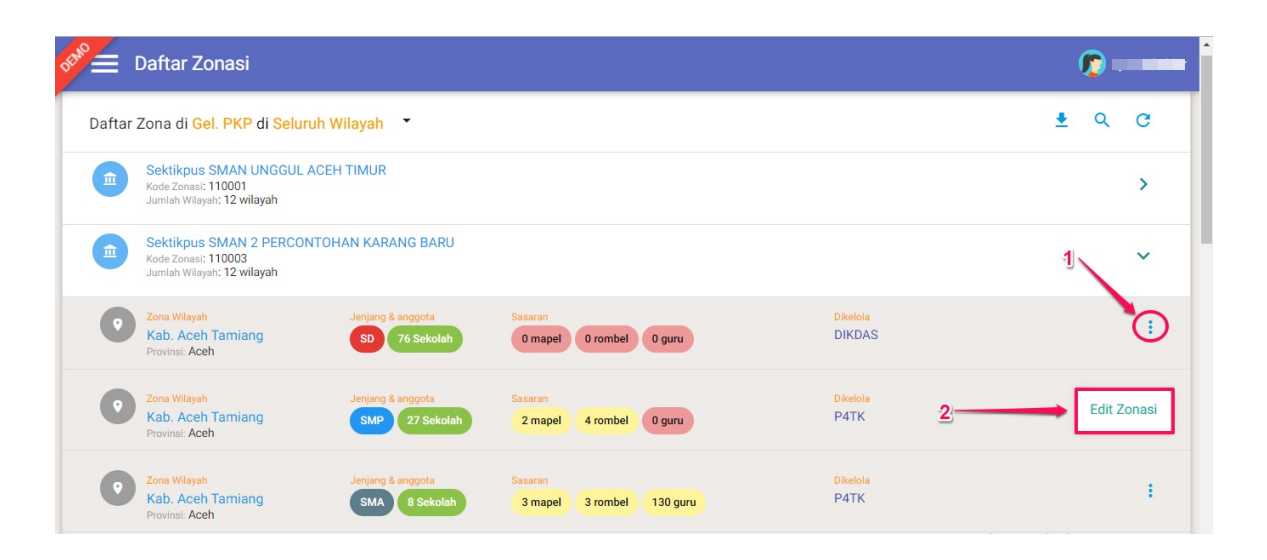

### 2.2 Edit Sasaran Zonasi

Prosedur ini dilakukan untuk mengelola data zonasi yang telah tersedia, berikut langkah singkat pengelolaan **Data Mapel Sasaran** dan **Guru Inti** pada Zonasi :

1. Pada laman beranda Admin PKP P4TK, pilih modul menu "Kelola Sasaran Zonasi".

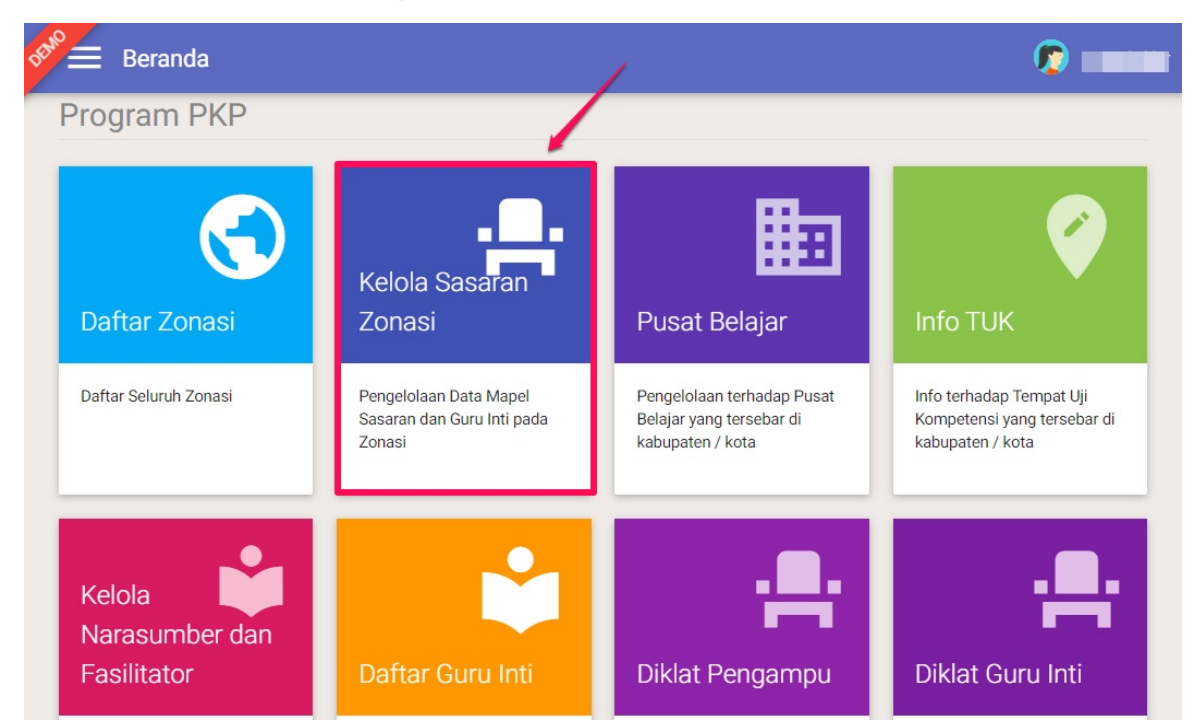

2. Sistem akan mengarahkan Anda ke laman Kelola Sasaran Zonasi. Pilih **Gelombang PKP** (wajib), jenjang (opsional) dan wilayah yang dituju (opsional). Jika sudah, klik **FILTER**.

| 📌 🚍 Kelola Sasaran Z                   | Zonasi                                       |                                                                 | <b>(</b> ) |
|----------------------------------------|----------------------------------------------|-----------------------------------------------------------------|------------|
| Kelola Sasaran Zonasi <mark>G</mark> e | Filter Data                                  | klik untuk memilih<br>Gelombang PKP                             | ₹ Q ≞ G    |
|                                        | Pilih Gelombang                              |                                                                 |            |
| klik untuk<br>memilih jenjang          | Berdasar Wilayah<br>Jenjang<br>Semua Jenjang | Provinsi Kabupaten / Kota<br>- Seluruh Provinsi -  BATAL FILTER |            |
|                                        |                                              | klik untuk menampilkan<br>wilayah yang dituju                   |            |
|                                        |                                              |                                                                 |            |
3. Sistem akan menampilkan data sesuai dengan Gelombang PKP dan daerah yang dipilih. Selanjutnya untuk edit data pada

zonasi tertentu, pilih zonasi yang diinginkan. Klik tombol titik tiga (tombol opsi ) pada sebelah kanan zonasi pada daftar dan pilih opsi menu "**Edit S asaran Zonasi**".

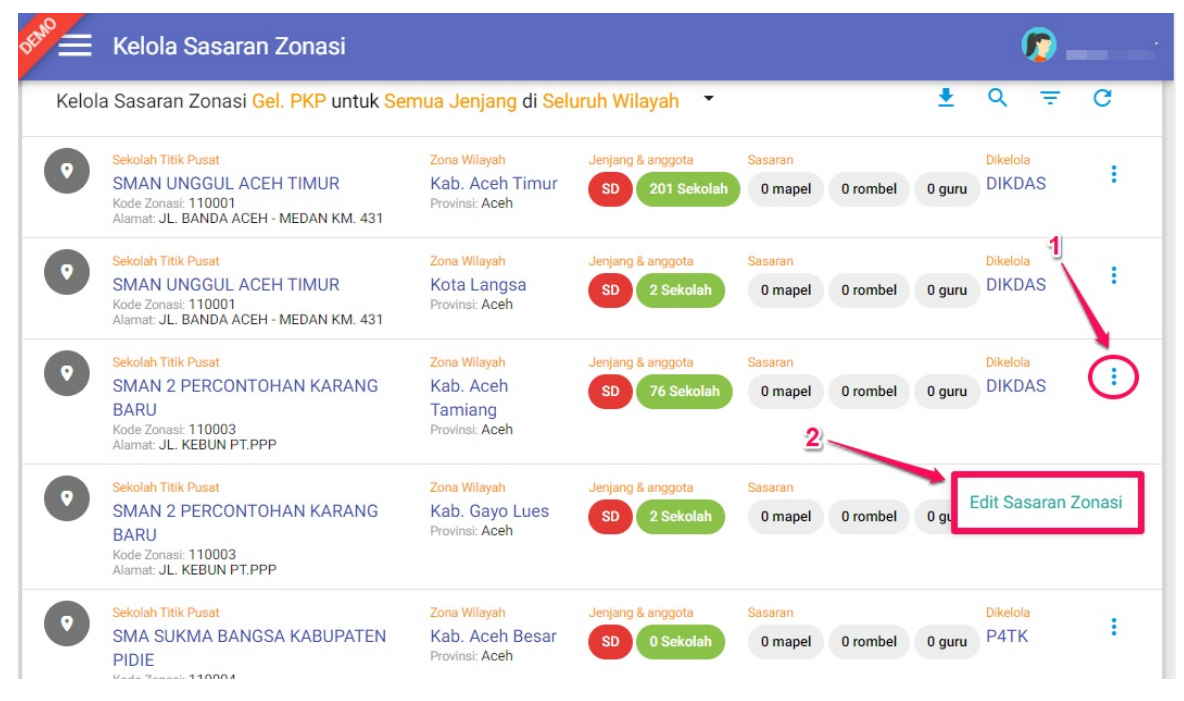

4. Sistem akan mengarahkan Anda pada laman edit untuk sasaran zonasi tersebut.

| -    | I HUK PUSAL                                                                                               | Zona Wilayah                   | J                            | enjang                  | Dikelola |   |   |   |
|------|----------------------------------------------------------------------------------------------------|--------------------------------|------------------------------|-------------------------|----------|---|---|---|
|      | SMAN 2 PERCONTOHAN<br>KARANG BARU<br>Alamat: JL. KEBUN PT.PPP<br>Kota: Kab. Aceh Tamiang<br>Provins: Aceh | Kab. A<br>Tamia<br>Provinsi:   | ceh<br>ng<br>Aceh            | SMP                     | Р4ТК     |   |   |   |
| Sasa | ıran (Mapel, Rombel, I                                                                                    | Guru Inti) <mark>Gel. F</mark> | РКР                          |                         |          | + | ٩ | C |
|      |                                                                                                    |                                |                              |                         |          |   |   |   |
| +    | Bahasa Inggris<br>Jenjang: SMP<br>Dikelola: P4TK Bahasa                                                   | Rombel Sasaran                 | Sasaran Maksimur<br>2 rombel | m Guru Inti<br>10 orang |          |   |   | : |

5. Pembahasan detil mengenai tata kelola Sasaran (Mapel, Rombel, Guru Inti) akan dibahas pada bagian selanjutnya.

#### 2.2.1 Tambah Mapel Sasaran

Untuk melakukan penambahan Mapel Sasaran silakan untuk ikuti langkah-langkah berikut ini :

1. Pastikan Anda telah berada pada laman Edit Sasaran Zonasi, selanjutnya pada kolom Sasaran (Mapel, Rombel, Guru Inti) klik

| Sekolah Titik Pusat                                                                                      | Zona Wilayah                        | Jenjang      | Dikelola |          |
|----------------------------------------------------------------------------------------------------|-------------------------------------|--------------|----------|----------|
| SMAN 2 PERCONTOHAN KARANG<br>BARU<br>Alamat JL KEBUN PT.PPP<br>Kota: Kab. Aceh Tamiang<br>Provinal: Aceh | Kab. Aceh Tamiang<br>Provinsi: Aceh | SMP          | P4TK     |          |
| Sasaran (Mapel, Rombel, Guru I                                                                           | Inti) <mark>Gel. PKP</mark>         |              | -        | (+) Q (C |
| Bahasa Inggris<br>Jenjang: SMP<br>Dikelola: P4TK Bahasa                                                  | Rombel Sasaran Maksim 2 rombel      | um Guru Inti | GURU     | :        |
|                                                                                                    | 🗶 Halaman 🚺 dari 1                  | >            |          |          |

2. Akan dimunculkan form untuk mengisi Jenjang Materi, Mata Pelajaran, Jumlah Rombel Sasaran. Silakan untuk dapat dipilih dan disesuaikan, jika telah sesuai klik "**Simpan**".

| DEMO | Edit Sasaran Zonasi                                                           |                                                  |                                   |
|------|-------------------------------------------------------------------------------|--------------------------------------------------|-----------------------------------|
|      | Sekolah Titik Pusat                                                           | Tambah Mapel Sasaran ×                           |                                   |
|      | SMAN 2 PERCONTO<br>BARI<br>pilih mapel JL. KEBUN PT.P<br>dari daftar ab: Aceh | Mata Pelajaran<br>Bahasa Indonesia               |                                   |
|      | Sasaran (Mapel, Ro                                                            | Jenis Rombel<br>O Rombel Banpern<br>O Non Rombel | +                                 |
|      | Bahasa Inggris<br>Jerjang: SMP<br>Dikelola: P4TK Bahasa                       | tentukan jenis rombel                            | jika sudah langkap<br>klik SIMPAN |
|      | Anggota Zonasi                                                                |                                                  | Q C                               |
|      | SMP SWASTA AL HIDAY                                                           | AH                                               |                                   |

3. Mapel sasaran berhasil ditambahkan. Ulangi langkah diatas untuk menambahkan mapel sasaran lainnya.

|                                                                                                    | Zona wilayan                   | Jei                          | njang Dikelola |   |
|----------------------------------------------------------------------------------------------------|--------------------------------|------------------------------|----------------|---|
| SMAN 2 PERCONTOHAN KARANG<br>BARU<br>Alamat JL KEBUN PT.PPP<br>Kota: Kab. Aceh Tamiang<br>Provinsi: Aceh | Kab. Ace<br>Provins: Ac        | h Tamiang seh                | мр Ратк        |   |
| Sasaran (Mapel, Rombel, Gur                                                                              | ru Inti) <mark>Gel. PKP</mark> |                              |                | + |
| Bahasa Inggris<br>Jenjang: SMP<br>Dikelola: P4TK Bahasa                                                  | Rombel Sasaran                 | Sasaran Maksimum<br>2 rombel | Guru Inti      | 1 |
|                                                                                                    | Rombel Sasaran                 | Sasaran Maksimum             | Guru Inti      |   |

#### 2.2.2 Hapus Mapel Sasaran

Jika Mapel Sasaran belum dilakukan Penentuan Guru Inti (lihat prosedur penentuan guru inti dibagian selanjutnya) maka mapel sasaran dapat dilakukan penghapusan, namun jika telah terisi Guru Inti maka harus dikeluarkan terlebih dahulu guru inti tersebut (lihat prosedur hapus guru inti).

Berikut langkah singkat Hapus Mapel Sasaran :

- 1. Pilih mapel sasaran yang hendak dihapus (tidak terdapat guru inti).
- 2. Klik tombol **opsi** ( ) pada bagian mapel yang ingin dihapus dan pilih opsi "**Hapus Mapel**".

|                                                                                                    | Zona Wilayan                                                               | Je                                                           | njang Dike                                         | lola                              |
|----------------------------------------------------------------------------------------------------|----------------------------------------------------------------------------|--------------------------------------------------------------|----------------------------------------------------|-----------------------------------|
| SMAN 2 PERCONTOHAN KARANG<br>BARU<br>Anamat JL. KEBUN PT.PPP<br>Kota: Kab. Aceh Tamiang<br>Provinsi: Aceh                                          | Kab. Aceh<br>Provinsi: Aceh                                                | Tamiang S                                                    | SMP P4                                             | тк                                |
|                                                                                                    |                                                                            |                                                              |                                                    |                                   |
| Sasaran (Mapel, Rombel, Guru                                                                                                    | Inti) <mark>Gel</mark> . PKP                                               |                                                              |                                                    | + Q C                             |
| Sasaran (Mapel, Rombel, Guru<br>Bahasa Inggris<br>Jenjang: SMP<br>Dikelola: P4TK Bahasa                                                            | Inti) Gel. PKP<br>Rombel Sasaran<br>1 rombel                               | Sasaran Maksimum<br>2 rombel                                 | Guru Inti                                          | + Q C                             |
| Sasaran (Mapel, Rombel, Guru<br>Bahasa Inggris<br>Jerjang: SMP<br>Dikeloi: P4TK Bahasa<br>Bahasa Indonesia<br>Jerjang: SMP<br>Dikeloi: P4TK Bahasa | Inti) Gel. PKP<br>Rombel Sasaran<br>1 rombel<br>Rombel Sasaran<br>0 rombel | Sasaran Maksimum<br>2 rombel<br>Sasaran Maksimum<br>2 rombel | Guru Inti<br>PILIH GURU<br>Guru Inti<br>PILIH GURU | + Q C<br>1<br>Ubah Rombel Sasaran |

3. Pada kotak dialog yang muncul, klik **YA** untuk mengkonfirmasi.

| Edit Sasaran Zonasi                                                                          |                                                                                  |   |
|----------------------------------------------------------------------------------------------|----------------------------------------------------------------------------------|---|
| Sekolah Titik Pusat                                                                          | 🛦 Konfirmasi                                                                     |   |
| SMAN 2 PERCONTO<br>BARU<br>Alemat JL. KEBUN PT.P<br>Kota: Kab. Aceh Tamian<br>Provinsi: Aceh | Apakah Anda ingin manghapus Mapel Sasaran Berikut ?                              |   |
| Sasaran (Mapel, Ro                                                                           | Jenjang : SMP<br>Mata Pelojaran : Bahasa Indonesia                               | + |
| Bahasa Inggris<br>Jenjang: SMP<br>Dikelola: P4TK Bahasa                                      | TIDAK YA                                                                         | : |
| Bahasa Indonesia<br>Jenjang: SMP<br>Dikelola: P4TK Bahasa                                    | Rombel Sasaran Sasaran Maksimum Guru Inti<br>O'rombel 2 rombel Rombel RULIH GURU | ÷ |
|                                                                                              | < Halaman 1 dari 1 >                                                             |   |
|                                                                                              |                                                                                  |   |

#### 2.2.3 Ubah Rombel Sasaran

Berikut langkah singkat ubah rombel pada sasaran mapel yang telah ditentukan :

- 1. Pilih mapel sasaran yang hendak diubah rombelnya.
- 2. Klik pada titik tiga (tombol op si ) pada bagian mapel yang ingin diubah rombelnya dan pilih op si "**Ubah Rombel Sasaran**".

| Sekolah Titik Pusat                                                                                        | Zona Wilayah                                    | Jenj                         | ang       | Dikelola     |                            |
|----------------------------------------------------------------------------------------------------|-------------------------------------------------|------------------------------|-----------|--------------|----------------------------|
| SMAN 2 PERCONTOHAN KARANG<br>BARU<br>Alamat: JL. KEBUN PT.PPP<br>Kota: Kab. Aceh Tamiang<br>Provinsi: Aceh | Kab. Aceh Tamiang<br>Provinsi: Aceh             | SM                           | P         | Р4ТК         |                            |
|                                                                                                    |                                                 |                              |           |              |                            |
| Sasaran (Mapel, Rombel, Guru lı                                                                            | nti) <mark>Gel. PKP</mark>                      |                              |           | $\mathbf{i}$ | +                          |
| Sasaran (Mapel, Rombel, Guru II<br>Bahasa Inggris<br>Jenjang SMP<br>Dikelola: P4TK Bahasa                  | nti) Gel. PKP<br>Rombel Sasaran<br>1 rombel 2 r | an Maksimum<br>p <b>mbel</b> | Guru Inti | URU          | + Q (<br>bah Rombel Sasara |

3. Pada kotak dialog yang muncul, sesuaikan jumlah rombel sasaran, selanjutnya klik tombol "SIMPAN".

|                                                                    | Tambah Mapel Sasaran                        |                                   |             |       |
|--------------------------------------------------------------------|---------------------------------------------|-----------------------------------|-------------|-------|
| Sekolah Titik Pusat                                                | Mata Pelajaran<br>Bahasa Inggris            |                                   |             |       |
| Alamat, JL, KEBUN PT.P<br>Kota: Kab, Aceh Tamian<br>Provinsi: Aceh | Jenis Rombel<br>Rombel Banpem<br>Non Rombel | Jumlah Rombel Sasaran<br>1  🗘     | klik SIMPAN |       |
| Sasaran (Mapel, Ro                                                 |                                             |                                   |             | + Q C |
| Bahasa Inggris<br>Jenjang: SMP<br>Dikelola: P4TK Bahasa            | isikan ju<br>1 rombe                        | 2 rombel                          |             | :     |
| Bahasa Indonesia<br>Jenjang: SMP<br>Dikelola: P4TK Bahasa          | Rombel Sas<br>0 rombel                      | aran Sasaran Maksimum<br>2 rombel | Guru Inti   | :     |

#### 2.2.4 Pilih Kandidat Guru Inti

Untuk memilih kandidat Guru Inti yang ditempatkan pada mapel sasaran silakan ikuti langkah berikut ini :

1. Klik tombol "**Pilih Guru**" pada mapel sasaran yang telah ditambahkan.

| Sekulari Huk Fusat                                                                                         | Zona wilayan                                   |                              | Jenjang   | Dikelola |     |     |
|----------------------------------------------------------------------------------------------------|------------------------------------------------|------------------------------|-----------|----------|-----|-----|
| SMAN 2 PERCONTOHAN KARANG<br>BARU<br>Alamat: JL. KEBUN PT.PPP<br>Kota: Kab. Aceh Tamiang<br>Provinsi: Aceh | G Kab. Ac<br>Provinsi: A                       | eh Tamiang<br>Aceh           | SMP       | РАТК     |     |     |
|                                                                                                    |                                                |                              |           |          |     |     |
| Sasaran (Mapel, Rombel, Gur                                                                                | ru Inti) <mark>Gel. PKP</mark>                 |                              |           | 1        | + Q | L C |
| Sasaran (Mapel, Rombel, Gur<br>Bahasa Inggris<br>Jenjang: SMP<br>Dikelola: PATK Bahasa                     | ru Inti) Gel. PKP<br>Rombel Sasaran<br>Trombel | Sasaran Maksimum<br>2 rombel | Guru Inti | IH GURU  | + Q | :   |

2. Akan ditampilkan daftar guru yang dapat dipilih sebagai kandidat guru inti mapel dalam zona tersebut. Klik tombol panah untuk memilih guru dari daftar. Klik **SIMPAN** jika telah sesuai.

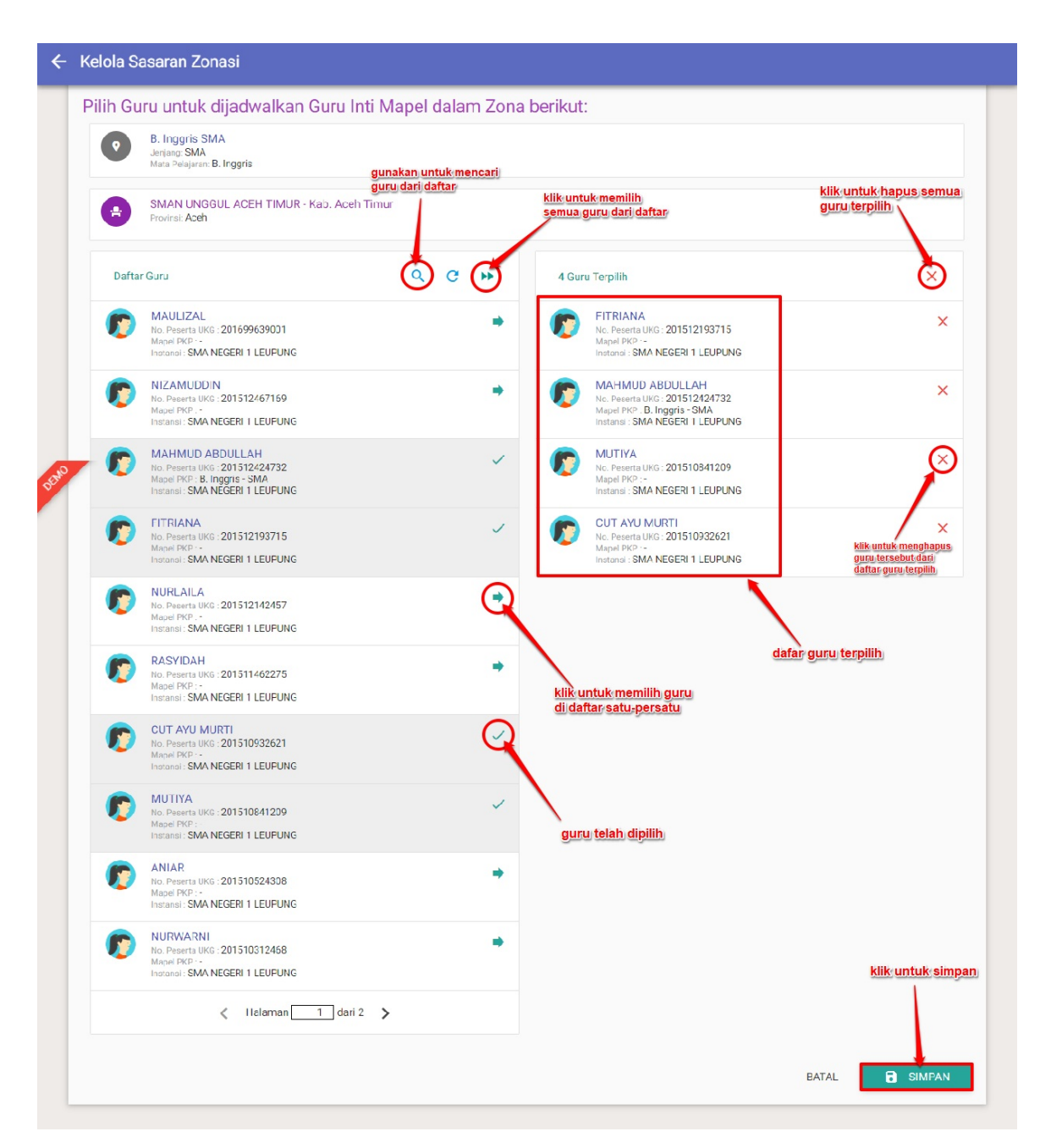

3. Klik "**OK**" untuk mengkonfirmasi pada tahapan selanjutnya.

| Tentukan Guru Inti                                                   |                                                            | Hasil                              |             |
|----------------------------------------------------------------------|------------------------------------------------------------|------------------------------------|-------------|
| 1 Berhasil Tersimpan                                                 |                                                            |                                    |             |
| asil penentuan Guru Inti:                                            |                                                            |                                    |             |
| Mapel Sasaran                                                        | Sekolah Titik Pusat                                        | Zona Wilayah                       |             |
| Bahasa Inggris SMP<br>Jenjang: SMP<br>Mata Pelajaran: Bahasa Inggris | SEKTIKPUS SMAN 2 PERCONTOHAN     KARANG BARU - SASARAN SMP | Kab. Aceh Tamiang<br>Provinsi Aceh |             |
| ← KEMBALI                                                            |                                                            |                                    | <b>→</b> OK |

4. Kandidat Guru Inti berhasi dipilih, klik pada kolom guru inti untuk melihat daftar guru inti pada mapel sasaran tersebut.

| Sekelah Titik Dugat                                                                                            | Zona Wilayah               | Ioni                      | ang Dikelola                        |                          |      |   |
|----------------------------------------------------------------------------------------------------|----------------------------|---------------------------|-------------------------------------|--------------------------|------|---|
| SIMAN 2 PERCONTOHAN KARANG     BARU     Alamat JL. KEBUN PT.PPP     Kota. Kab. Aceh Tamiang     Provinsi: Aceh | Kab. Aceh<br>Provinsi: Ace | n Tamiang SM              | P P4TK                              |                          |      |   |
|                                                                                                    |                            |                           | klik untuk mena<br>kandidat guru ir | mpilkan<br>nti yang dipi | ilih |   |
| Sasaran (Mapel, Rombel, Guru li                                                                                | nti) <mark>Gel. PKP</mark> |                           |                                     | +                        | ٩    | C |
|                                                                                                    |                            |                           |                                     |                          |      |   |
| Bahasa Inggris<br>Jenjang: SMP<br>Dikelola: P4TK Bahasa                                                        | Rombel Sasaran             | Sasaran Maksimum 2 rombel | Guru Inti<br>10 orang               |                          |      | : |

5. Sistem akan menampilkan kotak dialog daftar kandidat Guru Inti seperti pada gambar dibawah ini.

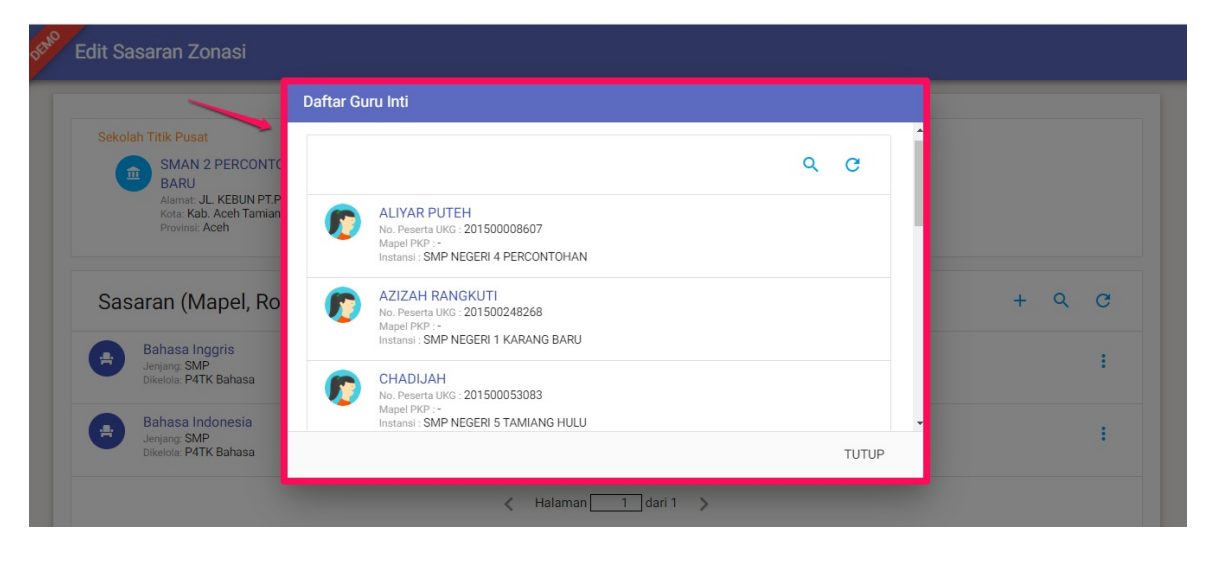

#### 2.2.5 Edit / Hapus Kandidat Guru Inti

Untuk mengubah atau menghapus Kandidat guru inti yang telah ditempatkan silakan ikuti langkah berikut ini :

- 1. Pilih mapel sasaran yang hendak diubah (edit) atau dihapus guru intinya.
- 2. Klik pada titik tiga (tombol opsi ) pada bagian mapel yang ingin diubah/dihapus guru intinya dan pilih opsi "**Ubah Data Guru Inti**".

| Sekolai | n Titik Pusat                                                                                              | Zona Wilavah                               | 10                           | eniano                | Dikelola |                                                  |
|---------|----------------------------------------------------------------------------------------------------|--------------------------------------------|------------------------------|-----------------------|----------|--------------------------------------------------|
|         | SMAN 2 PERCONTOHAN KARANG<br>BARU<br>Alamat: JL. KEBUN PT.PPP<br>Kota: Kab. Aceh Tamiang<br>Provinsi: Aceh | Kab. Ace<br>Provinsi: Ac                   | h Tamiang<br>eh              | SMP                   | P4TK     |                                                  |
|         |                                                                                                    |                                            |                              |                       |          |                                                  |
| Sasa    | aran (Mapel, Rombel, Guru Int<br>Bahasa Inggris<br>Jeniano SMP                                             | ti) Gel. PKP                               | Sasaran Maksimum             | Guru Inti             |          | + Q C<br>Ubah Rombel Sasaran                     |
| Sasa    | aran (Mapel, Rombel, Guru Int<br>Bahasa Inggris<br>Jenjang SMP<br>Dikelola: PATK Bahasa                    | ti) Gel. PKP<br>Rombel Sasaran<br>1 rombel | Sasaran Makaimum<br>2 rombel | Guru Inti<br>10 orang |          | + Q C<br>Ubah Rombel Sasaran<br>Daftar Guru Inti |

3. Akan ditampilkan daftar guru yang telah terpilih sebagai kandidat guru inti mapel dalam zona tersebut. Klik tombol silang (**X**) untuk mengganti maupun menghapus kandidat guru inti yang telah dipilih. Klik **S IMPAN** jika telah sesuai.

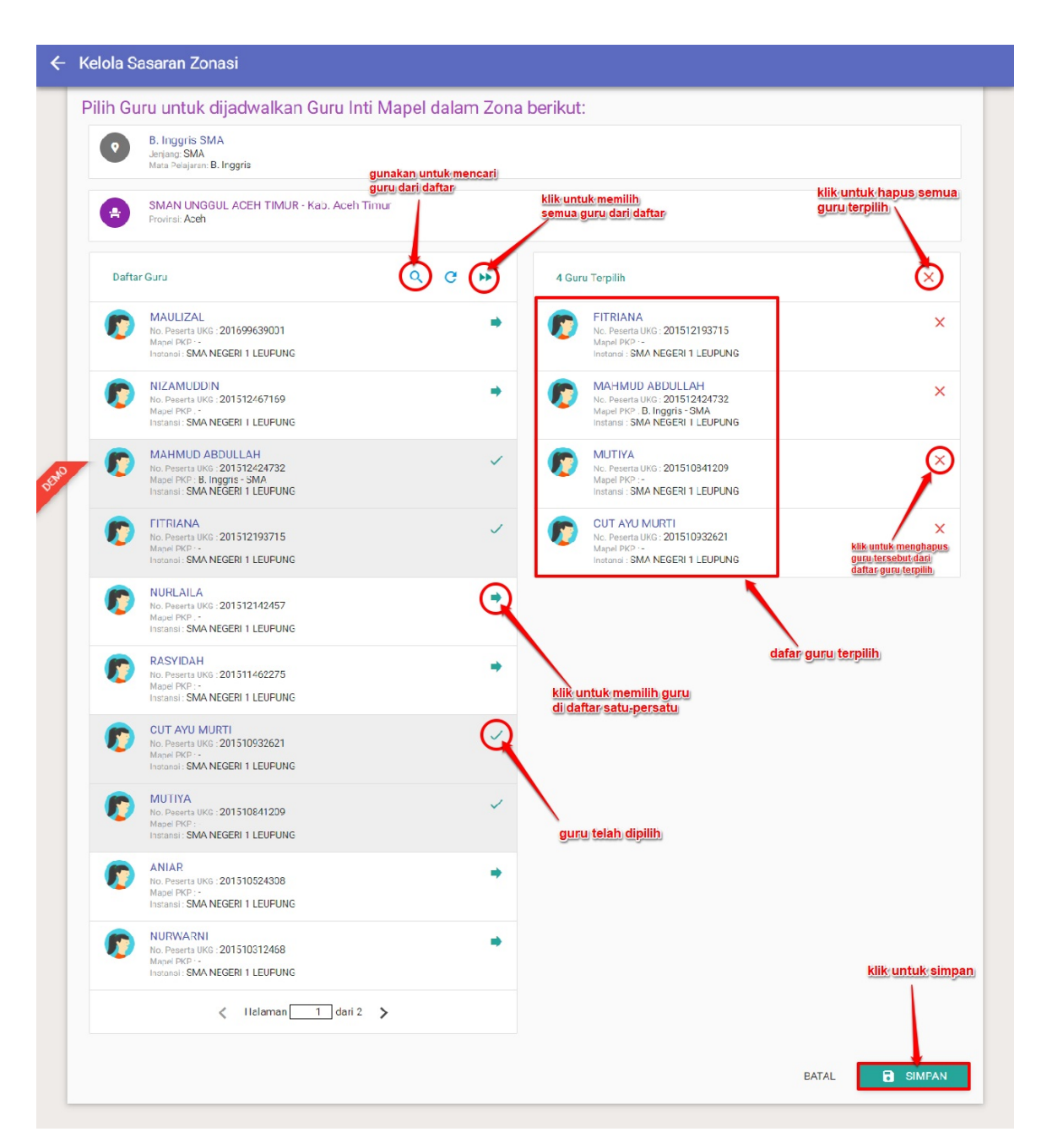

4. Klik "**OK**" untuk mengkonfirmasi perubahan data.

| Tentukan Guru Int                                                    | i <b>&gt;</b>                                             | Hasil                              |  |
|----------------------------------------------------------------------|-----------------------------------------------------------|------------------------------------|--|
| 1 Berhasil Tersimpan                                                 |                                                           |                                    |  |
| asil penentuan Guru Inti:                                            |                                                           |                                    |  |
| Mapel Sasaran                                                        | Sekolah Titik Pusat                                       | Zona Wilayah                       |  |
| Bahasa Inggris SMP<br>Jenjang: SMP<br>Mata Pelajaran: Bahasa Inggris | SEKTIKPUS SMAN 2 PERCONTOHAN<br>KARANG BARU - SASARAN SMP | Kab. Aceh Tamiang<br>Provinsi Aceh |  |
| ← KEMBALI                                                            |                                                           |                                    |  |

5. Kandidat Guru inti berhasil diubah/dihapus.

## 3 Kelola Narasumber / Fasilitator

Secara garis besar untuk penggunaan menu Kelola Narasumber / Fasilitator dapat digambarkan seperti pada diagram alur dibawah ini :

## ALUR KELOLA NARASUMBER & FASILITATOR

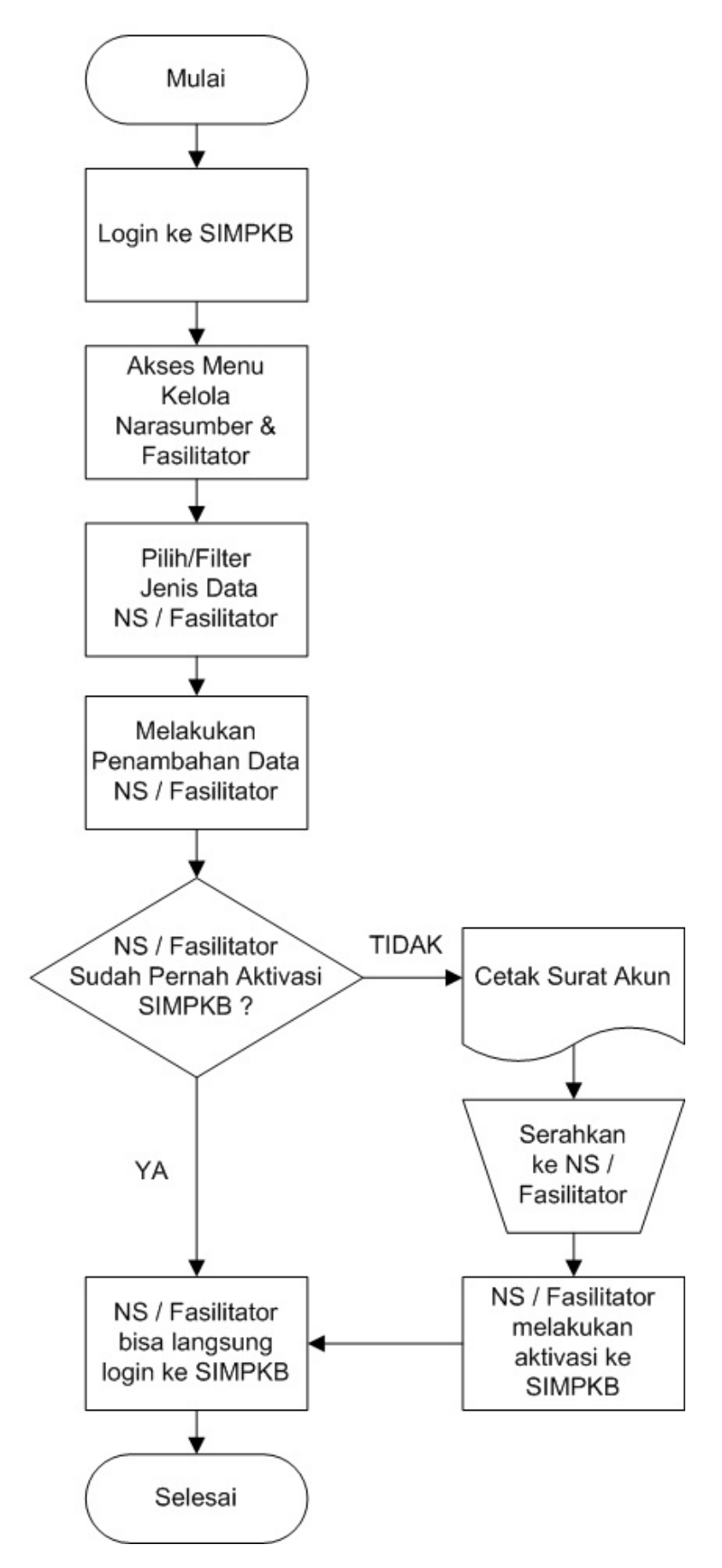

Berikut ini adalah langkah-langkah untuk mengakses menu Narasumber dan Fasilitator :

1. Pilih modul menu "Kelola Narasumber dan Fasilitator" .

| Dattar Seluruh Zonasi                | Pengelolaan Data Mapel Sasaran dan | Pengelolaan terhadap Pusat Belajar  | Info terhadap Tempat Uji Kompetensi |
|--------------------------------------|------------------------------------|-------------------------------------|-------------------------------------|
|                                      | Guru Inti pada Zonasi              | yang tersebar di kabupaten / kota   | yang tersebar di kabupaten / kota   |
| Kelola Narasumber dan<br>Fasilitator | Daftar Guru Inti                   | Diklat Pengampu                     | Diklat Guru Inti                    |
| Pengelolaan Data Narasumber dan      | Daftar Guru Inti pada Zonasi       | Pembuatan & pengaturan Kelas Diklat | Pembuatan & pengaturan Kelas Diklat |
| Fasilitator                          |                                    | untuk Narasumber & Fasilitator      | untuk Guru Inti                     |

2. Sistem akan menampilkan laman daftar Narasumber dan Fasilitator. Pilih **Jenis Data yang Akan Dikelola**. Jika sudah klik **FILTER**.

| Kelola Narasumber da | an Fasilitator                                                                                                    | <b>@</b> |
|----------------------|----------------------------------------------------------------------------------------------------|----------|
| Daftar - •           | an Fasilitator<br>Filter Data<br>Jenis data yang dikelola<br>- Plilh jenis data yang akan dikelola -<br>Satker / Direktorat Penanggungjawab<br>P4TK Bahasa<br>L<br>klik: untuk: memunculkan<br>pilihan jenis data<br>BATAL<br>FILTER | Q C      |
|                      |                                                                                                    |          |

3. Selanjutnya sistem akan memunculkan Daftar Narasumber. Klik **ikon kaca pembesar** untuk melakukan pencarian berdasarkan nama.

| DEMO  | Kelola Narasumber dan Fasilitator                                                                        |                                   |              |           | <b>@</b> |
|-------|----------------------------------------------------------------------------------------------------|-----------------------------------|--------------|-----------|----------|
| Dafta | ar Narasumber di P4TK Bahasa 🔻                                                                           |                                   |              |           |          |
| ٢     | Rahmat Darmawan<br>Nomer Induk: 8000125258<br>Email: admin@eparkir.id<br>Instanai: Dinas Aceh Besar      | Status Aktivasi<br>Aktivasi       | Status Lulus | Non Aktif | I.       |
| ٢     | AYU PUSPITA A.MA.PD<br>No. Peserta UKG: 201500077774<br>Email: -<br>Instanai: SD NEGERI 23 MEULABOH      | Status Aktivasi<br>Aktivasi       | Status Lulus | Aktif     | I.       |
| ٢     | Ghazi Baru<br>Nomor Induk: 8000125640<br>Email: -<br>Instansi: SMPN 1 Laksa                              | Status Aktivasi<br>Belum Aktivasi | Status Lulus | Aktif     | I.       |
| ٢     | AZHARIZAL<br>No. Peserta UKS: 201500001502<br>Email: rositesilőyahoo.co.id<br>Instansi: SMPN 4 KAWAY XVI | Status Aktivasi<br>Aktivasi       | Status Lulus | Aktif     | I        |
|       | EVI MAILIZAR                                                                                             | Status Aktivasi                   | Status Lulus |           |          |

### 3.1 Tambah Narasumber / Fasilitator

Berikut ini adalah langkah-langkah untuk menambah data Narasumber / Fasilitator :

1. Pilih modul menu "Kelola Narasumber dan Fasilitator" .

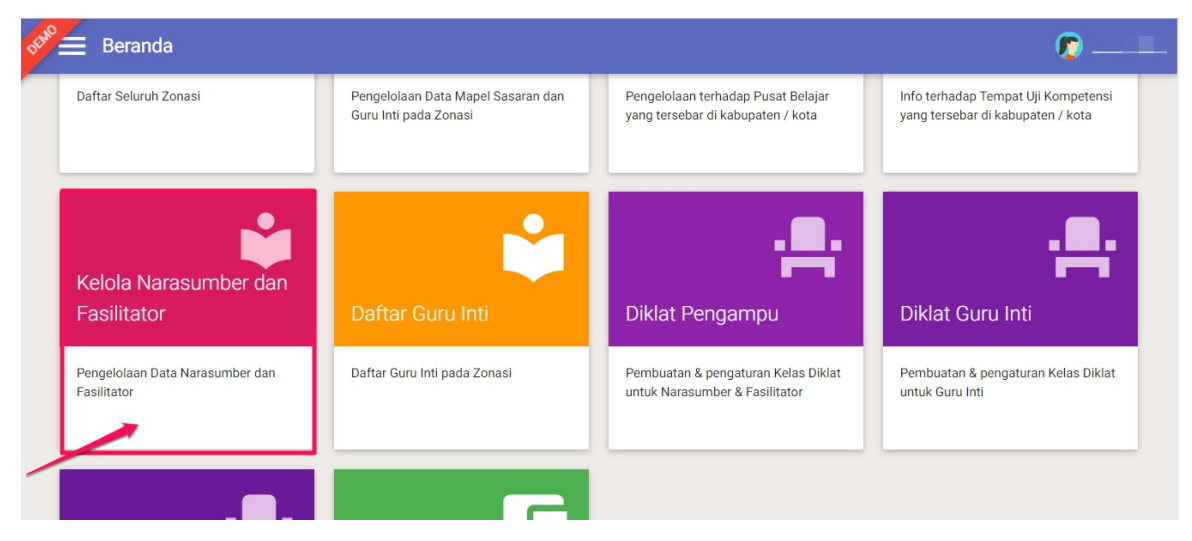

2. Klik ikon tambah (+) yang tersedia dipojok kanan bawah

| E Kelola Narasumber dan Fasilitator                                                                                      |                                            |                  | <b>@</b> ===== |
|----------------------------------------------------------------------------------------------------|--------------------------------------------|------------------|----------------|
| Daftar Narasumber 🔹                                                                                                    |                                            |                  | Q C            |
| Rahmat Darmawan<br>Nomer Induk 8000125258<br>Email: 8000125258 @gurukuid<br>Instansi: Dinas Aceh Besar                   | Status Aktivasi Statu<br>Belum Aktivasi Lu | s Lulus<br>Aktif | ÷              |
| EURAIDAH<br>No. Peserta UKC: 201500000951<br>Emil: 20150000951@guruku.id<br>Instansi: SDN 13 Jaya                        | Status Aktivasi Statu<br>Belum Aktivasi Lu | s Lulus<br>Aktif | ÷              |
| AYU PUSPITA A.MA.PD<br>No. Peserta IVKS: 201500077774<br>Emil: 201500077774@guruku.id<br>Instansi: SD NEGERI 23 MEULABOH | Status Aktivasi Statu<br>Belum Aktivasi Lu | s Lulus<br>Aktif | ÷              |
| Chazi Baru<br>Nomor Induk: 8000125640<br>Email: 8000125640@guruku.id<br>Instansi: SMPN 1 Laksa                           | Status Aktivasi Statu<br>Belum Aktivasi Lu | s Lulus<br>Aktif |                |
| AZHARIZAL<br>No. Peserta IVIG: 201500001502<br>Emil: 201500001502@guruku.id<br>Instansi: SMPN 4 KAWAY XVI                | Status Aktivasi Statu<br>Aktivasi Lu       | s Lulus<br>Aktif |                |

3. Dimunculkan laman untuk menambahkan, lakukan pilih jenis data yang akan ditambahkan apakah Narasumber atau Fasilitator, kemudian tentukan sumberdata-nya berasal dari GTK ataukah Data Baru. Jika dipilih bersumber dari GTK akan dimunculkan seperti gambar dibawah ini, kemudian klik tombol **PILIH GTK** 

| 🗲 Tambah Data Narasumber                  |                  |              |
|-------------------------------------------|------------------|--------------|
| Lengkapi formulir dibawah ini             |                  |              |
| Jenis data yang ditambahkan<br>Narasumber | . 1              |              |
| Sumber Data<br>© GTK O Data Baru          | GTK yang dipilih |              |
|                                           |                  | BATAL SIMPAN |

4. Jika sumberdata-nya dipilih dari GTK, akan dimunculkan laman pencarian GTK yang akan ditambahkan. Pilihlah terlebih dahulu asal Provinsi dan Kota/Kabupaten-nya lalu akan dimunculkan daftar guru-nya. Jika ingin memilih guru spesifik di sebuah kecamatan tertentu, Anda bisa memfilternya dengan klik ikon **filter**. Klik pada Nama Guru untuk memilih guru tersebut.

| 🗲 🛛 Tambah Data Narasumber                |                                                                                                    |
|-------------------------------------------|----------------------------------------------------------------------------------------------------|
|                                           | Pilih PTK                                                                                                    |
| Lengkapi formulir dibawah                 | Z tilter kecamatan                                                                                                    |
| Jenis data yang ditambahkan<br>Narasumber | Provinsi     Kota / Kabupaten       Aceh <ul> <li>Kab. Aceh Barat</li> <li>T</li> <li>T</li></ul> |
| Sumber Data                               | 3 YULI FERMASMIRIZAL<br>Peerent LIKE: 201500004158<br>intensi: 50 NeceRI PERUMNAS PEUNYARENG<br>Kualifikasi: SMP                                                                                                    |
|                                           | MUKHSIN<br>No. Pesete UKG. 201500006933<br>Instan: SD Nederl PUNGKIE<br>Kualifikasi: SD                                                                                                    |
|                                           | NORA YULIA HARTATI<br>No. Peserta UKG. 201500009018<br>Instans: SO NEGERI SUAK PANDAN                                                                                                    |
|                                           | BATAL                                                                                                    |
|                                           |                                                                                                    |

5. Jika sudah sesuai, klik tombol **SIMPAN**.

| ← Tambah Data Narasumber                                                                 |   |   |
|------------------------------------------------------------------------------------------|---|---|
| Lengkapi formulir dibawah ini                                                            |   |   |
| Jenis data yang ditambahkan                                                              |   |   |
| Narasumber                                                                               | Y |   |
| Sumber Data<br>GTK O Data Baru<br>GTK yang dipilih                                       |   |   |
| VULI FERMASMIRIZAL<br>NUPTK: 0039762664200073<br>Instansi: SD NEGERI PERUMNAS PEUNYARENG |   | × |
| Kuaimkasi: SMP                                                                           |   |   |

6. Jika Anda ingin menambahkan data Narasumber/Fasilitator bukan berasal dari GTK ataupun data tersebut tidak ditemukan berasal dari GTK, pada langkah 3 diatas bisa dipilih sumberdatanya berasal dari **Data Baru**.

| engkapi formulir dibawah ini |                  |                                          |               |             |
|------------------------------|------------------|------------------------------------------|---------------|-------------|
| enis data yang ditambahkan   |                  |                                          |               |             |
| larasumber                   |                  | •                                        |               |             |
|                              |                  |                                          |               |             |
| O GTK 💿 Data Baru            |                  |                                          |               |             |
|                              |                  |                                          |               |             |
| odata Dasar                  |                  |                                          |               |             |
| ama Lengkap *                |                  |                                          | NUPTK         |             |
| i Nama Lengkap               |                  |                                          | NUPTK         |             |
|                              |                  |                                          |               |             |
| Jlusan                       |                  | Golongan                                 |               |             |
| Pilih Kualifikasi            |                  | <ul> <li>Pilih Golongan</li> </ul>       |               |             |
|                              |                  |                                          |               |             |
| enjang Materi                |                  | Mata Pelajaran                           |               |             |
| Pilih Jenjang –              |                  | <ul> <li>Pilih Mata Pelajaran</li> </ul> |               |             |
| empat Lahir *                | Tanggal Lahir *  |                                          | Kelamin *     |             |
| empat Lahir                  |                  |                                          | O Laki - laki | O Perempuan |
|                              |                  |                                          |               |             |
| rovinsi                      | Kota / Kabupaten |                                          | Kecamatan     |             |
|                              | • -              |                                          | • -           |             |
|                              |                  |                                          |               |             |
| stansi *                     |                  |                                          |               |             |
| stansi Anda                  |                  |                                          |               |             |
|                              |                  |                                          |               |             |
|                              |                  |                                          |               |             |

7. Isikan seluruh isian data yang disediakan, kemudian klik tombol **S IMPAN** 

#### 3.2 Cetak Akun dan Reset Password Narasumber / Fasilitator

Berikut ini adalah langkah-langkah untuk mencetak Surat Akun atau melakukan Reset Password Narasumber / Fasilitator :

1. Jika data Narasumber / Fasilitator yang baru saja ditambahkan belum pernah melakukan aktivasi sama sekali di SIMPKB,

) akan dimunculkan **Cetak Akun** maka saat klik tombol titik tiga (tombol op si Kelola Narasumber dan Fasilitator ற yaumil akhii **EVI MAILIZAR** No. Peserta UKG: 201500022910 Email: 201500022910@guruku.id Instansi: SD NEGERI PADANG SIKABU : Lulus Aktif NURZALIFAH No. Peserta UKG: 201500023392 Email: 201500023392@guruku.id Instansi: SDN 11 MEULABOH Cetak Akun Nonaktifkan Narasumber AGUS WILLA No. Peserta UKG: 201500001759 Email: 201500001759@guruku.id Instansi: SD NEGERI DHAM LUBUK Ubah Data Narasumber Hapus Data Narasumber AKSIM NUR No. Peserta UKG: 201500001280 Email: 201500001280@guruku.id Instansi: SD NEGERI PONDOK GEULOMBANG : Aktif

2. Namun jika data Narasumber / Fasilitator tersebut sebelumnya pernah sudah aktivasi di SIMPKB, maka saat klik tombol titik

| iga (tombol op si                                                                                                   |                             |              |       |                       |  |  |
|----------------------------------------------------------------------------------------------------|-----------------------------|--------------|-------|-----------------------|--|--|
| E Kelola Narasumber dan Fasilitator                                                                                 |                             |              |       | 🧑 yaumil akhir        |  |  |
| EVI MAILIZAR<br>No. Peserta UKG: 201500022910<br>Email: 201500022910@guruku.id<br>Instansi: SD NEGERI PADANG SIKABU | Status Aktivasi<br>Belum    | Status Lulus | Aktif | ÷                     |  |  |
| NURZALIFAH<br>No. Peserta UKS: 201500023392<br>Email: 201500023392@guruku.id<br>Instansi: SDN 11 MEULABOH           | Status Aktivasi<br>Belum    | Status Lulus | Aktif | ÷                     |  |  |
| AGUS WILLA<br>No. Peserta UKG: 201500001759<br>Email: 201500001759@guruku.id<br>Instansi: SD NEGERI DHAM LUBUK      | Status Aktivasi<br>Aktivasi | Status Lulus | Aktif | Reset Password        |  |  |
| AKSIM NUR<br>No. Peserta UKG 201500001280<br>Email: 20150001280@guruku.id<br>Instansi: SD NEGERI PONDOK GEULOMBANG  | Status Aktivasi<br>Aktivasi | Status Lulus | Aktif | Ubah Data Narasumber  |  |  |
| ANHAR<br>No. Peserta UKG: 201500003384<br>Email: 201500003384@guruku.id<br>Instansi: SD DEGERIB MEULABOH            | Status Aktivasi<br>Belum    | Status Lulus | Aktif | Hapus Data Narasumber |  |  |

3. Lakukan Cetak Password bagi Narasumber/Fasilitator baru dan kemudian serahkan cetak akun tersebut agar dilakukan aktivasi sesuai petunjuk yang ada pada surat. Atau lakukan Reset Password hanya jika ada permintaan dari Nasasumber/Fasilitator karena terkendala lupa passwordnya untuk login.

### 3.3 Ubah Data Narasumber / Fasilitator

Data yang dapat diubah adalah data Narasumber / Fasilitator yang ditambahkan melalui penambahan yang bersumber dari Data Baru, dan bukan dari GTK. Jika data tersebut bersumber dari GTK, maka bisa diubahnya adalah dari profil GTK pada login SIMPKB bersangkutan.

Berikut ini adalah langkah-langkah untuk mengubah data Narasumber / Fasilitator :

1. Klik tombol titik tiga (tombol opsi ) pilih **Ubah Data Narasumber** 

| 🗮 Kelo                | ola Narasumber dan Fasilitator                                                                                  |                             |              |       | 🧑 yaumil akhir        |
|-----------------------|----------------------------------------------------------------------------------------------------|-----------------------------|--------------|-------|-----------------------|
| Rev<br>En<br>Inst     | VI MAILIZAR<br>5. Peserta UKG: 201500022910<br>nall: 201500022910@guruku.id<br>stansi: SD NEGERI PADANG SIKABU  | Status Aktivasi<br>Belum    | Status Lulus | Aktif | i                     |
| N<br>No<br>En<br>Ins  | URZALIFAH<br>p. Peserta UKG: 201500023392<br>nall: 201500023392@guruku.id<br>stansi: SDN 11 MEULABOH            | Status Aktivasi<br>Belum    | Status Lulus | Aktif | ÷                     |
| AN<br>No<br>En<br>Ins | GUS WILLA<br>5. Peserta UKG: 201500001759<br>nall: 201500001759@guruku.id<br>stansi: SD NEGERI DHAM LUBUK       | Status Aktivasi<br>Aktivasi | Status Lulus | Aktif | Reset Password        |
| Al Not En             | KSIM NUR<br>). Peserta UKG: 201500001280<br>nali: 201500001280@guruku.id<br>stansi: SD NEGERI PONDOK GEULOMBANG | Status Aktivasi<br>Aktivasi | Status Lulus | Aktif | Ubah Data Narasumber  |
| Al No.                | NHAR<br>b. Peserta UKG: 201500003384<br>nall: 201500003384@guruku.id<br>stansi: SD NEGERI 8 MEULABOH            | Status Aktivasi<br>Belum    | Status Lulus | Aktif | Hapus Data Narasumber |

2. Dimunculkan laman untuk mengubah data, lakukan perubahan dan jika sudah sesuai klik tombol SIMPAN

| 🗲 Ubah Data Pengampu                                                       |                                       |                                    |                                 |              |
|----------------------------------------------------------------------------|---------------------------------------|------------------------------------|---------------------------------|--------------|
| Lengkapi formulir dibawah ini<br>Jenis data yang ditambahkan<br>Narasumber |                                       |                                    |                                 |              |
| Sumber Data<br>O GTK @ Data Baru                                           |                                       |                                    |                                 |              |
| Biodata Dasar                                                              |                                       |                                    |                                 |              |
| Nama Lengkap *<br>Ghazi Baru                                               |                                       |                                    | NUPTK                           |              |
| Lulusan<br>S1                                                              |                                       | Golongan<br>▼ IIIc - Penata        |                                 | ,            |
| Jenjang Materi<br>SMP                                                      |                                       | Mata Pelajaran<br>▼ Bahasa Inggris |                                 | ,            |
| Tempat Lahir *<br>Jaktim                                                   | Tanggal Lahir *<br>3 Januari, 1989    |                                    | Kelamin *                       | O Perempuan  |
| Provinsi<br>Aceh                                                           | Kota / Kabupaten<br>V Kab. Aceh Barat |                                    | Kecamatan<br>• Arongan Lambalek |              |
| Instansi *<br>SMPN 1 Laksa                                                 |                                       |                                    |                                 |              |
|                                                                            |                                       |                                    |                                 |              |
|                                                                            |                                       |                                    |                                 | BATAL BIMPAN |

### 3.4 Non-Aktif Narasumber / Fasilitator

Syarat untuk bisa melakukan Non-Aktif Narasumber / Fasilitator adalah pastikan belum ditugaskan mengampu pada kelas manapun secara data di kelas PKP.

Berikut ini adalah langkah-langkah untuk menon-aktifkan Narasumber / Fasilitator :

1. Klik tombol titik tiga (tombol opsi)) pilih **Nonaktifkan Narasumber** atau jika Fasilitor maka menunya **Nonaktifkan Fasilitator** 

| ≡ ĸ   | elola Narasumber dan Fasilitator                                                                                          |                                   |                    | 🦻 🖬                    |
|-------|----------------------------------------------------------------------------------------------------|-----------------------------------|--------------------|------------------------|
| Dafta | ar Fasilitator 🔹                                                                                                    |                                   |                    | Q C                    |
| ٢     | Edi Kuncoro Sakti<br>Nomor Induk: 8000125316<br>Email: 8000125316@guruku.id<br>Instansi: Malang                           | Status Aktivasi<br>Belum Aktivasi | Status Lulus Aktif | ÷                      |
| ٢     | ZAINUDDIN 2<br>No. Peserta UKG: 201500000618<br>Email: 201500000618@guruku.id<br>Instansi: SMKN 1 BLANGKEJEREN            | Status Aktivasi<br>Aktivasi       | Status Lulus Aktif | Reset Password         |
| ٢     | ERNA MARTINA<br>No. Peserta UKG: 201500015872<br>Email: 201500015872@guruku.id<br>Instansi: SMKN 1 WOYLA                  | Status Aktivasi<br>Belum Aktivasi | Status Lulus Aktif | Ubah Data Fasilitator  |
| ٢     | ERLINDA MARHAENI<br>No. Peserta UKG: 201500015683<br>Email: 201500015683@guruku.id<br>Instansi: SD NEGERI RANTO PANYANG I | Status Aktivasi<br>Belum Aktivasi | Status Lulus Aktif | Hapus Data Fasilitator |
|       | Music Paru                                                                                                    | Ptatua Alethraai                  | Otatus Lulus       |                        |

2. Dimunculkan konfirmasi apakah yakin untuk menon-aktifkan data yang dipilih, klik YA jika sudah benar.

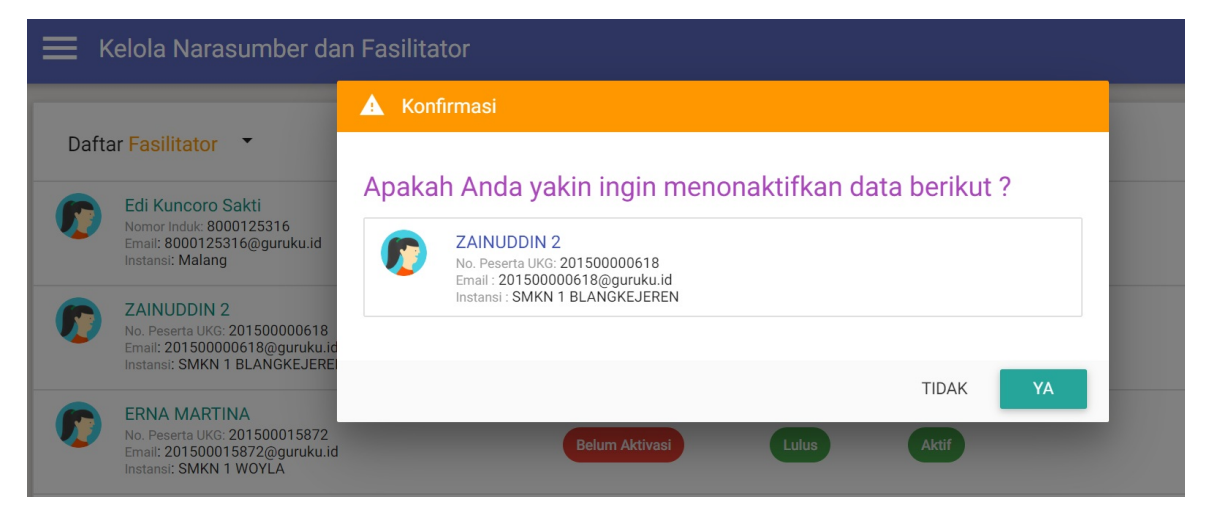

## 3.5 Hapus Narasumber / Fasilitator

Syarat untuk bisa melakukan hapus Narasumber / Fasilitator adalah pastikan belum ditugaskan mengampu pada kelas manapun secara data di kelas PKP. Hapus ini biasanya digunakan jika terjadi salah pada awalnya dalam penambahan Narasumber / Fasilitator.

Berikut ini adalah langkah-langkah untuk hapus Narasumber / Fasilitator :

1. Klik tombol titik tiga (tombol opsi ) pilih **Hapus Data Narasumber** atau jika Fasilitor maka menunya **Hapus Data Fasilitator** 

| ≡ *  | celola Narasumber dan Fasilitator                                                                                         |                                   |              |       | <b>©</b> -             |
|------|----------------------------------------------------------------------------------------------------|-----------------------------------|--------------|-------|------------------------|
| Daft | ar Fasilitator 🔻                                                                                                    |                                   |              |       | Q 0                    |
| 0    | Edi Kuncoro Sakti<br>Nomor Induk: 8000125316<br>Email: 8000125316@guruku.id<br>Instansi: Malang                           | Status Aktivasi<br>Belum Aktivasi | Status Lulus | Aktif | ÷                      |
| 0    | ZAINUDDIN 2<br>No. Peserta UKG: 201500000618<br>Email: 201500000618@guruku.id<br>Instansi: SMKN 1 BLANGKEJEREN            | Status Aktivasi<br>Aktivasi       | Status Lulus | Aktif | Reset Password         |
| 0    | ERNA MARTINA<br>No. Peserta UKG: 201500015872<br>Email: 201500015872@guruku.id<br>Instansi: SMKN 1 WOYLA                  | Status Aktivasi<br>Belum Aktivasi | Status Lulus | Aktif | Ubah Data Fasilitator  |
| 0    | ERLINDA MARHAENI<br>No. Peserta UKG: 201500015683<br>Email: 201500015683@guruku.id<br>Instansi: SD NEGERI RANTO PANYANG I | Status Aktivasi<br>Belum Aktivasi | Status Lulus | Aktif | Hapus Data Fasilitator |
|      | Musir Doru                                                                                                    | Centur Aldurad                    | Otatua Lulua |       |                        |

2. Dimunculkan konfirmasi apakah yakin untuk menon-aktifkan data yang dipilih, klik YA jika sudah benar.

| 🗮 Kelola Narasumber dan Fasilitator |                                                                                                |                                                                                              |  |  |  |
|-------------------------------------|------------------------------------------------------------------------------------------------|----------------------------------------------------------------------------------------------|--|--|--|
|                                     |                                                                                                | 🛦 Konfirmasi                                                                                 |  |  |  |
| Dafta                               | ar Fasilitator 🔻                                                                               |                                                                                              |  |  |  |
| Edi Kuncoro Sakti                   | Apakan Anda yakin ingin menghapus data berikut ?                                               |                                                                                              |  |  |  |
|                                     | Email: 8000125316@guruku.id<br>Instansi: Malang                                                | ZAINUDDIN 2           No. Peserta UKo: 201500000618           Fmail: 201500000618@opuruku id |  |  |  |
|                                     | ZAINUDDIN 2                                                                                    | Instansi : SMKN 1 BLANGKEJEREN                                                               |  |  |  |
|                                     | No. Peserta UKG: 201500000618<br>Email: 201500000618@guruku.id<br>Instansi: SMKN 1 BLANGKEJERE |                                                                                              |  |  |  |
|                                     |                                                                                                | TIDAK YA                                                                                     |  |  |  |
|                                     | No. Peserta UKG: 201500015872<br>Email: 201500015872@guruku.id<br>Instansi: SMKN 1 WOYLA       | Belum Aktivasi Lulus Aktif                                                                   |  |  |  |

## 4 Kelola Kelas Diklat Guru Inti

Secara garis besar untuk penggunaan menu Kelola Narasumber / Fasilitator dapat digambarkan seperti pada diagram alur dibawah ini :

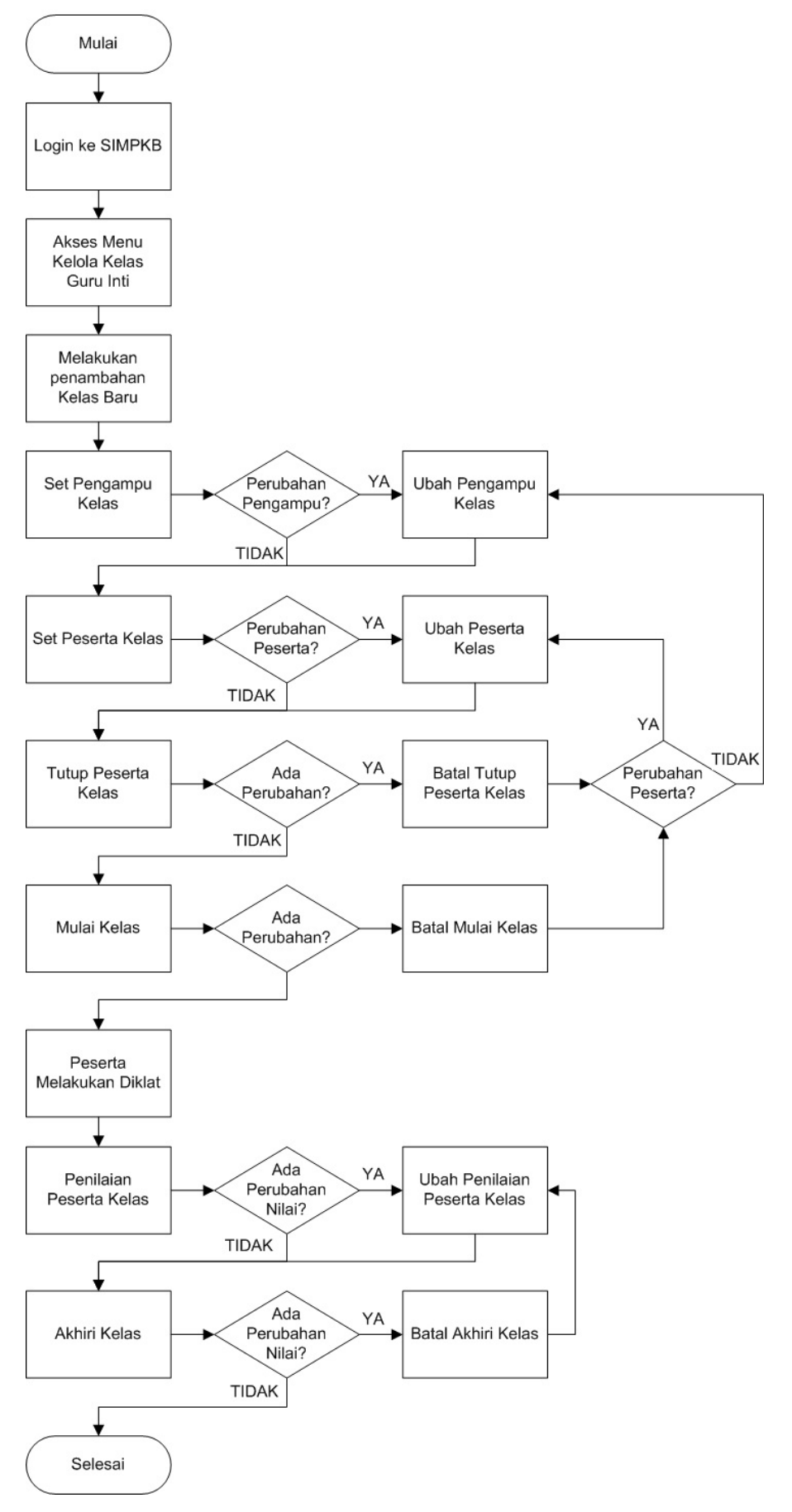

# ALUR KELOLA KELAS DIKLAT GURU INTI

Berikut ini adalah langkah-langkah untuk mengakses menu Kelola Kelas Diklat Guru Inti :

1. Pilih modul menu "**Diklat Guru Inti**" .

| 1998 | Beranda                                                               |                                                             |                                                                         | ø                                              |
|------|-----------------------------------------------------------------------|-------------------------------------------------------------|-------------------------------------------------------------------------|------------------------------------------------|
|      | Daftar Zonasi                                                         | Kelola Sasaran Zonasi                                       | Pusat Belajar                                                           | Fasilitator                                    |
|      | Daftar Seluruh Zonasi                                                 | Pengelolaan Data Mapel Sasaran<br>dan Guru Inti pada Zonasi | Pengelolaan terhadap Pusat Belajar<br>yang tersebar di kabupaten / kota | Pengelolaan Data Narasumber dan<br>Fasilitator |
|      | 음                                                                     | · <b></b> :                                                 |                                                                         |                                                |
|      | Diklat Pengampu                                                       | Diklat Guru Inti                                            |                                                                         |                                                |
|      | Pembuatan & pengaturan Kelas<br>Diklat untuk Narasumber & Fasilitator | Pembuatan & pengaturan Kelas<br>Diklat untuk Guru Inti      |                                                                         |                                                |

- 2. Akan ditampilkan laman daftar Kelas Diklat Guru Inti, pada awalnya mungkin saja masih kosong karena belum ada / belum ditentukan.
- 3. Klik pad icon kaca pembesar untuk melakukan pencarian berdasarkan Nama

| • | Celola Kelas                                                                                                    |                                                                                                    |                        |                                   | ۰       |
|---|----------------------------------------------------------------------------------------------------|----------------------------------------------------------------------------------------------------|------------------------|-----------------------------------|---------|
|   |                                                                                                    |                                                                                                    |                        |                                   | ▶ ( ) C |
| • | Diklat Guru Inti<br>Tanggai: 20 - 23 Juni 2019<br>Lokasi: Jakarta                                                         | Status Pelaksanaan           Status Pelaksanaan           Image: Constraint of the state of the state of the | Peserta<br>20 / 20 org | Aksi selanjutnya<br>TUTUP PESERTA | ÷       |
| • | Kelas Guru Inti 1<br>Tanggal: 28 - 30 Juni 2019<br>Lokasi: malang                                                         | Status Pelaksanaan<br>A A A A A<br>Pengampu Kelas                                                                                                    | Peserta<br>10 / 10 org | Status kelas<br>berakhir          | :       |
| • | testing lagi<br>Mata Pelajaran: Bahasa Indonesia<br>Tanggal: 29 - 30 Juni 2019<br>Lokasi: dasdadasd                       | Status Pelaksanaan                                                                                                    | Peserta<br>1 / 40 org  | Aksi selanjutnya<br>AKHIRI KELAS  | I       |
| • | SMA ENG Test 1<br>Mata Pelajaran: Bahasa Indonesia<br>Tanggal: 8 Juli - 31 Agustus 2019<br>Lokasi: SMAN 1 Kota Banda Aceh | Status Pelaksanaan<br>(a) (a) (a) (a)<br>(b) (a) (b) (b) (b) (b) (b) (b) (b) (b) (b) (b                                                                                                    | Peserta<br>2 / 40 org  | Aksi selanjutnya<br>AKHIRI KELAS  | +       |

## 4.1 Tambah Kelas Baru

Berikut ini adalah langkah-langkah untuk menambah Kelas Baru Diklat Guru Inti :

1. Klik icon tambah yang tersedia dipojok kanan bawah

|   | Kelola Kelas                                                                                                    |                                                                                                    |                        |                                   |     |
|---|----------------------------------------------------------------------------------------------------|----------------------------------------------------------------------------------------------------|------------------------|-----------------------------------|-----|
|   |                                                                                                    |                                                                                                    |                        |                                   | Q C |
| • | Diklat Guru Inti<br>Tanggai: 20 - 23 Juni 2019<br>Lokasi: Jakarta                                                         | Status Pelaksanaan           Image: Status Pelaksanaan           Image: Status Pelaks | Peserta<br>20 / 20 org | Aksi selanjutnya<br>TUTUP PESERTA | ÷   |
| • | Kelas Guru Inti 1<br>Tanggal: 28 - 30 Juni 2019<br>Lokasi: malang                                                         | Status Pelaksanaan<br>(2) (2) (2) (2) (2) (2) (2) (2) (2) (2)                                                                                                    | Peserta                | Status kelas<br>berakhir          | i   |
| • | testing lagi<br>Mata Pelajaran: Bahasa Indonesia<br>Tangani 29-30 Juni 2019<br>Lokasi: dasdadasd                          | Status Pelaksanaan                                                                                                    | Peserta<br>1 / 40 org  | Aksi selanjutnya<br>AKHIRI KELAS  | :   |
| • | SMA ENG Test 1<br>Mata Pelajaran: Bahasa Indonesia<br>Tanggal: 8 Juli - 31 Agustus 2019<br>Lokasi: SMAN 1 Kota Banda Aceh | Status Pelaksanaan                                                                                                    | Peserta<br>2 / 40 org  | Aksi selanjutnya<br>AKHIRI KELAS  |     |

2. Dimunculkan laman untuk isian data kebutuhan Kelas Guru Inti, isikan semua isian yang disediakan. Khusus untuk bagian Kapasitas tidak bisa diisikan dan sudah ditentukan jumlahnya.

| · Tambah Kelas Baru                                    | I                   |                        |                                  |                   |
|--------------------------------------------------------|---------------------|------------------------|----------------------------------|-------------------|
| Lengkapi Informasi<br>Nama Kelas<br>maks. 120 karakter | Kelas               |                        | Nama Pendek<br>maks. 30 karakter |                   |
| Jenjang<br>Pilih Jenjang                               | Mata Pelajaran<br>▼ |                        |                                  | Kapasitas<br>▼ 40 |
| Tanggal Mulai Diklat                                   |                     | Tanggal Selesai Diklat |                                  |                   |
| Tanggal Mulai                                          |                     | Tanggal Selesai        |                                  |                   |
| Lokasi Diklat                                          |                     |                        |                                  |                   |
| maks. 30 karakter                                      |                     |                        |                                  |                   |
|                                                        |                     |                        |                                  |                   |
|                                                        |                     |                        |                                  |                   |
|                                                        |                     |                        |                                  | BATAL SIMPAN      |

3. Jika sudah sesuai, klik tombol SIMPAN.

### 4.2 Ubah Info Kelas

Syarat untuk bisa melakukan ubah info kelas adalah pastikan kelas belum dimulai. Ubah info kelas ini biasanya digunakan jika terjadi kesalahan pada awalnya dalam penambahan Kelas Baru atau ada perubahan detail info pada kelas.

Berikut ini adalah langkah-langkah untuk ubah info kelas :

- 1. Klik tombol titik tiga (tombol opsi ) pilih **Ubah Info Kelas** 📃 Kelola Kelas 6 Q C Diklat Guru Inti Tanggal: 20 - 23 Juni 2019 Lokasi: Jakarta Decorto Tutup Peserta <...○ 0 / 20 org SET PENGAMPU KELAS Pengampu Kelas Set Peserta Kelas Kelas Guru Inti 1 <sup>Tanggal:</sup> 28 - 30 Juni 2019 <sub>Lokasi:</sub> malang Set Pengampu Kelas Peserta Status kela 0000 Ubah Info Kelas Pengampu Kelas Hapus Kelas Status Pelaksanaar Mata Pelajaran: Bahasa Indonesia Tanggal: 29 - 30 Juni 2019 .okasi: dasdadasd Pengampu Kelas
- 2. Dimunculkan laman isian informasi kelas dan silakan lakukan perubahan yang diperlukan, klik tombol **S IMPAN** jika sudah benar.

| 🗧 Ubah Data Kelas                     |                                      |                                         |                   |
|---------------------------------------|--------------------------------------|-----------------------------------------|-------------------|
| Lengkapi Informas                     | i Kelas                              |                                         |                   |
| Nama Kelas<br>Diklat Guru Inti        |                                      | Nama Pende<br>maks. 30                  | ek<br>karakter    |
| Jenjang<br>SMA                        | Mata Pelajaran<br>▼ Bahasa Indonesia |                                         | Kapasitas<br>▼ 20 |
| Tanggal Mulai Diklat<br>20 Juni, 2019 |                                      | Tanggal Selesai Diklat<br>23 Juni, 2019 |                   |
| Lokasi Diklat                         |                                      |                                         |                   |
| Jakarta                               |                                      |                                         |                   |
|                                       |                                      |                                         |                   |
|                                       |                                      |                                         | BATAL SIMPAN      |

## 4.3 Hapus Kelas

Syarat untuk bisa melakukan hapus kelas adalah pastikan belum ada pengisian sama sekali, baik itu set pengampu, set peserta, dan lain sebagainya. Hapus Kelas ini biasanya digunakan jika terjadi kesalahan pada awalnya dalam penambahan Kelas Baru.

Berikut ini adalah langkah-langkah untuk hapus Narasumber / Fasilitator :

- 1. Klik tombol titik tiga (tombol opsi ) pilih **Hapus Kelas** 📃 Kelola Kelas 6 Q C Diklat Guru Inti Tanggal: 20 - 23 Juni 2019 Lokasi: Jakarta Decorto Tutup Peserta <...○ 0 / 20 org SET PENGAMPU KELAS Pengampu Kelas Set Peserta Kelas Kelas Guru Inti 1 <sup>Tanggal:</sup> 28 - 30 Juni 2019 <sub>Lokasi:</sub> malang Set Pengampu Kelas Status Pelaksanaa Peserta Status kela 0000 erakhi Ubah Info Kelas Pengampu Kelas Hapus Kelas Mata Pelajaran: Bahasa Indonesia Tanggal: 29 - 30 Juni 2019 Lokasi: dasdadasd Status Pelaksanaar : AKHIRI KELAS Pengampu Kelas
- 2. Dimunculkan konfirmasi apakah yakin untuk menghapus yang dipilih, klik YA jika sudah benar.

| ≡ Ke | lola Kelas                                                        |                                                                                                    |     |
|------|-------------------------------------------------------------------|----------------------------------------------------------------------------------------------------|-----|
|      |                                                                   | 🔺 Konfirmasi                                                                                                    |     |
|      | Diklat Guru Inti<br>Tanggal: 20 - 23 Juni 2019<br>Lokasi: Jakarta | Apakah Anda ingin menghapus kelas berikut ?           Diklat Guru Inti           Tanggal: 20 - 23 Juni 2019           Lokasi: Jakarta | LAS |
|      | Kelas Guru Inti 1<br>Tanggal: 28 - 30 Juni 2019<br>Lokasi: malang | TIDAK YA                                                                                                    |     |

## 4.4 Set Pengampu Kelas

Berikut ini adalah langkah-langkah untuk set pengampu kelas :

1. Pada awalnya setelah Kelas Baru dibuat, maka akan ada tombol Set Pengampu Kelas pada kolom bagian aksi selanjutnya,

lakukan klik pada tombol tersebut. Atau bisa juga klik pada tombol titik tiga (tombol opsi ) pilih **Set Pengampu Kelas** 

| ≡ * | Kelola Kelas                                                                        |                           |                       |                                        | <b>(</b> )         |
|-----|-------------------------------------------------------------------------------------|---------------------------|-----------------------|----------------------------------------|--------------------|
|     |                                                                                     |                           |                       |                                        | Q C                |
|     | Diklat Guru Inti<br>Tanggal: 20 - 23 Juni 2019<br>Lokasi: Jakarta                   | Status Pelaksanaan        | Peserta<br>0 / 20 org | Aksi selanjutnya<br>SET PENGAMPU KELAS | Tutup Peserta      |
|     |                                                                                     | Pengampu Kelas            |                       |                                        | Set Peserta Kelas  |
|     | Kelas Guru Inti 1<br>Tanggal: 28 - 30 Juni 2019                                     | Status Pelaksanaan        | Peserta               | Status kelas<br>berakhir               | Set Pengampu Kelas |
|     | Lokasi: marang                                                                      | Pengampu Kelas            |                       |                                        | Ubah Info Kelas    |
|     |                                                                                     | Status Pelaksanaan        | Peserta               | Aksi selanjutnya                       | Hapus Kelas        |
|     | Mata Pelajaran: Bahasa Indonesia<br>Tanggal: 29 - 30 Juni 2019<br>Lokasi: dasdadasd | 🕒 父 父 🥥<br>Vengampu Kelas | 1 / 40 org            | AKHIRI KELAS                           | ÷                  |

2. Dimunculkan laman untuk memulai pemilihan pengampu, klik pada icon tanda + Tambah Pengampu.

| ← Ubah Data Pengampu Kelas                                                   |       |                 |
|------------------------------------------------------------------------------|-------|-----------------|
| Lengkapi Pengampu untuk Kelas :                                              |       |                 |
| 🕂 Diklat Guru Inti                                                           |       |                 |
|                                                                              |       | TAMBAH PENGAMPU |
| Nama                                                                         |       |                 |
| Silakan menambahkan pengampu kelas dengan klik tombol Tambah Pengampu diatas |       |                 |
|                                                                              | BATAL | SIMPAN PENGAMPU |

3. Pilih pengampu dengan klik icon tanda tambah.

| 🗲 Ubah Data Pengampu I             | Kelas                                        |          |                 |
|------------------------------------|----------------------------------------------|----------|-----------------|
|                                    | Pilih Pengampu                               |          |                 |
| Lengkapi Pengampu unt              |                                              | <u>^</u> |                 |
| 🚔 Diklat Guru Inti                 |                                              | Q C      |                 |
| Nama                               | Rahmat Darmawan<br>Nomor Induk: 8000125258   | <b>•</b> | TAMBAH PENGAMPU |
| Silakan menambahkan pengampu kelas | Edi Kuncoro Sakti<br>Nomor Induk: 8000125316 | •        |                 |
|                                    |                                              |          | SIMPAN PENGAMPU |
|                                    |                                              | BATAL    |                 |

4. Maksimal pengampu yang bisa dipilih adalah 2 orang, selanjutnya jika ingin mengubah/hapus bisa klik tanda silang (X). Jika sudah sesuai klik tombol **S IMPAN PENGAMPU** 

| 🗲 Ubah Data Pengampu Kelas      |                         |
|---------------------------------|-------------------------|
| Lengkapi Pengampu untuk Kelas : |                         |
| 🚔 Diklat Guru Inti              |                         |
| Nama                            | untuk hapus             |
| Rahmat Darmawan                 | ×                       |
| Edi Kuncoro Sakti               | ×                       |
|                                 | BATAL B SIMPAN PENGAMPU |

## 4.5 Ubah Pengampu Kelas

Berikut ini adalah langkah-langkah untuk ubah pengampu kelas :

1. Klik tombol titik tiga (tombol opsi ) pilih **Ubah Pengampu Kelas** 

| ≡ ĸ | Celola Kelas                                                                        |                    |                       |                                       |                                |
|-----|-------------------------------------------------------------------------------------|--------------------|-----------------------|---------------------------------------|--------------------------------|
|     |                                                                                     |                    |                       |                                       | ୯ ୯                            |
| •   | Diklat Guru Inti<br>Tanggal: 20 - 23 Juni 2019<br>Lokasi: Jakarta                   | Status Pelaksanaan | Peserta<br>0 / 20 org | Aksi selanjutnya<br>SET PESERTA KELAS | Tutup Peserta                  |
|     | Kelas Guru Inti 1<br>Tanggal: 28 - 30 Juni 2019                                     | Status Pelaksanaan | Peserta               | Status kelas<br>berakhir              | Ubah Pengampu Kelas            |
|     | LUKASI. Malany                                                                      | Pengampu Kelas     |                       |                                       | Ubah Info Kelas<br>Hapus Kelas |
|     | Mata Pelajaran: Bahasa Indonesia<br>Tanggal: 29 - 30 Juni 2019<br>Lokasi: dasdadasd | Pengampu Kelas     | Peserta               | AKSI Selanjutnya<br>AKHIRI KELAS      | ÷                              |

2. Dimunculkan laman daftar pengampu kelas, klik pada icon silang (X) untuk bisa menghapus. Dan kemudian ulangi langkah penambahan pengampu kelas untuk bisa menggantikan jika ingin digantikan. Jika sudah sesuai bisa klik tombol SIMPAN PENGAMPU

| 🗲 Ubah Data Pengampu Kelas      |             |
|---------------------------------|-------------|
| Lengkapi Pengampu untuk Kelas : |             |
| 📮 Diklat Guru Inti              |             |
| Nama                            | untuk hapus |
| Rahmat Darmawan                 | ×           |
| Edi Kuncoro Sakti               |             |
|                                 | BATAL       |

## 4.6 Set Peserta Kelas

Berikut ini adalah langkah-langkah untuk set peserta kelas :

1. Setelah pengampu diset pada kelas, maka akan ada tombol Set Peserta Kelas pada kolom bagian aksi selanjutnya, lakukan klik

pada tombol tersebut. Atau bisa juga klik pada tombol titik tiga (tombol opsi ) pilih **Set Peserta Kelas** 

| ≡ ∗ | Kelola Kelas                                                                                                    |                    |                       |                                       |                                    |
|-----|----------------------------------------------------------------------------------------------------|--------------------|-----------------------|---------------------------------------|------------------------------------|
|     |                                                                                                    |                    |                       |                                       | ର ୯                                |
| •   | Diklat Guru Inti<br>Tanggal: 20 - 23 Juni 2019<br>Lokasi: Jakarta                                                                                                    | Status Pelaksanaan | Peserta<br>0 / 20 org | Aksi selanjutnya<br>SET PESERTA KELAS | Tutup Peserta<br>Set Peserta Kelas |
|     | Kelas Guru Inti 1     Status Pelaksanaan     Peserta       Tanggal: 28 - 30 Juni 2019     Image: Comparison of the status pelaksanaan     Image: Comparison of the status pelaksanaan       Lokasi: malang     Image: Comparison of the status pelaksanaan     Image: Comparison of the status pelaksanaan       Image: Comparison of the status pelaksanaan     Image: Comparison of the status pelaksanaan     Image: Comparison of the status pelaksanaan       Lokasi: malang     Image: Comparison of the status pelaksanaan     Image: Comparison of the status pelaksanaan     Image: Comparison of the status pelaksanaan | Status kelas       | Ubah Pengampu Kelas   |                                       |                                    |
|     |                                                                                                    | 10 / 10 org        | 0 / 10 org            | Ubah Info Kelas                       |                                    |
|     |                                                                                                    | Status Balakaanaan | Paparta               | Alcoi estassiutava                    | Hapus Kelas                        |
|     | Mata Pelajaran: Bahasa Indonesia<br>Tanggal: 29 - 30 Juni 2019<br>Lokasi: dasdadasd                                                                                                    | Pengampu Kelas     | 1 / 40 org            | AKHIRI KELAS                          | 1                                  |

2. Dimunculkan laman untuk memulai pemilihan peserta kelas

|          | Pilih                                                 |              |                               | Konfirmasi                  |        |
|----------|-------------------------------------------------------|--------------|-------------------------------|-----------------------------|--------|
| Pilih Pe | serta untuk Kelas:                                    |              |                               |                             |        |
| 🚔 Di     | iklat Guru Inti                                       | 1            |                               |                             |        |
| Kandie   | dat Peserta                                           | <<br>(=) c → | GTK yang dipilih              | 5 orang (max. 20)           | ×      |
| 0        | ASMAWATI<br>No. Peserta UKG : 201511684500            | ~            | ASMAWATI<br>No. Peserta UKG   | : 201511684500              | 3 ×    |
| 0        | DINA RAHAYU NINGSIH<br>No. Peserta UKG : 201502197666 | ~            | DINA RAHAY<br>No. Peserta UKG | U NINGSIH<br>: 201502197666 | ×      |
| 0        | EKA GUSTINA<br>No. Peserta UKG : 201500675038         | ~            | No. Peserta UKG               | A<br>: 201500675038         | ×      |
| 6        | FATIMAH<br>No. Peserta UKG : 201501672819             | 2            | SUKANTO<br>No. Peserta UKG    | : 201503603963              | ×      |
| 6        | HAMDAN, S,PD<br>No. Peserta UKG : 201511912589        | +            | No. Peserta UKG               | ANI<br>: 201502407924       | ×      |
| 6        | KHAIRANI HASIBUAN<br>No. Peserta UKG : 201500085439   | +            |                               |                             |        |
| 6        | NURHAYATI<br>No. Peserta UKG : 201502882627           | +            |                               |                             |        |
| 6        | NURMI<br>No. Peserta UKG : 201502874326               | <b>→</b>     |                               |                             |        |
| 0        | SRI HANDAYANI<br>No. Peserta UKG : 201502407924       | ~            |                               |                             |        |
| 0        | SUKANTO<br>No. Peserta UKG : 201503603963             | ~            |                               | . 4                         |        |
|          | 🔨 Halaman 🚺 dari 5                                    | >            |                               |                             |        |
|          |                                                       |              |                               | BATAL                       | SIMPAN |
|          |                                                       |              |                               |                             |        |

Keterangan Gambar :

- i. Untuk melakukan filter guru berdasarkan Kota/Kabupaten.
- ii. Klik icon panah hijau untuk memilih guru
- iii. Klik icon tanda silang merah (X) untuk membatalkan pilih guru
- iv. Klik tombol **SIMPAN** jika data peserta sudah sesuai
- 3. Akan dimunculkan laman informasi status berhasil simpan peserta kelas, selanjutnya klik tombol OK. Laman ini juga bisa menampilkan informasi terkait adanya kesalahan dalam pemilihan, sehingga harus diulang untuk pemilihan peserta yang sesuai.

| ← Ubah Data Peserta Kelas |                    |   |            |  |  |
|---------------------------|--------------------|---|------------|--|--|
|                           | Pilih              | > | Konfirmasi |  |  |
| Has                       | Berhasil Tersimpan |   |            |  |  |
|                           | Diklat Guru Inti   |   |            |  |  |
| *                         | - KEMBALI          |   | ОК         |  |  |

### 4.7 Ubah Peserta Kelas

Berikut ini adalah langkah-langkah untuk ubah peserta kelas :

1. Klik tombol titik tiga (tombol opsi ) pilih **Ubah Peserta Kelas** 

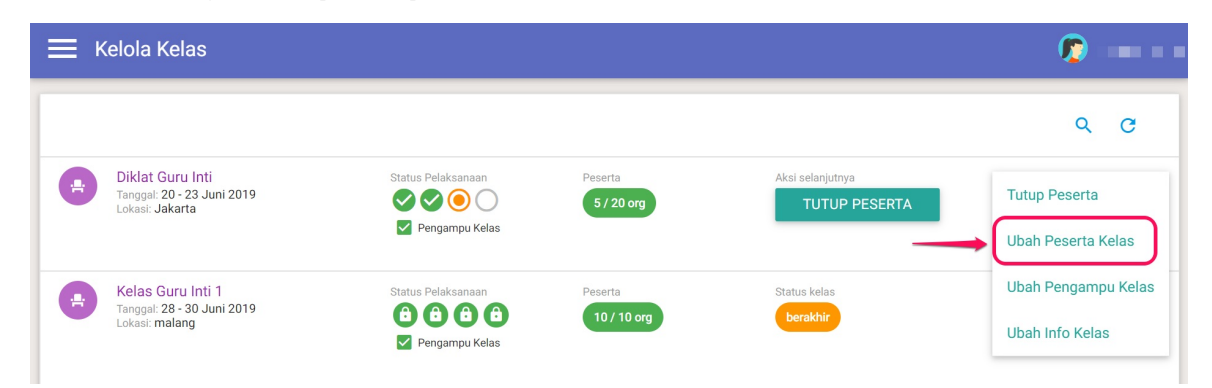

2. Dimunculkan laman untuk memulai pemilihan peserta kelas

| <b>.</b> | iklat Guru Inti                                       | 1 |                                    |                        |     |
|----------|-------------------------------------------------------|---|------------------------------------|------------------------|-----|
| Kandi    | idat Peserta Q                                        | ⊂ | GTK yang dipilih                   | 5 orang (max. 20)      | ×   |
| 0        | ASMAWATI<br>No. Peserta UKG : 201511684500            | ~ | ASMAWATI<br>No. Peserta UKG : 2    | 01511684500            | 3 × |
| 0        | DINA RAHAYU NINGSIH<br>No. Peserta UKG : 201502197666 | ~ | DINA RAHAYU<br>No. Peserta UKG : 2 | NINGSIH<br>01502197666 | ×   |
| 0        | EKA GUSTINA<br>No. Peserta UKG : 201500675038         | ~ | No. Peserta UKG : 2                | 01500675038            | ×   |
| 6        | FATIMAH<br>No. Peserta UKG : 201501672819             | 2 | No. Peserta UKG : 2                | 01503603963            | ×   |
| <b>(</b> | HAMDAN, S,PD<br>No. Peserta UKG : 201511912589        | + | No. Peserta UKG : 2                | VI<br>01502407924      | ×   |
| <b>(</b> | KHAIRANI HASIBUAN<br>No. Peserta UKG : 201500085439   | + |                                    |                        |     |
| 0        | NURHAYATI<br>No. Peserta UKG : 201502882627           | + |                                    |                        |     |
| <b>(</b> | NURMI<br>No. Peserta UKG : 201502874326               | - |                                    |                        |     |
| 0        | SRI HANDAYANI<br>No. Peserta UKG : 201502407924       | ~ |                                    |                        |     |
| 0        | SUKANTO<br>No. Peserta UKG : 201503603963             | ~ |                                    | . 4                    |     |
|          | < Halaman 🔢 dari 5 🗲                                  |   |                                    |                        |     |

#### Keterangan Gambar :

- i. Untuk melakukan filter guru berdasarkan Kota/Kabupaten.
- ii. Klik icon panah hijau untuk memilih guru
- iii. Klik icon tanda silang merah (X) untuk membatalkan pilih guru

- iv. Klik tombol **S IMPAN** jika data peserta sudah sesuai
- 3. Akan dimunculkan laman informasi status berhasil simpan peserta kelas, selanjutnya klik tombol OK. Laman ini juga bisa menampilkan informasi terkait adanya kesalahan dalam pemilihan, sehingga harus diulang untuk pemilihan peserta yang sesuai.

| ÷ | ← Ubah Data Peserta Kelas |       |   |            |  |  |
|---|---------------------------|-------|---|------------|--|--|
|   |                           | Pilih | > | Konfirmasi |  |  |
|   | Berhasil Tersimpan        |       |   |            |  |  |
|   | Diklat Guru Inti          | i     | • |            |  |  |
| L | ← KEMBALI                 |       |   | ОК         |  |  |
## 4.8 Tutup Peserta Kelas

Sebelum kelas dimulai maka harus dipastikan peserta yang telah dipilih pada kelas telah final dan sesuai, sehingga tidak terjadi perubahan lagi. Untuk itu diperlukan penutupan peserta kelas, sehingga tidak bisa dilakukan perubahan.

Berikut ini adalah langkah-langkah untuk tutup peserta kelas :

- 1. Klik tombol titik tiga (tombol opsi ) pilih **Tutup Peserta** 6 📃 Kelola Kelas Q C Diklat Guru Inti Tanggal: 20 - 23 Juni 2019 Lokasi: Jakarta Peserta Tutup Peserta 5 / 20 org TUTUP PESERTA Pengampu Kelas Ubah Peserta Kelas Kelas Guru Inti 1 <sup>Tanggal:</sup> 28 - 30 Juni 2019 <sub>Lokasi:</sub> malang Ubah Pengampu Kelas Peserta Status kela 0000 10 / 10 org Ubah Info Kelas Pengampu Kelas
- 2. Dimunculkan konfirmasi apakah yakin untuk tutup peserta kelas, klik YA jika sudah benar.

| ≡ ⊧ | Celola Kelas                                   |                                                                      |  |
|-----|------------------------------------------------|----------------------------------------------------------------------|--|
| •   | Diklat Guru Inti<br>Tanggel: 20 - 23 Juni 2019 | Konfirmasi Apakah Anda ingin menutup pengisian peserta kelas berikut |  |
|     | Lokasi: Jakarta<br>Kelas Guru Inti 1           | Diklat Guru Inti<br>Tanggal : 20 - 23 Juni 2019<br>Lokasi : Jakarta  |  |
| •   | Tanggai 28 - 30 Juni 2019<br>Lokasi: malang    | TIDAK YA                                                             |  |

## 4.9 Mulai Kelas

Setelah semua syarat mulai kelas terpenuhi, yaitu : Set Pengampu, Set Peserta, dan Tutup Peserta, maka selanjutnya kelas bisa dimulai. Berikut ini adalah langkah-langkah untuk mulai kelas :

1. Klik tombol titik tiga (tombol opsi ) pilih **Mulai Kelas** 

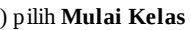

| 🗮 Kelola Kelas                                                   |                                                             |                        |                                 | <b>©</b> = I                           |
|------------------------------------------------------------------|-------------------------------------------------------------|------------------------|---------------------------------|----------------------------------------|
|                                                                  |                                                             |                        |                                 | ୧ ୯                                    |
| Diklat Guru Inti<br>Tanggal: 20 - 23 Juni 201<br>Lokasi: Jakarta | Status Pelaksanaan<br>V V O O O<br>Pengampu Kelas           | Peserta<br>5 / 20 org  | Aksi selanjutnya<br>MULAI KELAS | Mulai Kelas<br>Buka Peserta            |
| Kelas Guru Inti 1<br>Tanggal: 28 - 30 Juni 201<br>Lokasi: malang | Status Pelaksanaan<br>(2) (2) (2) (2)<br>(2) Pengampu Kelas | Peserta<br>10 / 10 org | Status kelas<br>berakhir        | Ubah Pengampu Kelas<br>Ubah Info Kelas |

2. Dimunculkan konfirmasi apakah yakin untuk memulai kelas, klik YA jika sudah benar.

| 🗮 Kelola Kelas                                                    |                                                                                                    |
|-------------------------------------------------------------------|----------------------------------------------------------------------------------------------------|
| Diklat Guru Inti<br>Tanggal: 20 - 23 Juni 2019<br>Lokasi: Jakarta | Konfirmasi Apakah Anda ingin memulai kelas berikut ?   Diklat Guru Inti   Tanggal: 20 - 23 Juni 2019 |
| Kelas Guru Inti 1<br>Tanggal: 28 - 30 Juni 2019<br>Lokasi: malang | Lokasi : Jakarta<br>TIDAK YA                                                                         |

3. Apabila ternyata Anda baru teringat bahwa seharusnya kelas belum bisa dimulai karena ada yang kurang atau ingin diubah, bisa dilakukan pembatalan dengan klik pada Batal Mulai Kelas

| 🗮 Kelola Kela                                    | is                         |                                                                                                    |                        |                                  | <b>(</b> ) = -                           |
|--------------------------------------------------|----------------------------|----------------------------------------------------------------------------------------------------|------------------------|----------------------------------|------------------------------------------|
|                                                  |                            |                                                                                                    |                        |                                  | Q C                                      |
| Diklat Guru<br>Tanggal: 20 - 2<br>Lokasi: Jakart | Inti<br>3 Juni 2019<br>a   | Status Pelaksanaan           Image: Constraint of the second second secon | Peserta<br>5 / 20 org  | Aksi selanjutnya<br>AKHIRI KELAS | Penilaian Peserta<br>Akhiri Kelas        |
| Kelas Guru<br>Tanggal: 28 - 3<br>Lokasi: malan   | Inti 1<br>0 Juni 2019<br>9 | Status Pelaksanaan<br>A A A A A A A A A A A A A A A A A A A                                                                                                     | Peserta<br>10 / 10 org | Status kelas<br>berakhir         | Batal Mulai Kelas<br>Ubah Pengampu Kelas |

Mulai Kelas

## 4.10 Penilaian Peserta Kelas

Setelah kelas dimulai dan diklat sudah selesai dilakukan, maka selanjutnya bisa dilakukan penilaian peserta kelas. Berikut ini adalah langkah-langkah untuk melakukan penilaian peserta kelas :

1. Klik tombol titik tiga (tombol opsi ) pilih **Penilaian Peserta** 

| ≡ĸ | Kelola Kelas                                                      |                                                                                      |                       |                                  | ø 💴 🗕                                    |
|----|-------------------------------------------------------------------|--------------------------------------------------------------------------------------|-----------------------|----------------------------------|------------------------------------------|
|    |                                                                   |                                                                                      |                       | N                                | Q C                                      |
| •  | Diklat Guru Inti<br>Tanggal: 20 - 23 Juni 2019<br>Lokasi: Jakarta | Status Pelaksanaan<br>(a) (b) (b) (b) (b)<br>(c) (c) (c) (c) (c) (c) (c) (c) (c) (c) | Peserta<br>5 / 20 org | Aksi selanjutnya<br>AKHIRI KELAS | Penilaian Peserta<br>Akhiri Kelas        |
| -  | Kelas Guru Inti 1<br>Tanggal: 28 - 30 Juni 2019<br>Lokasi: malang | Status Pelaksanaan<br>(a) (b) (c) (b)<br>Pengampu Kelas                              | Peserta               | Status kelas<br>berakhir         | Batal Mulai Kelas<br>Ubah Pengampu Kelas |

2. Dimunculkan laman untuk mengisikan nilai-nilai peserta kelas, isikan nilai antara 0 - 100. Jika sudah sesuai / diisikan semua, silakan klik tombol SIMPAN

| 🔶 Hasil Penil | aian Diklat Guru Inti                                |                |                      |                    |                         |
|---------------|------------------------------------------------------|----------------|----------------------|--------------------|-------------------------|
|               | Isian nilai antara 0 sampai 100.                     |                |                      |                    |                         |
|               | 💾 Diklat Guru Inti                                   |                |                      |                    |                         |
|               | Nama Peserta                                         | Nilai<br>Sikap | Nilai<br>Ketrampilan | Nilai<br>Tes Akhir | Nilai Predikat<br>Akhir |
|               | ASMAWATI<br>No. Pesetta UKG: 201511684500            | 100            | 100                  | 100                | 100                     |
|               | DINA RAHAYU NINGSIH<br>No. Pesetta UKG: 201502197666 | 90             | 90                   | 60                 | 8)                      |
|               | EKA GUSTINA<br>No. Pesetta UKG: 201500675038         | 70             | 65                   | 50                 | 61.9                    |
|               | SUKANTO<br>No. Pesetta UKG: 201503603963             | 0              | 0                    | 0                  | 0                       |
|               | SRI HANDAYANI<br>No. Peserta UKG: 201502407924       | 0              | 0                    | 0                  | •                       |
|               |                                                      |                |                      |                    | BATAL B SIMPAN          |

## 4.10 Akhiri Kelas

Berikut ini adalah langkah-langkah untuk mengakhiri kelas :

1. Klik tombol titik tiga (tombol opsi ) pilih **Akhiri Kelas** 

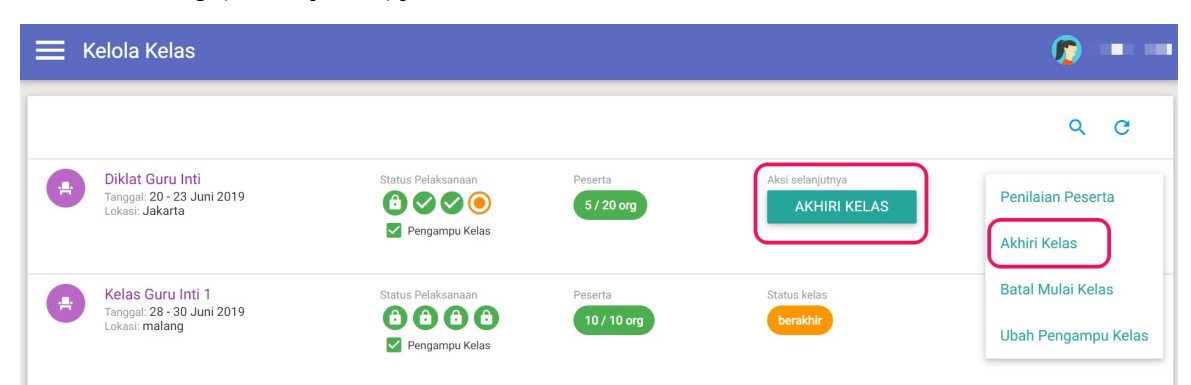

2. Dimunculkan laman untuk menampilkan nilai-nilai peserta kelas, Anda bisa melakukan perubahan jika ada yang kurang sesuai atau mengisikan jika ada yang belum diisikan. Jika sudah sesuai / diisikan semua, silakan klik tombol **S IMPAN** 

| ÷ | Hasil Penil | laian Dil | klat Guru Inti                                       |                |                      |                    |                |             |          |
|---|-------------|-----------|------------------------------------------------------|----------------|----------------------|--------------------|----------------|-------------|----------|
|   |             | lsi       | ian nilai antara 0 sampai 100.                       |                |                      |                    |                |             |          |
|   |             | *         | Diklat Guru Inti                                     |                |                      |                    |                |             |          |
|   |             |           | Nama Peserta                                         | Nilai<br>Sikap | Nilai<br>Ketrampilan | Nilai<br>Tes Akhir | Nilai<br>Akhir | Predikat    |          |
|   |             | 0         | ASMAWATI<br>No. Peserta UKG: 201511684500            | 100            | 100                  | 100                | 100            | Baik Sekali |          |
|   |             | p         | DINA RAHAYU NINGSIH<br>No. Peserta UKG: 201502197666 | 90             | 90                   | 60                 | 81             | Baik        |          |
|   |             | 0         | EKA GUSTINA<br>No. Peserta UKG: 201500675038         | 70             | 65                   | 50                 | 61.9           | Sedang      |          |
|   |             | 0         | SUKANTO<br>No. Peserta UKG: 201503603963             | 0              | 0                    | 0                  | 0              |             |          |
|   |             | 6         | SRI HANDAYANI<br>No. Peserta UKG: 201502407924       | 0              | 0                    | 0                  | 0              |             |          |
|   |             |           |                                                      |                |                      |                    |                | BATAL       | a simpan |

# 5. Kelola Kelas Guru Sasaran

Langkah ini dilakukan oleh admin Satker (P4TK/Dikdas/Dikmen) untuk mengelola kelas guru sasaran.

Berikut ini adalah langkah-langkah untuk mengakses menu Kelola Kelas Diklat Guru Sasaran:

1. Pilih modul menu Diklat Guru Sasaran .

| 📌 🚍 Beranda                                    |                              |                                                                          | 🍺 yaumil akhir                                         |
|------------------------------------------------|------------------------------|--------------------------------------------------------------------------|--------------------------------------------------------|
| Narasumber dan<br>Fasilitator                  | Daftar Guru Inti             | Diklat Pengampu                                                          | Diklat Guru Inti                                       |
| Pengelolaan Data<br>Narasumber dan Fasilitator | Daftar Guru Inti pada Zonasi | Pembuatan & pengaturan<br>Kelas Diklat untuk<br>Narasumber & Fasilitator | Pembuatan & pengaturan<br>Kelas Diklat untuk Guru Inti |
| Diklat Guru<br>Sasaran                         | Kelola BANPEM                |                                                                          |                                                        |
| Pengaturan Kelas Dikket untuk<br>Guru Sasaran  | Pengelolaan Data BANPEM      |                                                                          |                                                        |

2. Akan muncul laman Daftar Kelas Diklat Guru Sasaran. Pilih **Gelombang PKP** (wajib), jenjang (opsional) dan wilayah yang dituju (opsional). Jika sudah klik **FILTER**.

| Kelola Kelas Guru Sasaran                                                                                                    | <b>(</b> )  |
|----------------------------------------------------------------------------------------------------|-------------|
| Kelas Diklat Guru Gelomb         Seluruh Wilayah         Gelombang PKP         - Pilih Gelombang                                                                                                    | ₹ Q = G     |
| Berdasar Wilayah<br>Gelembang PKP<br>- Semua Jenjang - Provinsi - Seluruh Provinsi - Seluruh Kota/Kabı<br>- Seluruh Kota/Kabı<br>- Seluruh Kota/Kabı<br>- Seluruh Kota/Kabı<br>- Seluruh Kota/Kabı<br>- Seluruh Kota/Kabı<br>- Seluruh Kota/Kabı<br>- Seluruh Kota/Kabı<br>- Seluruh Kota/Kabı | kiik Filter |
|                                                                                                    | Å           |

3. Sistem akan menampilkan data sesuai dengan set filter tersebut.

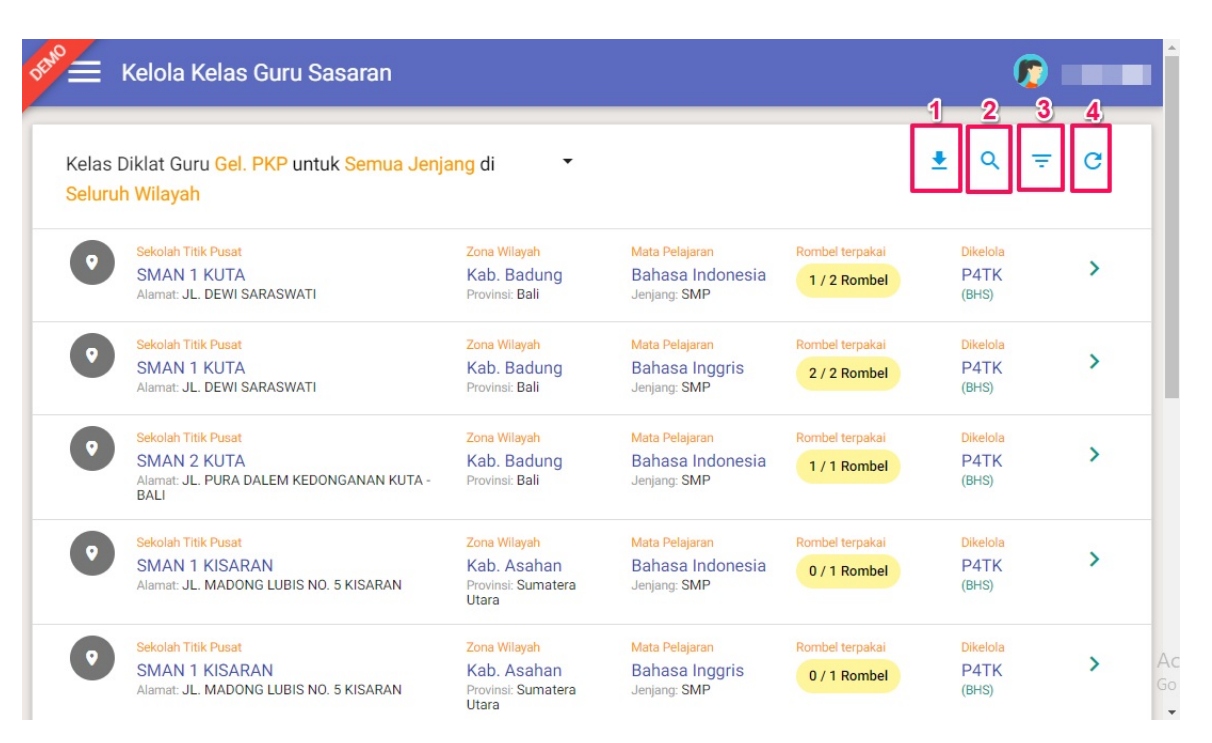

#### Keterangan Gambar:

- Gambar 1. Fitur unduh Laporan Kelas Guru Sasaran.
- Gambar 2. Fitur pencarian melalui nama dan nomor peserta UKG.
- Gambar 3. Fitur filter berdasarkan status ajuan Banpem.
- Gambar 4. Fitur untuk memuat ulang kembali laman Kelola Kelas Guru Sasaran.

## 5.1 Buat Kelas Diklat Guru Sasaran

Berikut ini adalah langkah-langkah untuk menambah Kelas Baru Diklat Guru Sasaran :

1. Pilih Sekolah Titik Pusat (Sektipus) kemudian klik Tambah Kelas.

| DEMO     | Kelola Kelas Guru Sasaran                                                          |                                                   |                                                                 |                                 |                           | 🦻 yaumil akhir |
|----------|------------------------------------------------------------------------------------|---------------------------------------------------|-----------------------------------------------------------------|---------------------------------|---------------------------|----------------|
| 0        | Sekolah Titik Pusat<br>SMA NEGERI MODAL BANGSA<br>Alamat: JL. BANDARA SIM KM. 12,5 | Zona Wilayah<br>Kab. Aceh Besar<br>Provinsi: Aceh | <mark>Mata Pelajaran</mark><br>Bahasa Indonesia<br>Jenjang: SMA | Rombel terpakai<br>0 / 1 Rombel | Dikelola<br>P4TK<br>(BHS) | ~              |
|          |                                                                                    |                                                   |                                                                 |                                 | ТАМЕ                      | AH KELAS       |
| (        | Data kelas belum ada                                                               |                                                   |                                                                 |                                 |                           |                |
|          | Sekolah Titik Pusat                                                                | Zona Wilavah                                      | Mata Pelajaran                                                  | Rombel terpakai                 | Dikelola                  |                |
|          | SMA NEGERI MODAL BANGSA<br>Alamat: JL. BANDARA SIM KM. 12,5                        | Kab. Aceh Besar<br>Provinsi: Aceh                 | Bahasa Inggris<br>Jenjang: SMA                                  | 2 / 2 Rombel                    | P4TK<br>(BHS)             | >              |
|          | Sekolah Titik Pusat                                                                | Zona Wilavah                                      | Mata Pelaiaran                                                  | Rombel terpakai                 | Dikelola                  |                |
| <b>V</b> | SMA NEGERI MODAL BANGSA<br>Alamat: JL. BANDARA SIM KM. 12,5                        | Kab. Aceh Besar<br>Provinsi: Aceh                 | Antropologi<br>Jenjang: SMA                                     | 0 / 2 Rombel                    | P4TK<br>(BHS)             | >              |
|          | Sekolah Titik Pusat                                                                | Zona Wilayah                                      | Mata Pelajaran                                                  | Rombel terpakai                 | Dikelola                  |                |
|          | SMAN 1 SINABANG<br>Alamat: JL. Letkol Ali Hasan No. 63                             | Kab. Simeulue<br>Provinsi: Aceh                   | Bahasa Inggris<br>Jenjang: SMA                                  | 0 / 2 Rombel                    | P4TK<br>(BHS)             | >              |

2. Setelah itu, akan muncul laman Tambah Kelas Baru. Lengkapi isian data pada laman tersebut (untuk pemilihan Unit Pembelajaran 1, Unit Pembelajaran 2 bersifat opsional) dan klik **S IMPAN**.

| _engkapi is<br>Info Zona           | sian data berikut:                                                         |                                                   |                                                                 |   |
|------------------------------------|----------------------------------------------------------------------------|---------------------------------------------------|-----------------------------------------------------------------|---|
| Seko<br>SM.<br>Alam                | olah Titik Pusat<br>A NEGERI MODAL BANGSA<br>nat: JL. BANDARA SIM KM. 12,5 | Zona Wilayah<br>Kab. Aceh Besar<br>Provinsi: Aceh | <mark>Mata Pelajaran</mark><br>Bahasa Indonesia<br>Jenjang: SMA |   |
| Unit Pembelajaran                  | 1<br>tan 🔻                                                                 | Pilih Unit Pembelajaran 1                         |                                                                 | • |
| Unit Pembelajaran<br>Pilih Peminat | 2<br>tan 🔻                                                                 | Pilih Unit Pembelajaran 2                         |                                                                 | - |

3. Setelah klik **Simpan**, secara otomatis akan dikembalikan ke laman Kelola Kelas Guru Sasaran. Kelas Guru Sasaran telah terbentuk.

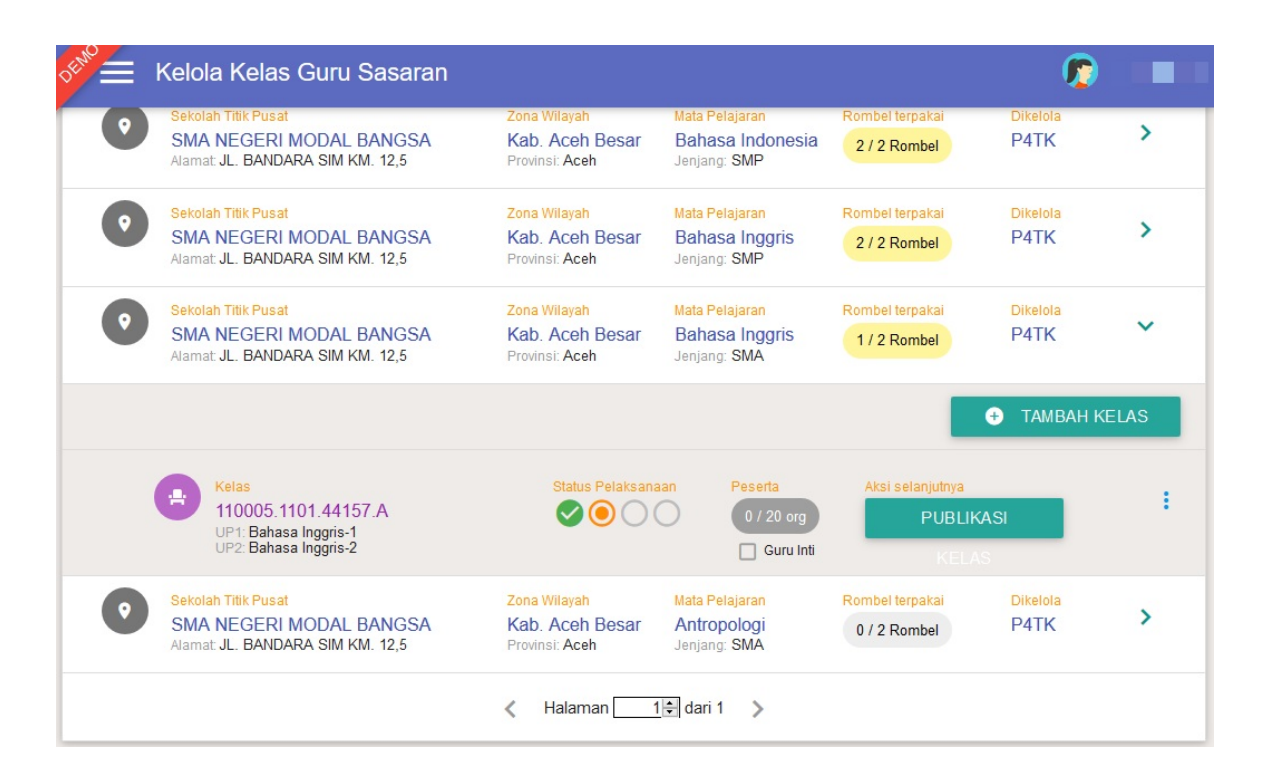

## 5.2 Edit Kelas Diklat Guru Sasaran

Syarat untuk bisa melakukan ubah info kelas adalah pastikan kelas belum dimulai. Ubah info kelas ini biasanya digunakan jika terjadi kesalahan pada awalnya dalam penambahan kelas baru atau ada perubahan detail info pada kelas.

Berikut ini adalah langkah-langkah untuk ubah info kelas :

|   | Kelola Kelas Guru Sasaran                                                         |                                                                |                                                  |                                    | Ø                               |
|---|-----------------------------------------------------------------------------------|----------------------------------------------------------------|--------------------------------------------------|------------------------------------|---------------------------------|
| 0 | Sekolah Titik Pusat<br>SMA NEGERI MODAL BANGSA<br>Alamat JL. BANDARA SIM KM. 12,5 | <mark>Zona Wilayah</mark><br>Kab. Aceh Besar<br>Provinsi: Aceh | Mata Pelajaran<br>Bahasa Inggris<br>Jenjang: SMA | Rombel terpakai                    | Dikelola<br>P4TK                |
|   |                                                                                   |                                                                |                                                  |                                    | + TAMBAH KELA                   |
|   | Kelas<br>110005.1101.44157.C<br>UP1 Bahasa Inggris-1<br>UP2 Bahasa Inggris-2      | Status Pelaksan                                                | Aan Peserta<br>0 / 20 org<br>Guru Inti           | Aksi selanjutnya<br>PUBLIK<br>KELA | ASI Info Kelas<br>S Publikasi K |
| 0 | Sekolah Titik Pusat<br>SMA NEGERI MODAL BANGSA<br>Alamat JL. BANDARA SIM KM. 12,5 | Zona Wilayah<br>Kab. Aceh Besar<br>Provinsi: Aceh              | Mata Pelajaran<br>Antropologi<br>Jenjang: SMA    | Rombel terpakai<br>0 / 2 Rombel    | Ubah Info Hapus Kala            |
| • | Sekolah Titik Pusat<br>SMAN 1 SINABANG<br>Alamat JL. Letkol Ali Hasan No. 63      | Zona Wilayah<br>Kab. Simeulue<br>Provinsi: Aceh                | Mata Pelajaran<br>Bahasa Inggris<br>Jenjang: SMA | Rombel terpakai<br>0 / 2 Rombel    | Dikerona<br>P4TK                |
| • | Sekolah Titik Pusat<br>SMA NEGERI UNGGUL                                          | Zona Wilayah<br>Kab. Bireuen                                   | Mata Pelajaran<br>Antropologi                    | Rombel terpakai<br>0 / 1 Rombel    | Dikelola<br>P4TK                |

2. Dimunculkan laman isian informasi kelas dan silakan lakukan perubahan yang diperlukan, klik tombol **S IMPAN** jika sudah benar.

| engkapi isian data beril                       | cut: |                                                                                   |                                                        |                                              |  |
|------------------------------------------------|------|-----------------------------------------------------------------------------------|--------------------------------------------------------|----------------------------------------------|--|
| Nama Kelas<br>120001.1205.43180.A              |      | Sekolah Titik Pusat<br>SMAN 1 SUMBUL<br>Alimat JL SM. RAJA ATAS NO. 136<br>SUMBUL | Zona Wilayah<br>Kab. Dairi<br>Provinsi: Sumatera Utara | Mata Pelajaran<br>Matematika<br>Jenjang: SMP |  |
| <b>Unit Pembelajaran 1</b><br>Matematika       | Ŧ    | Operasi Hitung Bilangan Bulat Dan Pecahan                                         |                                                        |                                              |  |
| <mark>Unit Pembelajaran 2</mark><br>Matematika | Ŧ    | Pilih Unit Pembelajaran 2                                                         |                                                        |                                              |  |
| <b>Unit Pembelajaran 2</b><br>Matematika       | Ŧ    | Pilih Unit Pembelajaran 2                                                         |                                                        |                                              |  |

## 5.3 Hapus Kelas Guru Sasaran

Hapus Kelas ini biasanya digunakan jika terjadi kesalahan pada awalnya dalam penambahan Kelas Baru.

Berikut ini adalah langkah-langkah untuk Hapus Kelas :

1. Klik tombol opsi ( ) pilih **Hapus Kelas**.

| • | SMA NEGERI MODAL BANGSA<br>Alamat JL, BANDARA SIM KM, 12,5                                | Kab. Aceh Besar<br>Provinsi: Aceh                 | Bahasa Inggris<br>Jenjang: SMA                                | 1 / 2 Rombel                    | P4TK             | *      |
|---|-------------------------------------------------------------------------------------------|---------------------------------------------------|---------------------------------------------------------------|---------------------------------|------------------|--------|
|   |                                                                                           |                                                   |                                                               |                                 | + TAMBAH KE      | LAS    |
|   | Kelas<br>110005.1101.44157.C<br>UP1: Bahasa Inggris-1<br>UP2: Bahasa Inggris-2            | Status Pelaksan                                   | aan Peserta<br>0 / 20 org                                     | Aksi selanjutnya<br>PUBLIK      | ASI Info Kela    | S      |
|   |                                                                                           |                                                   |                                                               |                                 | S Publikas       | Kelas  |
| 0 | Sekolah Titik Pusat<br>SMA NEGERI MODAL BANGSA<br>Alamat JL. BANDARA SIM KM. 12,5         | Zona Wilayah<br>Kab. Aceh Besar<br>Provinsi: Aceh | Mata Pelajaran<br>Antropologi<br>Jenjang: SMA                 | Rombel terpakai<br>0 / 2 Rombel | P4 Ubah Inf      | o Kela |
| 0 | <mark>Sekolah Titik Pusat</mark><br>SMAN 1 SINABANG<br>Alamat JL. Letkol Ali Hasan No. 63 | Zona Wilayah<br>Kab. Simeulue<br>Provinsi: Aceh   | <mark>Mata Pelajaran</mark><br>Bahasa Inggris<br>Jenjang: SMA | Rombel terpakai<br>0 / 2 Rombel | Dikerora<br>P4TK | >      |
|   | Sekolah Titik Pusat                                                                       | Zona Wilayah                                      | Mata Pelajaran                                                | Rombel terpakai                 | Dikelola         |        |
|   | SMA NEGERI UNGGUL<br>Alamat JL. BLANG AWE RUNGKOM                                         | Kab. Bireuen<br>Provinsi: Aceh                    | Antropologi<br>Jenjang: SMA                                   | 0 / 1 Rombel                    | P4TK             | >      |

2. Akan muncul Konfirmasi apakah ingin menghapus kelas. Pilih **YA** untuk menghapus atau **TIDAK** jika tidak ingin menghapus kelas tersebut.

| 📌 😑 Kelola Kelas Gu                                                  | ru Sasaran                 |                                                                |                                                                     |                                           | Ø                |         |
|----------------------------------------------------------------------|----------------------------|----------------------------------------------------------------|---------------------------------------------------------------------|-------------------------------------------|------------------|---------|
| Sekolah Titik Pusat<br>SMA SUKMA BAN<br>PIDIE<br>Alamat JLN. PINEUNG | Konfirmasi Apakah Anda ita | ngin mengha                                                    | apus kelas beri                                                     | ikut ?                                    | Dikelola<br>P4TK | >       |
| Sekolah Titik Pusat<br>SMA NEGERI MO<br>Alamat JL. BANDARA           | Nama Kelas<br>110005.11    | Sekolah Titik<br>01.44157tC<br>SMA<br>NEGERI                   | Zona Wilayah Mat<br>Kab. Aceh Ba<br>Besar Ing<br>Provinsi: Aceh Jen | a Pelajaran<br>hasa<br>ggris<br>jang: SMA | Dikelola<br>P4TK | ►<br>AS |
| Kelas<br>110005.1101<br>UP1: Bahasa In<br>UP2: Bahasa In             |                            | MODAL<br>BANGSA<br>Alamat JL.<br>BANDARA<br>SIM KM. 12,5       |                                                                     |                                           | a<br>Likasi      | :       |
| Sekolah Titik Pusat<br>SMA NEGERI MO<br>Alamat JL. BANDARA S         | IM KM. 12,5 F              | rovinsi: Aceh                                                  | TIDAK<br>Jenjang: <b>SMA</b>                                        | YA                                        | Dikelola<br>P4TK | >       |
| Sekolah Titik Pusat<br>SMAN 1 SINABANG<br>Alamat JL. Letkol Ali Has  | Z<br>G F<br>san No. 63 F   | t <mark>ona Wilayah<br/>Kab. Simeulue</mark><br>Provinsi: Aceh | Mata Pelajaran<br>Bahasa Inggris<br>Jenjang: SMA                    | Rombel terpakai<br>0 / 2 Rombel           | Dikelola<br>P4TK | >       |
| Sekolah Titik Pusat                                                  | z                          | 'ona Wilayah                                                   | Mata Pelajaran                                                      | Rombel terpakai                           | Dikelola         |         |

## 5.4 Publish Kelas Diklat Guru Sasaran

Berikut langkah-langkah untuk Publish Kelas Diklat Guru Sasaran :

1. Klik Publikasi Kelas .

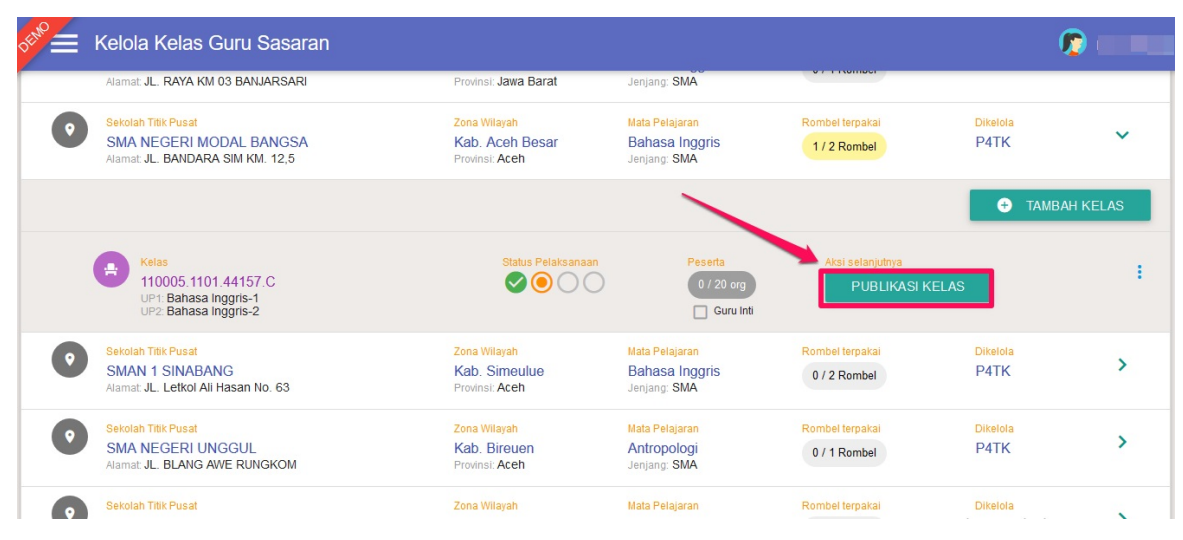

2. Setelah itu muncul konfirmasi "Apakah anda ingin mempublikasikan kelas berikut?". Klik YA.

| OFENO | Kelola Kelas Guru Sasa                                                       |        |                                                             |                                                   |                                                  |                | <b>1</b>     |   |
|-------|------------------------------------------------------------------------------|--------|-------------------------------------------------------------|---------------------------------------------------|--------------------------------------------------|----------------|--------------|---|
|       | Alamat JL. RAYA KM 03 BANJAR                                                 | 🔺 Koni | firmasi                                                     |                                                   |                                                  |                |              |   |
| •     | Sekolah Titik Pusat<br>SMA NEGERI MODAL BAN<br>Alamat: JL. BANDARA SIM KM. 1 | Anda i | ngin mempublikasikan kela                                   | as berikut ?                                      |                                                  | Dikelo<br>P4TH | k <b>~</b>   |   |
|       |                                                                              | -      | Nama Kelas<br>110005.1101.44157.CSMA NEGERI<br>MODAL BANGS. | Zona Wilayah<br>Kab. Aceh Besar<br>Provinsi: Aceh | Mata Pelajaran<br>Bahasa Inggris<br>Jenjang: SMA | •              | TAMBAH KELAS |   |
|       | Kelas<br>110005.1101.44157.C<br>UP1 Bahasa Inggris-1<br>UP2 Bahasa Inggris-2 |        | Alamat JL.<br>BANDARA SIM KM.<br>12,5                       |                                                   |                                                  | KELAS          |              | : |
| 0     | Sekolah Titik Pusat<br>SMAN 1 SINABANG<br>Alamat JL. Letkol Ali Hasan No. 63 |        | Provinsi: Aceh                                              | Jenjang: SMA                                      | TIDAK YA                                         | Dikelo<br>P4TH | ia<br>< >    |   |
| 0     | Sekolah Titik Pusat<br>SMA NEGERI UNGGUL<br>Alamat JL, BLANG AWE RUNGKOM     |        | Zona Wilayah<br>Kab. Bireuen<br>Provinsi: Aceh              | Mata Pelajaran<br>Antropologi<br>Jenjang: SMA     | Rombel terpakai<br>0 / 1 Rombel                  | Dikelo<br>P4Tł | a<br>< >     |   |
|       | Sekolah Titik Pusat                                                          |        |                                                             |                                                   |                                                  |                | la           |   |

3. Publikasi Kelas berhasil dan status kelas menjadi "**sudah dipublikasi**".

| OEM <sup>O</sup> | Kelola Kelas Guru Sasaran                                                         |                                                      |                                                               |                                   |                  |              |
|------------------|-----------------------------------------------------------------------------------|------------------------------------------------------|---------------------------------------------------------------|-----------------------------------|------------------|--------------|
| •                | Sekolah Titik Pusat<br>SMAN 1 BANJARSARI<br>Alamat JL. RAYA KM 03 BANJARSARI      | Zona Wilayah<br>Kab. Ciarmis<br>Provinsi: Jawa Barat | <mark>Mata Pelajaran</mark><br>Bahasa Inggris<br>Jenjang: SMA | Rombel terpakai<br>0 / 1 Rombel   | Dikelola<br>P4TK | >            |
| •                | Sekolah Titik Pusat<br>SMA NEGERI MODAL BANGSA<br>Alamat JL. BANDARA SIM KM. 12,5 | Zona Wilayah<br>Kab. Aceh Besar<br>Provinsi: Aceh    | Mata Pelajaran<br>Bahasa Inggris<br>Jenjang: SMA              | Rombel terpakai<br>1 / 2 Rombel   | Dikelola<br>P4TK | ~            |
|                  |                                                                                   |                                                      |                                                               |                                   | 0                | TAMBAH KELAS |
|                  | Kelas<br>110005.1101.44157.C<br>UP1: Bahasa inggris-1<br>UP2: Bahasa inggris-2    | Status Pelaksanaan                                   | Peserta<br>0 / 20 org<br>Guru Inti                            | Status Kelas<br>Sudah dipublikasi |                  | :            |
| •                | Sekolah Titik Pusat<br>SMAN 1 SINABANG<br>Alamat JL. Letkol Ali Hasan No. 63      | Zona Wilayah<br>Kab. Simeulue<br>Provinsi: Aceh      | Mata Pelajaran<br>Bahasa Inggris<br>Jenjang: SMA              | Rombel terpakai<br>0 / 2 Rombel   | Dikelola<br>P4TK | >            |
| •                | Sekolah Titik Pusat<br>SMA NEGERI UNGGUL                                          | Zona Wilayah<br>Kab. Bireuen                         | Mata Pelajaran<br>Antropologi                                 | Rombel terpakai<br>0 / 1 Rombel   | Dikelola<br>P4TK | >            |

#### 5.5 Batal Publikasi

Berikut langkah untuk melakukan Batal Publikasi :

1. Klik tombol opsi ( ) pilih **Batal Publikasi Kelas**.

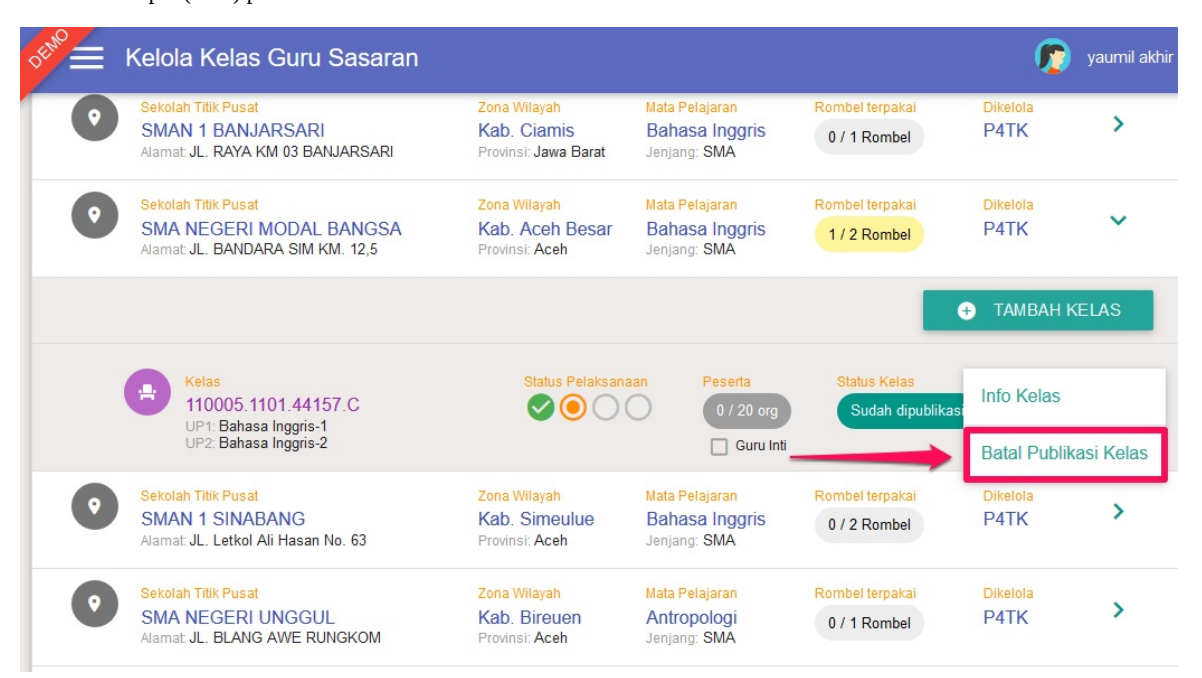

2. Muncul Konfirmasi untuk membatalkan publikasi kelas. Klik YA untuk batal publikasi kelas.

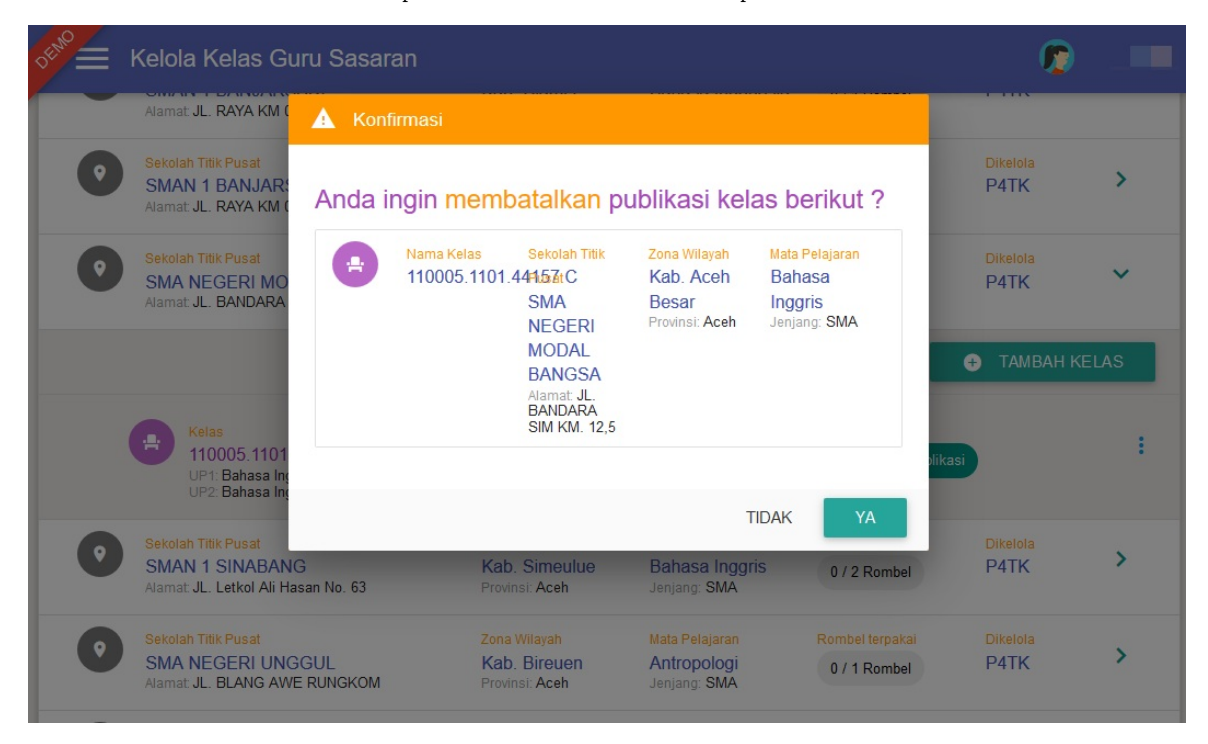

## 6. Kelola Banpem

Langkah ini digunakan oleh Satker/P4TK untuk melakukan kelola Banpem yang diajukan oleh Dinas Pendidikan Provinsi maupun Dinas Pendidikan Kabupaten/Kota.

Berikut langkah-langkah untuk akses modul kelola Banpem :

1. Pilih modul Kelola Banpem.

| 🔊 🚍 Beranda                                                              |                                                                |                                                                            | 厉 yaumil akhir                                 |
|--------------------------------------------------------------------------|----------------------------------------------------------------|----------------------------------------------------------------------------|------------------------------------------------|
| Daftar Zonasi                                                            | kelola Sasaran<br>Zonasi                                       | Pusat Belajar                                                              | Narasumper dan<br>Fasilitator                  |
| Daftar Seluruh Zonasi                                                    | Pengelolaan Data Mapel<br>Sasaran dan Guru Inti pada<br>Zonasi | Pengelolaan terhadap<br>Pusat Belajar yang tersebar<br>di kabupaten / kota | Pengelolaan Data<br>Narasumber dan Fasilitator |
| Diklat Pengampu                                                          | Diklat Guru Inti                                               | Diklat Guru<br>Sasaran                                                     | Kelola BANPEM                                  |
| Pembuatan & pengaturan<br>Kelas Diklat untuk<br>Narasumber & Fasilitator | Pembuatan & pengaturan<br>Kelas Diklat untuk Guru Inti         | Pengaturan Kelas Diklat<br>untuk Guru Sasaran                              | Pengelolaan Data BANPEM                        |

2. Kemudian Anda akan diarahkan ke halaman Kelola Banpem. Pilih **Gelombang** PKP (wajib) dan daerah yang dituju (opsional). Jika sudah, klik **FILTER**.

| Kelola Banpe                           | m                                                  |                  | <b>@</b>                    |
|----------------------------------------|----------------------------------------------------|------------------|-----------------------------|
| Data Kelengkapan Per                   | Filter Data                                        |                  |                             |
| Format Nomor PKS                       | Gelombang PKP                                      |                  |                             |
| Nomor :                                | Pilih Gelombang                                    |                  | •                           |
| klik untuk memune<br>pilihan Gelombang | ulkan<br>PKP Berdasar Wilayah                      |                  | -                           |
| PPK<br>Nama :                          | Seluruh Provinsi                                   | Kabupaten / Kota | ak Person Pengembalian Dana |
| NIP :<br>Jabatan :<br>Alamat :         | 1                                                  | BATAL FILTER     |                             |
|                                        |                                                    |                  | + 0 - 0                     |
| Dattar Ajuan BANPEM                    | di selurun wil klik untuk memu<br>daerah yang ditu | nculkan<br>Jju   | ¥ 4 ÷ 0                     |
|                                        | < Hala                                             | aman dari 1 💙    |                             |
|                                        |                                                    |                  |                             |
|                                        |                                                    |                  |                             |
|                                        |                                                    |                  |                             |

3. Sistem akan memunculkan daftar ajuan Banpem sesuai dengan Gelombang PKP dan daerah yang dituju.

| DEMO                             | Kelola Banper                                                                                    | n                              |                            |                                                              |                                                            |                     |                                                                |         | <b>Г</b> з         | vaumil akhir |
|----------------------------------|--------------------------------------------------------------------------------------------------|--------------------------------|----------------------------|--------------------------------------------------------------|------------------------------------------------------------|---------------------|----------------------------------------------------------------|---------|--------------------|--------------|
| Data                             | a Kelengkapan Perja                                                                              | anjian Kerja S                 | Sama (PKS)                 |                                                              |                                                            |                     |                                                                |         |                    | 1            |
| For<br>Non<br>Dat                | r <mark>mat Nomor PKS</mark><br>nor :<br>ta Anggaran<br>ta Anggaran : -                          |                                |                            | Instansi<br>Nama : Pusat F<br>(P4TK) Bahas<br>Alamat : Alama | Pengembangan dan<br>sa<br>t Kota saya                      | Pemberdayaan P      | endidik dan Te                                                 | naga Ke | ependidi           | kan          |
| PPI<br>Nan<br>NIP<br>Jab<br>Alar | K<br>na : Amirudin Saleh DD, S<br>:: 232424242424<br>atan : PPK<br>mat : JI arhosari ngiri thiti | I, MIK, MIB<br>k no 17 Kota Ma | alang                      | Rekening Ban<br>Pemilik Rekening<br>Nama Bank : AN           | <mark>k / KPPN</mark><br>I: amiruding<br>IZ PANIN BANK MAI | anng                | Kontak Perso<br>Nama : amir<br>Email : amir@<br>No. HP : 12350 | p4tkbah | embalia<br>asa.go. | n Dana<br>id |
| Dafi<br>Wila                     | tar Ajuan BANPEM o<br><mark>ayah</mark>                                                          | di Gel. PKP Ti                 | ahap II di Seluruh         | ·                                                            |                                                            |                     | Ŧ                                                              | ۹       | Ŧ                  | G            |
| Ð                                | Penerima BANPEM<br>Dinas Pendidikan<br>Kab. Badung<br>Provinsi: Bali                             | Mapel<br>1 mapel               | Penggunaan<br>1 / 1 rombel | 10 / 20 guru                                                 | Status Banpem<br>Menunggu<br>persetujuan                   | Unggah RAB<br>Belum |                                                                |         |                    | :            |
|                                  | Penerima BANPEM<br>Dinas Pendidikan                                                              | Mapel<br>2 mapel               | Penggunaan<br>2 / 2 rombel | 20 / 40 guru                                                 | Status Banpem<br>Menunggu                                  | Unggah RAB<br>Belum |                                                                |         |                    | ÷            |

#### 6.1 Isi Kelengkapan Data Banpem

Satker/P4TK diharuskan untuk mengisi seluruh Data Kelengkapan pada halaman Kelola Banpem agar dapat menyetujui Ajuan Banpem dari Dinas Pendidikan Provinsi maupun Kota/Kabupaten pada SIMPKB.

Berikut langkah-langkah untuk mengisi Kelengkapan Data Banpem:

1. Klik ikon pensil di pojok kanan pada halaman Kelola Banpem.

| Format Nomor PKS                       | Instansi                              |                                                  |  |  |
|----------------------------------------|---------------------------------------|--------------------------------------------------|--|--|
| Nomor :                                | Nama : Pusat Pengembangan dan Pem     | ın Pemberdayaan Pendidik dan Tenaga Kependidikan |  |  |
| Data Anggaran                          | (P4TK) Bisnis dan Pariwisata          | Pojongsori Donok                                 |  |  |
| Mata Anggaran : -                      | Alamat: Jalah Raya Parung Km. 22-23 i | bojongsan, bepok                                 |  |  |
| РРК                                    | Rekening Bank / KPPN                  | Kontak Person Pengembalian Dana                  |  |  |
| Nama : -                               |                                       | Nama : -                                         |  |  |
| NIP : -                                |                                       | Email : -                                        |  |  |
| Jabatan : -                            |                                       | No. HP : -                                       |  |  |
| Alamat : -                             |                                       |                                                  |  |  |
|                                        |                                       |                                                  |  |  |
| aftar Aiuan BANPEM di Gel PKP Taba     | n II di Seluruh                       | ↓ Q = C                                          |  |  |
| antai Ajuan DANI LIVI di Oci. FRF Tana |                                       | _ 、 - 0                                          |  |  |

2. Muncul kotak dialog isian **Data Kelengkapan PKS**, lengkapi isian tersebut mulai dari data "**Pejabat Pembuat Komitmen** (**PPK**)".

| Data Kelengkapan Perjan                                          | Ubah Data Kelengk                                       | apan PKS                                           |                  |                                                     |
|------------------------------------------------------------------|---------------------------------------------------------|----------------------------------------------------|------------------|-----------------------------------------------------|
| Format Nomor PKS<br>Nomor:<br>Data Anggaran<br>Mata Anggaran : - | Pejabat Pembuat I<br><sub>Nama *</sub><br>Sukirno, M.pd | Komitmen (PPK)<br><sup>NIP *</sup><br>232424242424 | Jabatan *<br>PPK | : dan Tenaga Kependidikan                           |
| PPK<br>Nama : -<br>NIP : -<br>Jabatan : *<br>Alamat : -          | Alamat *<br>Jl. <u>Sewu Kuto, Depok</u>                 | 5                                                  |                  | ak Person Pengembalian Dana<br>(; -<br>; -<br>P ; - |
| Daftar Ajuan BANPEM di<br>Vilayah                                | Instansi<br><sub>Nama *</sub>                           | Mata Anogaran                                      |                  |                                                     |

3. Gulir kebawah pada kotak dialog, sesuaikan Data Instansi dan Mata Anggaran.

| Data Kelengkapan Perjanj                                                                                                    | Ubah Data Kelengkapan PKS                                                                                                   |                                                                                 |
|----------------------------------------------------------------------------------------------------|----------------------------------------------------------------------------------------------------|---------------------------------------------------------------------------------|
| Format Nomor PKS<br>Nomor :<br>Data Anggaran<br>Mata Anggaran : -<br>PPK<br>Nama : -<br>NIP : -<br>Jabatan : -<br>Alamat : - | Instansi<br>Nama * Mata Anggaran<br>Pusat Pengembangan di 2019<br>Alamat *<br>Jalan Raya Parung Km. 22-23 Bojongsari, Depok | : dan Tenaga Kependidikan<br>ak Person Pengembalian Dana<br>: -<br>: -<br>P : - |
| Daftar Ajuan BANPEM di (<br>Wilayah                                                                                          | Rekening Bank / KPPN<br>BATAL SIMPAN                                                                                        | <u>,</u> ∓ ⊘ ≞ G                                                                |

4. Setelah itu, isi **Data Rekening Bank/KPPN**, klik terlebih dahulu pada kolom sumber dana untuk memilih jenis sumber dana (Bank atau KPPN).

| Data Kelengkapan Perjanj                                          | Oban Data Kelengkapan PKS                                  |         |                            |
|-------------------------------------------------------------------|------------------------------------------------------------|---------|----------------------------|
| Format Nomor PKS<br>Nomor :<br>Data Anggaran<br>Mata Anggaran : * | Rekening Bank / KPPN<br>sumber Dana *<br>Pilih Sumber Dana | •       | : dan Tenaga Kependidikan  |
| РРК                                                               | Kontak Person Pengembalian                                 | Dana    | ak Person Pengembalian Dan |
| Nama : -                                                          | Nama *                                                     | Email * |                            |
| Jabatan : -                                                       | Nama                                                       | Email   | p                          |
| Alamat : -                                                        | Nomor HP *                                                 |         |                            |
| Daftar Aiuan BANPFM di (                                          | Nomor HP                                                   |         | ± q = c                    |
| Wilayah                                                           |                                                            | BATAL   | IPAN                       |
| Data Aiuan BANPEM                                                 | tidak ditemukan                                            |         |                            |
| Data Ajuan BANPEM                                                 | tidak ditemukan                                            |         |                            |

5. Selanjutnya akan ditampilkan form isian data rekening bank/KPPN. Isi Data Rekening Bank/KPPN secara lengkap.

|                           | Ubah Data Kelengkapan PK | 'S                      |                                   |
|---------------------------|--------------------------|-------------------------|-----------------------------------|
| Data Kelengkapan Perja    | nj                       |                         | · /                               |
| Format Nomor PKS          | Rekening Bank / KPPN     |                         |                                   |
| Nomor:                    | Sumber Dana *            | Nama Bank *             | t dan Tenaga Kependidikan         |
| Mata Anggaran : -         | Bank                     | BANK MANDIRI            | •                                 |
| РРК                       | Cabang Bank *            | Nama Pemilik Rekening * | ak Person Pengembalian Dana       |
| Nama : -                  | Jakarta                  | Sukirno                 | (2*)                              |
| NIP : -                   |                          |                         | ( ) ( ) ( ) ( ) ( ) ( ) ( ) ( ) ( |
| Jabatan : -<br>Alamat : - | Kontak Person Pengemba   | lian Dana               | P:-                               |
|                           | Nama *                   | Email *                 |                                   |
| aftar Ajuan BANPEM d      | i (Sukirno,M.pd          | sukirno@gmail.com       | . ₹ Q = C.                        |
| Vilayah                   |                          | BATAL                   | IPAN                              |
| Data Aiuan BANPEN         | M tidak ditemukan        |                         |                                   |
| 9                         |                          |                         |                                   |

6. Selanjutnya isikan data "Kontak Person Pengembalian Dana" secara lengkap.

| Data Kelengkapan Peria                                            | Ubah Data Kelengkapan PKS                                 |                                  |                           |
|-------------------------------------------------------------------|-----------------------------------------------------------|----------------------------------|---------------------------|
| ana na ang ang ang ang ang ang ang ang a                          | Kontak Person Pengembali                                  | ian Dana                         | ▲ <u>7</u>                |
| Format Nomor PKS<br>Nomor :<br>Data Anggaran<br>Mata Anggaran : - | <sub>Nama</sub> *<br>Sukirno,M.pd<br>———————————————————— | Email *<br>sukirno@gmail.com<br> | dan Tenaga Kependidikan   |
| PPK<br>Nama : -                                                   | Nomor HP * 0811111111                                     |                                  | ak Person Pengembalian Da |
| NIP : -<br>Jabatan : -<br>Alamat : -                              | Format Nomor PKS<br>Nomor PKS *<br>Nomor PKS              | <b>∖</b>                         |                           |
| Daftar Ajuan BANPEM                                               | di (                                                      |                                  | . <u>+</u>                |
| Vilayah                                                           |                                                           | BATAL                            | IPAN .                    |
| Data Ajuan BANPE                                                  | M tidak ditemukan                                         | _                                |                           |
|                                                                   |                                                           |                                  |                           |

7. Pastikan Anda juga mengisikan Format Nomor PKS.

| )ata Kelengkanan Peria | Ubah Data Kelengkapan PK | S                 | 1                           |
|------------------------|--------------------------|-------------------|-----------------------------|
|                        | Kontak Person Pengemba   | lian Dana         | ^                           |
| Format Nomor PKS       | Nama *                   | Email *           |                             |
| Nomor :                | Sukirno,M.pd             | sukirno@gmail.com | : dan Tenaga Kependidikan   |
| Data Anggaran          |                          |                   | -                           |
|                        | Nomor HP *               |                   |                             |
| PPK                    | 0811111111               |                   | ak Person Pengembalian Dana |
| Nama : -               |                          |                   | (1 <del>-</del>             |
| NIP : -                | Format Namar DKS         |                   | :-                          |
| Jabatan : -            | Format Normor PKS        |                   | P :-                        |
| Alamat                 | Nomor PKS*               |                   |                             |
|                        | /BISPAR-PKP.01/2019      | -                 |                             |
| Daftar Aiuan BANPEM d  | i (                      |                   | ± < = C                     |
| Vilavah                |                          |                   | -                           |
|                        |                          | BATAL SIN         | /PAN                        |
| Data Aiuan BANPEN      | v tidak ditemukan        |                   | _                           |
|                        |                          |                   |                             |

8. Pastikan data isian telah lengkap. Klik **SIMPAN**.

| Format Nomor PKS       Nama*       Email*         Nomor :       Sukirno,M.pd       sukirno@gmail.com         Data Anggaran       Nomor HP*       0811111111         Nama : -       Nomor PKS         NP: -       0811111111         Jabatan : -       Format Nomor PKS         Nomor PKS       Format Nomor PKS         Jabatan : -       Nomor PKS*         Jabatan : -       Nomor PKS*         Jabatan : -       Nomor PKS*         Jabatan : -       Nomor PKS         Wilayab       Wilayab | Data Kalanakanan Dariari                                                        | Ubah Data Kelengkapan PKS                                                         |                                        |        |                             |
|----------------------------------------------------------------------------------------------------|---------------------------------------------------------------------------------|-----------------------------------------------------------------------------------|----------------------------------------|--------|-----------------------------|
| PPK<br>Nama :-<br>NIP:-<br>Jabatan :-<br>Nomor PKS<br>/BISPAR}PKP01/2019                                                                                                    | Format Nomor PKS<br>Namor:<br>Data Anggaran<br>Mata Anggaran :-                 | Kontak Person Pengembalian<br>Nama *<br>Sukirno,M.pd<br>Nomor HP *<br>08111111111 | n Dana<br>Email *<br>sukirno@gmail.com |        | an Tenaga Kependidikan      |
| Wilavah                                                                                                    | PPK<br>Nama :-<br>NIP :-<br>Jabatan :-<br>Alamat :*<br>Daftar Aiuan BANPEM di ( | Format Nomor PKS<br>Nomor PKS *<br>/BISPAR-PKP.01/2019                            |                                        |        | ak Person Pengembalian Dana |
| BATAL SIMPAN                                                                                                    | Wilayah                                                                         |                                                                                   | BATAL                                  | SIMPAN |                             |

9. Data Kelengkapan Perjanjian Kerja Sama (PKS) berhasil dilengkapi.

| bata Kelengkapan Perjanjian Kerja Sama (PKS)  |                                              | · · · · · · · · · · · · · · · · · · · |
|-----------------------------------------------|----------------------------------------------|---------------------------------------|
| Format Nomor PKS                              | Instansi                                     |                                       |
| Nomor : /BISPAR-PKP.01/2019                   | Nama : Pusat Pengembangan dan Pemberda       | yaan Pendidik dan Tenaga Kependidikan |
| Data Anggaran                                 | (P4TK) Bisnis dan Pariwisata                 | asari Depok                           |
| Mata Anggaran : 2019                          | Alamat : Jalah Raya Parung Kiti, 22-25 bojon | јзап, Берок                           |
| РРК                                           | Rekening Bank / KPPN                         | Kontak Person Pengembalian Da         |
| Nama : Sukirno, M.pd                          | Pemilik Rekening : Sukirno                   | Nama : Sukirno,M.pd                   |
| NIP : 232424242424                            | Nama Bank : BANK MANDIRI Jakarta             | Email: sukirno@gmail.com              |
| Jabatan : PPK                                 |                                              | No. HP : 08111111111                  |
| Alamat : JI. Sewu Kuto, Depok                 |                                              |                                       |
| after Aiyan RANDEM di Cal. DKD Tahan II di Se | slugub 🔻                                     | <b>• 0</b> = <b>c</b>                 |
| Vilavah                                       |                                              | ± < = 0                               |
| vilayari                                      |                                              |                                       |
|                                               |                                              |                                       |

## 6.2 Persetujuan Ajuan Banpem

Syarat untuk melakukan persetujuan ajuan Banpem adalah kelengkapan data Banpem baik dari pihak Satker/P4TK ataupun Dinas Pendidikan Provinsi dan Kabupaten/Kota.

Berikut langkah-langkah untuk melakukan persetujuan ajuan Banpem :

1. Pilih data ajuan Banpem dari daftar. Klik opsi ( ) dan pilih opsi **Setujui Ajuan**.

| E Kel                                                                   | ola Banpem                                                        |                         |                              |                                              |                                                        |                     |                                                                 |                                       | <b>(</b> )    |        |
|-------------------------------------------------------------------------|-------------------------------------------------------------------|-------------------------|------------------------------|----------------------------------------------|--------------------------------------------------------|---------------------|-----------------------------------------------------------------|---------------------------------------|---------------|--------|
| Format Non<br>Nomor : /BHS<br>Data Angga<br>Mata Anggarar               | nor PKS<br>S-PKP.01/2019<br>ran<br>n: 2019                        |                         |                              | Instansi<br>Nama : Pusa<br>Alamat : Alar     | it Pengembangan dan Pemberday.<br>nat Kota saya        | aan Pendidik dai    | n Tenaga Kepend                                                 | didikan (P4TK)                        | Bahasa        |        |
| PPK<br>Nama : Amiru<br>NIP : 232424<br>Jabatan : PPK<br>Alamat : JI arl | udin Saleh DD, SI, MIK<br>242424<br>K<br>hosari ngiri thitik no 1 | , MIB<br>17 Kota Malang |                              | Rekening B<br>Pemilik Reker<br>Nama Bank : A | ank / KPPN<br>ing: amiruding<br>ANZ PANIN BANK MAlanng |                     | Kontak Perso<br>Nama : amir<br>Email : amir@p<br>No. HP : 12356 | n Pengembalia<br>94tkbahasa.go.<br>78 | in Dana<br>id |        |
| aftar Ajua                                                              | n BANPEM di Ge                                                    | I. PKP Tahap II         | di Seluruh Wilayah           | Ŧ                                            | Status Banpern                                         | Unggah RAB          |                                                                 | ± Q                                   | ₹             | C      |
| Dinas<br>Badu<br>Provins                                                | s Pendidikan Kab.<br>ng<br>si: Bali                               | 1 mapel                 | 1/1 rombel 1                 | 0 / 20 guru                                  | Menunggu persetujuan                                   | Belum               |                                                                 | Lihat Doku<br>Setujui Aju             | umen Pra      | asyara |
| Penerin<br>Dinas                                                        | na BANPEM<br>S Pendidikan Prop.                                   | Mapel<br>2 mapel        | Penggunaan<br>2 / 2 rombel 2 | 0 / 40 guru                                  | Status Banpern<br>Menunggu persetujuan                 | Unggah RAB<br>Belum |                                                                 |                                       |               | ł      |

2. Selanjutnya akan dimunculkan kotak dialog konfirmasi untuk menyetujui ajuan Banpem.

| 📌 🗧 Kelola Banpem                                                                 |                                                                   |                                                       | <b>(</b> )                                                            |
|-----------------------------------------------------------------------------------|-------------------------------------------------------------------|-------------------------------------------------------|-----------------------------------------------------------------------|
| Format Nomor PKS<br>Nomor : /BHS-PKP.01/2019                                      | 🔺 Konfirmasi                                                      |                                                       | Kependidikan (P4TK) Bahasa                                            |
| Mata Anggaran : 2019                                                              | Apakah Anda ingin <mark>Menyetuju</mark>                          | ii Ajuan BANPEM berikut ?                             |                                                                       |
| PPK<br>Nama: Amirudin Saleh DD, SI, MIK, MIB<br>NIP: 232424242424<br>Jabatan: PPK | Penerima BANPEM<br>Dinas Pendidikan Kab. Badung<br>Provinsi: Bali | Mapel Penggunaan<br>1 mapel 1 / 1 rombel 10 / 20 guru | k Pegen Pengembalian Dana<br>amir<br>amir@p4tkbahasa.go.id<br>1235678 |
| Alamat : JI arhosari ngiri thitik no 17 Ko                                        | Daftar Dokumen Prasyarat                                          |                                                       |                                                                       |
| Daftar Ajuan BANPEM di Gel. Pk                                                    | BHS-01a PKS Banpem - Pihak Pertama                                | Lihat 💿 Unduh 🛓 🗌                                     | ₹ Q ≅ C                                                               |
| Penerima BANPEM Mar                                                               | BHS-01L Lampiran PKS                                              | Lihat 🗿 Unduh 🛓 🗌                                     |                                                                       |
| Dinas Pendidikan Kab.                                                             | BHS-01b PKS Banpem - Pihak Kedua                                  | Lihat 🗿 Unduh 生 🗌                                     | •                                                                     |
| Provinsi: Bali                                                                    |                                                                   | TIDAK YA                                              |                                                                       |
| Penerima BANPEM Mat<br>Dinas Pendidikan Prop.<br>Aceh                             | mapel 2 / 2 rombel 20 / 40 guru                                   | Menunggu persetujuan Belum                            | 1                                                                     |

3. Anda dapat melihat (*preview*) pada tiap-tiap dokumen prasyarat dengan cara klik tombol "**Lihat**" atau juga dapat mengunduh file dokumen dengan klik tombol "**Unduh**".

| Kelola Banpem                                 |           |                                                 |                          |              |    | ,                          |  |
|-----------------------------------------------|-----------|-------------------------------------------------|--------------------------|--------------|----|----------------------------|--|
| Format Nomor PKS                              | A Konfirm | asi                                             | klik<br>prev             | untuk<br>lew |    | Kenendidikan (PATK) Bahasa |  |
| Data Anggaran<br>Mata Anggaran : 2019         | Daftar    | Dokumen Prasyarat                               |                          |              |    |                            |  |
| DDV                                           | BHS-01a   | PKS Banpem - Pihak Pertama                      | Lihat 💿                  | Unduh 🛓      |    |                            |  |
| Nama : Amirudin Saleh DD, SI, MIK, MIB        | BHS-01L   | Lampiran PKS                                    | Lihat 🗿                  | Unduh 🛓      |    | amir                       |  |
| NIP: 232424242424                             | BHS-01b   | PKS Banpem - Pihak Kedua                        | Lihat 🗿                  | Unduh 🛓      |    | amir@p4tkbahasa.go.id      |  |
| Alamat : JI arhosari ngiri thitik no 17 Ko    | BHS-02    | Kuitansi Banpem                                 | Lihat 🗿                  | Unduh 🛓      |    | 1233078                    |  |
| _                                             | BHS-04    | Surat Kesanggupan Pelaksanaan                   | Lihat 🗿                  | Unduh 🛓      |    |                            |  |
| Daftar Aiuan BANPEM di Gel. Pk                | BHS-05    | Surat Kesanggupan Pengembalian                  | Lihat 🗿                  | Unduh 🛓      |    | klik unfuk unduh C         |  |
| Penerima BANPEM Mar                           | BHS-06    | Surat Pengajuan Rencana Anggaran Biaya<br>(RAB) | Lihat 💿                  | Unduh 🛓      |    | dokumen                    |  |
| Dinas Pendidikan Kab.                         | BHS-RAB   | Template Rencana Anggaran Biaya (RAB)           | Lihat 💿                  | Unduh 🛓      |    | -                          |  |
| Provinsi: Bali                                |           |                                                 |                          | TIDAK        | YA |                            |  |
| Penerima BANPEM Maa<br>Dinas Pendidikan Prop. | napel     | Penggunaan Stat<br>2 / 2 rombel 20 / 40 guru Me | us Banpem<br>nunggu pers | etujuan Bel  | um |                            |  |

4. Selanjutnya lakukan verval data dokumen PKS yang diserahkan oleh Dinas Pendidikan untuk ajuan Banpem tersebut, jika data dokumen PKS sudah sesuai silakan klik ikon kotak untuk centang kesesuaian dokumen (*checklist*).

| Kelola Banpem                                       |           |                                                  |                          |             |    |                             |
|-----------------------------------------------------|-----------|--------------------------------------------------|--------------------------|-------------|----|-----------------------------|
| Format Nomor PKS<br>Nomor : /BHS-PKP.01/2019        | A Konfirm | asi                                              |                          |             |    | Kependidikan (P4TK) Bahasa  |
| Data Anggaran<br>Mata Anggaran : 2019               | Daftar    | Dokumen Prasyarat                                |                          |             |    | •                           |
| 2014                                                | BHS-01a   | PKS Banpem - Pihak Pertama                       | Lihat 🗿                  | Unduh 🛓     |    | ik Daraan Dangambalian Dana |
| Nama : Amirudin Saleh DD, SI, MIK, MIB              | BHS-01L   | Lampiran PKS                                     | Lihat 🗿                  | Unduh 🛓     |    | amir                        |
| NIP : 232424242424                                  | BHS-01b   | PKS Banpem - Pihak Kedua                         | Lihat 🗿                  | Unduh 🛓     |    | amir@p4tkbahasa.go.id       |
| Alamat : JI arhosari ngiri thitik no 17 Ko          | BHS-02    | Kuitansi Banpem                                  | Lihat 🗿                  | Unduh 🛓     | 0_ | 1233078                     |
|                                                     | BHS-04    | Surat Kesanggupan Pelaksanaan                    | Lihat 🗿                  | Unduh 🛓     |    |                             |
| )aftar Aiuan BANPEM di <mark>Gel. Pk</mark>         | BHS-05    | Surat Kesanggupan Pengembalian                   | Lihat 🗿                  | Unduh 🛓     |    | <u></u> ± q = c             |
| Penerima BANPEM Mar                                 | BHS-06    | Surat Pengajuan Rencana Anggaran Biaya<br>(RAB)  | Lihat 💿                  | Unduh 🛓     |    | klik untuk centang          |
| Dinas Pendidikan Kab.                               | BHS-RAB   | Template Rencana Anggaran Biaya (RAB)            | Lihat 🗿                  | Unduh 🛓     |    | •                           |
| Provinsi: Bali                                      |           |                                                  |                          | TIDAK       | YA |                             |
| Penerima BANPEM Maper<br>Dinas Pendidikan Prop. 2 m | apel      | Penggunaan State<br>2 / 2 rombel 20 / 40 guru Me | is Banpem<br>nunggu pers | etujuan Bel | um |                             |

5. Jika data dokumen PKS sudah sesuai dan sudah mencentang semua daftar dokumen prasyarat, lanjutnkan dengan input data "Nomor Kode Ajuan" untuk memvalidasi data ajuan tersebut (Nomor Kode Ajuan tertera pada pojok kanan atas dokumen PKS yang diserahkan oleh Dinas Pendidikan).

|                                                                                                    | ^  |                    | Konfirmas     | si                                              |         |         |              |      |
|----------------------------------------------------------------------------------------------------|----|--------------------|---------------|-------------------------------------------------|---------|---------|--------------|------|
| PERJAN KANTUAN PENGEMBANGAN                                                                                                    |    | D                  | D-02          | Kuitansi Banpem                                 | Lihat 🧿 | Unduh 🛓 | $\checkmark$ | tker |
| KEPROFESIAN BERKELAAJTAN MELALUI PENNIKUATAN KOMPETENSI PEMBELAARAN BERBASIS<br>TAHUN ANGLANGAN DOIS<br>TAHUN ANGLANGAN DOIS                                                                                                    | a  | D                  | D-04          | Surat Kesanggupan Pelaksanaan                   | Lihat 🗿 | Unduh 🛓 | $\checkmark$ |      |
| PILANAT PENNIAT KOMITAIIN<br>Direktorat pembinaan guru pendikkan daar direktorat jenderal, guru dan tenada<br>Kependikkan<br>dengan                                                                                                    |    | D                  | D-05          | Surat Kesanggupan Pengembalian                  | Lihat 🗿 | Unduh 🛓 | $\checkmark$ | m    |
| DINAS PENDIDIKAN KARUNATINA KCEMANAT<br>NCLARCE: Interpretations<br>NCMOR: IPPRHam2019                                                                                                    | N  | D                  | D-06          | Surat Pengajuan Rencana Anggaran Biaya<br>(RAB) | Lihat 🗿 | Unduh 🛓 | $\checkmark$ |      |
| Pede hari ini Senin tanggal 28 bulan Agustus tahun 2019 talah disabian Perjanjan Karjasama Pembarian<br>Bentuan Penerintah pada Direktorat Jandaral Quru dan Tanaga Kapendidikan Karnantarian Pendidikan dan<br>Kabudayaan, entere :            |    | D                  | D-RAB         | Template Rencana Anggaran Biaya (RAB)           | Lihat 🗿 | Unduh 🛓 | $\checkmark$ | a    |
| 1. Nama : Dub Pajast Bater DRGAS<br>NP : 12345<br>Abstein : FEJARAT DRGAS<br>Abstein : FEJARAT DRGAS                                                                                                    | ar | Τ                  |               |                                                 |         |         |              | C    |
| Berlindek untuk den ates name Direktoret Pembinaan Guru Pendalaan Deser Direktoret Jendeni Guru den<br>Tenga Kapendidaan Kamenterian Pendalaan den Katudapaan sekeu Pejabat Pembuat Kombinen (PPK), yang<br>sekeujaripaa Galabat PEVAK (PETAMA. |    | 1                  | Silakan Masi  | ukan Kode Ajuan                                 |         |         |              | :    |
| Anna : Adjutina MPH     NP     COSSI005333     Abatan : Kapata Dras Pacadan     Anna : L. Najusemann 1, Kab - Acht Basa                                                                                                    |    | L                  | 200007        |                                                 |         |         | _            |      |
| Berlindak untuk dan atas nama Dinas Pendidisan Kabupatan Acah Barat, yang selanjutnya disebut PD4AK<br>KEDUA.                                                                                                    |    | Aks                | I PERSETUJU   | AN ini DIREKAM oleh Sistem                      |         |         |              |      |
| Pasal 1<br>Reng Lingtop                                                                                                    |    | Lan                | jut menyetuju | i?                                              |         |         |              | •    |
| Pemberian bantuan pemerintah untuk kagiatan 1943 melalui PKP berbasin Zonasi.<br>Pesal 2<br>Tanggang semab                                                                                                    |    |                    |               |                                                 |         | TIDAK   | YA           | :    |
| <ol> <li>PENK KEDUA Betanggung jewab terhadap pelakaanaan penggunaan dana bantuan yang dilarima dati<br/>PENAK PERTAMA;</li> </ol>                                                                                                    |    | Dinas              | _             |                                                 | _       | _       | _            |      |
| <ol> <li>Apatita legisti penyahapunan dana bertuan pemerintih yang diterima dari PIHAK PERTAMA kepade<br/>PISHK KEDUA mala PIHAK KEDUA Berlanggung jawab terhudap konseluarni hukum yang berlaku.</li> </ol>                                    | F  | Pendi<br>Kab. A    | dikan<br>Aceh | 60 / 60 guru                                    |         |         |              |      |
|                                                                                                    | -  | Timur<br>Provinsi: | Aceh          |                                                 |         |         |              |      |

6. Klik YA memverifikasi dan menyetujui data ajuan Banpem dari Dinas Pendidikan tersebut.

| РРК            |                                                                             | 🛕 Konfirr                                           | nasi                                                           |                           |           |                 | ak Person Pe              |                                |   |
|----------------|-----------------------------------------------------------------------------|-----------------------------------------------------|----------------------------------------------------------------|---------------------------|-----------|-----------------|---------------------------|--------------------------------|---|
| Nama           | : Sule Pejabat Satker DIKDAS<br>12345                                       | DD-05                                               | Surat Kesanggupan Pengembalian                                 | Lihat 🗿                   | Unduh 🛓   | $\checkmark$    | Sule Pejaba<br>suledikdas | it Satker DIKDAS<br>@gmail.com |   |
| Jabat<br>Alama | an : PEJABAT DIKDAS<br>at : JI. Terus                                       | DD-06                                               | Surat Pengajuan Rencana Anggaran Biaya<br>(RAB)                | Lihat 🗿                   | Unduh 🛓   | $\checkmark$    | 0877777                   |                                |   |
|                |                                                                             | DD-RAB                                              | Template Rencana Anggaran Biaya (RAB)                          | Lihat 🗿                   | Unduh 🛓   | $\checkmark$    |                           |                                |   |
|                | Penerima BANPEM Ma<br>Dinas Pendidikan Kab.<br>Badung<br>Provinsi: Bali     | Silakan I<br>250059<br>Aksi PERSETI<br>Laniut menye | Masukan Kode Ajuan<br>UJUAN ini DIREKAM oleh Sistem<br>tului ? |                           |           |                 | ١                         |                                | : |
| )              | Dinas Pendidikan Kab.<br>Aceh Timur<br>Provinsi: Aceh                       |                                                     |                                                                |                           | TIDAK     | YA              |                           |                                | : |
| D              | Penerima BANPEM Ma<br>Dinas Pendidikan Kab.<br>Aceh Barat<br>Provinsi: Aceh | mapel                                               | Penggunaan Stat<br>8 / 8 rombel 132 / 160 guru Me              | us Banpem<br>enunggu pers | etujuan s | gah RAB<br>udah |                           |                                | : |

7. Setelah itu Anda akan diarahkan kembali pada halaman Kelola Banpem dan status Banpem menjadi **Disetujui** dan berlabel hijau.

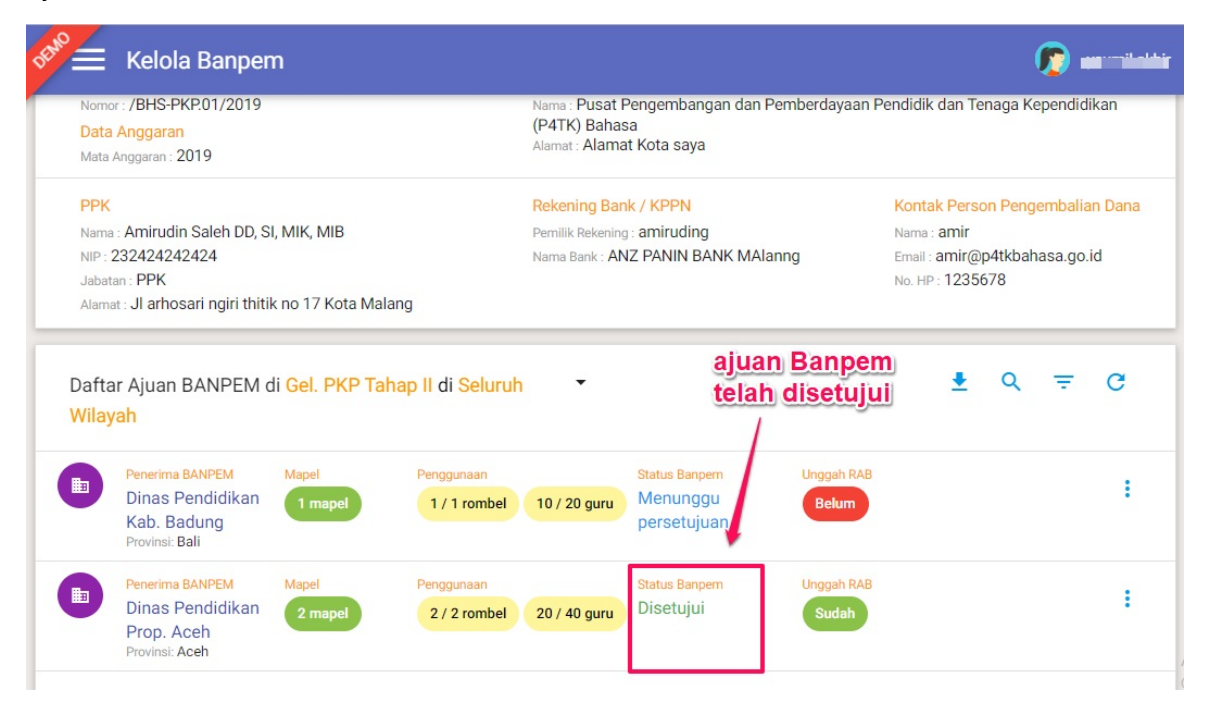

## 6.2 Verval Ajuan Laporan Pertanggungjawaban/BAST

Berikut langkah untuk melakukan Verval Ajuan Laporan Pertanggungjawaban Banpem /BAST :

1. Klik tombol opsi ( ) pada daftar penerima Banpem.

| ata Kelengkapan Perjanjia                                                                  | in Kerja Sama        | a (PKS)                 |                              |                                                                                          |                                                        | /                |
|--------------------------------------------------------------------------------------------|----------------------|-------------------------|------------------------------|------------------------------------------------------------------------------------------|--------------------------------------------------------|------------------|
| Format Nomor PKS                                                                           |                      |                         | Instansi<br>Nama : Pusat Per | ngembangan dan Pemberdayaan Pendidik                                                     | dan Tenaga Kependidikan (P4Ti                          | <) Matematika    |
| Data Anggaran<br>Mata Anggaran : 55301                                                     |                      |                         | Alamat : Jalan Ka            | liurang Km. 6 Sambisari, Condongcatur De                                                 | pok                                                    | ,                |
| РРК                                                                                        |                      |                         | Rekening Bank /              | ( KPPN                                                                                   | Kontak Person Pengemba                                 | lian Dana        |
| Nama : Ahmda Sudemo<br>NIP : 1975080900000001                                              |                      |                         | Nama KPPN : Sura             | madu                                                                                     | Nama : <b>amir</b><br>Email : <b>amir@p4tkbahasa.g</b> | jo.id            |
| Jabatan : Kepala Pusat Pengemb<br>Tenaga Kependidikan Matemat<br>Alamat : Jl. Jawa No. 100 | angan dan Pemb<br>ka | berdayaan Pendidik dar  | 1                            |                                                                                          | No. HP : 1235678                                       |                  |
|                                                                                            | el. PKP di Sel       | uruh Wilayah 🔻          |                              |                                                                                          | <u>+</u> (                                             | Q <del>,</del> C |
| aftar Ajuan BANPEM di <mark>G</mark>                                                       |                      |                         |                              |                                                                                          | Tanggal Danarimaan                                     |                  |
| Penerima BANPEM di G                                                                       | Mapel                | Penggunaan              | Status Banpem                | Laporan                                                                                  | Tanggar Penerimaan                                     |                  |
| Penerima BANPEM di G<br>Penerima BANPEM<br>Dinas Pendidikan Kab.<br>Aceh Besar             | Mapel<br>1 mapel     | Penggunaan 1 / 1 rombel | Status Banpem<br>Diterima    | Laporan<br>RAB: <b>Sudah diunggah</b><br>Pertanggungjawaban: <mark>Belum diajukan</mark> | 3 Oktober 2019<br>Bukti Penerimaan: Lihat File         | (                |

2. Pilih Laporan Pertanggungjawaban.

|                                                                                                    |                                      |                          |                                                                 |                                                                                          |                                                          | 🍺 yaum                                                                 |
|----------------------------------------------------------------------------------------------------|--------------------------------------|--------------------------|-----------------------------------------------------------------|------------------------------------------------------------------------------------------|----------------------------------------------------------|------------------------------------------------------------------------|
| Data Kelengkapan Perjanji                                                                                             | an Kerja Sama                        | (PKS)                    |                                                                 |                                                                                          |                                                          | 1                                                                      |
| Format Nomor PKS<br>Nomor : BHS-PKP.01/2019<br>Data Anggaran<br>Mata Anggaran : 55301                                 |                                      |                          | <mark>Instansi</mark><br>Nama : Pusat Pen<br>Alamat : Jalan Kal | gembangan dan Pemberdayaan Pendidik<br>iurang Km. 6 Sambisari, Condongcatur De           | dan Tenaga Kep<br>pok                                    | endidikan (P4TK) Matematika                                            |
| PPK<br>Nama : Ahmda Sudemo<br>NIP : 1975080900000001<br>Jabatan : Kepala Pusat Pengemt<br>Tenaga Kependidikan Matema' | bangan dan Pemb                      | erdayaan Pendidik dan    | Rekening Bank /<br>Nama KPPN : Sura                             | KPPN<br>madu                                                                             | Kontak Pe<br>Nama : amir<br>Email : amir<br>No. HP : 123 | <mark>rson Pengembalian Dana</mark><br>r<br>@p4tkbahasa.go.id<br>35678 |
| Alamat : JI. Jawa No. 100                                                                                             |                                      |                          |                                                                 |                                                                                          |                                                          |                                                                        |
| Alamat : Jl. Jawa No. 100<br>Daftar Ajuan BANPEM di G                                                                 | el. PKP di Selu                      | ıruh Wilayah 📑           |                                                                 |                                                                                          |                                                          | ±                                                                      |
| Alamat : JI. Jawa No. 100<br>Daftar Ajuan BANPEM di G<br>Dinas Pendidikan Kab.<br>Aceh Besar                          | Sel. PKP di Selu<br>Mapel<br>1 mapel | Penggunaan<br>1/1 rombel | Status Banpem<br>Diterima                                       | <b>Laporan</b><br>RAB: Sudah diunggah<br>Pertanggungjawaban: <mark>Belum diajukan</mark> | Tanggal Penerir<br>3 Oktober 2<br>Bukti Penerima         |                                                                        |

3. Sistem akan diarahkan ke halaman Laporan Pertanggungjawaban.

| Verifika<br>Ajuan Lapo<br>SETUJ                                                         | asi Ajuan Data Laporan Pertanggungj<br>ran Pertanggungjawaban dari Dinas Pendidikan Kab. Aceh B<br>UI AJUAN TOLAK AJUAN               | awaban<br>esar telah Diajukan                                                                                |                                  |
|-----------------------------------------------------------------------------------------|----------------------------------------------------------------------------------------------------|----------------------------------------------------------------------------------------------------|----------------------------------|
| ilakan unduh dokumen la                                                                 | poran dibawah ini:                                                                                                    |                                                                                                    |                                  |
| Dokumen Laporan                                                                         |                                                                                                    |                                                                                                    | Diunduh: 12 Eeb 2020 - pk 11:12  |
| MAT-03         BAST BANPEM PKP           Kop Dokumen         Nomer Surst: MTK/2/12/2020 | Perhitungan penggunaan Dana<br>Total Dana Diterima : Rp20.250.000<br>Total Dana Terpakai : Rp20.240.000<br>Total Sisa Dana : Rp10.000 | Bukti Setor Sisa Dana<br>Nama Bank Setor. BRI<br>Nomor Register Setor: 865868<br>Jumlah Dana Setor: Rp10.000 | Diunduh: 12 Feb 2020 - pk. 11:12 |

4. Cek kesesuaian dokumen laporan dan hasil laporan Pertanggungjawaban yang diajukan.

| Dokumen Laporan info nomor surat                                           | info Penggunaan<br>Dana Banpem                                                                                                    | info bukti setor<br>sisa Dana Banpem                                                                          |                                 |
|----------------------------------------------------------------------------|----------------------------------------------------------------------------------------------------|----------------------------------------------------------------------------------------------------|---------------------------------|
| MAT-03 BAST BANPEM PKP                                                     | +                                                                                                    |                                                                                                    | Diunduh: 12 Feb 2020 - pk.11:12 |
| Kop Dokumen<br>Nomor Surat : MTK/2/12/2020                                 | Perhitungan penggunaan Dana<br>Total Dana Diterima : Rp20.250.000<br>Total Dana Terpakai : Rp20.240.000<br>Total Sisa Dana : Rp10.000 | Bukti Setor Sisa Dana<br>Nama Bank Setor, BRI<br>Nomor Register Setor : 86868<br>Jumlah Dana Setor : Rp10.000 |                                 |
| okumen Hasil Laporan Pertanggu<br>Hasil Laporan                            | ngjawaban:                                                                                                    |                                                                                                    |                                 |
| File Hasil Laporan Pertanggungjawaban<br>File BAST <mark>Lihat File</mark> | Bukti File Scan Setor Bank<br>Scan Bukti Transfer Lihat File                                                                          | klik/untuk/unduh/                                                                                             |                                 |

5. Jika data yang diajukan sudah sesuai, klik **Setujui Ajuan**.

| Verifikasi<br>Ajuan Laporan                                                              | i Ajuan Data Laporan Pertanggung<br>Pertanggungjawaban dari Dinas Pendidikan Kab. Aceh B<br>AJUAN TOLAK AJUAN                         | jawaban<br>Jesar telah Diajukan                                                                             |                                 |
|------------------------------------------------------------------------------------------|----------------------------------------------------------------------------------------------------|----------------------------------------------------------------------------------------------------|---------------------------------|
| ilakan unduh dokumen lapo                                                                | oran dibawah ini:                                                                                                    |                                                                                                    |                                 |
| Dokumen Laporan                                                                          |                                                                                                    |                                                                                                    |                                 |
| Dokumen Laporan                                                                          |                                                                                                    |                                                                                                    | Diunduh: 12 Feb 2020 - pk.11:12 |
| MAT:03         BAST BANPEM PKP           Kop Dokumen         Nomer Surat : MTK/2/12/2020 | Perhitungan penggunaan Dana<br>Totai Dana Diterima - Rp20.250.000<br>Totai Dana Terpakii - Rp20.240.000<br>Totai Sisa Dana : Rp10.000 | Bukti Setor Sisa Dana<br>Nama Bank Setor. BRI<br>Nomor Register Seror: 36868<br>Jumlah Dana Setor: Rp10.000 | Diunduh: 12 Feb 2020 - pk.11:12 |

6. Muncul konfirmasi untuk menyetujui ajuan. Klik **YA**.

| Ver                                                                                                    | 🛦 Konfirmasi                                                                                                    |                                                                                                    |                                 |
|----------------------------------------------------------------------------------------------------|----------------------------------------------------------------------------------------------------|----------------------------------------------------------------------------------------------------|---------------------------------|
| Ajuan                                                                                                    | Anda yakin ingin menyetujui Ajuan ?                                                                                                    | <u> </u>                                                                                                    |                                 |
|                                                                                                    |                                                                                                    |                                                                                                    |                                 |
|                                                                                                    |                                                                                                    | HB/IK IN                                                                                                    |                                 |
| ilakan unduh dokumer                                                                                          | laporan dibawah ini:                                                                                                    |                                                                                                    |                                 |
| ilakan unduh dokumer                                                                                          | laporan dibawah ini:                                                                                                    |                                                                                                    | ]                               |
| ilakan unduh dokumer<br>Dokumen Laporan                                                                       | laporan dibawah ini:                                                                                                    |                                                                                                    | 1                               |
| ilakan unduh dokumer<br>Dokumen Laporan<br>MAT03 BAST BANPEM PKF                                              | laporan dibawah ini:                                                                                                    |                                                                                                    | Diunduh: 12 Feb 2020 - pk.11:12 |
| ilakan unduh dokumer<br>Dokumen Laporan<br>MAT03 BAST BANPEM PKF<br>Kop Dokumen                               | laporan dibawah ini:<br>Perhitungan penggunaan Dana                                                                                                    | Bukti Setor Sisa Dana                                                                                       | Diunduh: 12 Feb 2020 - pk.11:12 |
| ilakan unduh dokumer<br>Dokumen Laporan<br>MAT03 BAST BANPEM PKF<br>Kop Dokumen<br>Nomer Surat: MTK/2/12/2020 | laporan dibawah ini:<br>Perhitungan penggunaan Dana<br>Total Dana Diterinakai - Rp20.250.000<br>Total Sana Dinar in Rp20.240.000<br>Total Sisa Dana: Rp10.000 | Bukti Setor Sisa Dana<br>Nama Bank Setor. BRI<br>Nomor Register Setor: 66668<br>Jumiah Dana Setor: RP10.000 | Diunduh: 12 Feb 2020 - pk.11:12 |

7. Pengajuan Laporan Pertanggungjawaban/BAST berhasil dilakukan. Untuk membatalkan klik **Batalkan Verifikasi**.

|                                                        | gungjawaban                                                                  |                                                                                                    |                                                                                                    |                                 |
|--------------------------------------------------------|------------------------------------------------------------------------------|----------------------------------------------------------------------------------------------------|----------------------------------------------------------------------------------------------------|---------------------------------|
|                                                        | Verifikasi Aju<br>Ajuan Laporan Perta<br>Jika Anda ingin men<br>BATALKAN VEF | ian Data Laporan Pertanggungj<br>nggungjawaban dari Dinas Pendidikan Kab. Aceh B<br>abatalkan hasil verifikasi, silakan Klik tombol Batal V<br>IIFIKASI | aWaban<br>esar telah Anda setujui dengan status Disetuju<br><i>lerifikasi.</i>                                      | i.                              |
| Silakan unduh do<br>Dokumen Lapo                       | okumen laporan<br>oran                                                       | dibawah ini:                                                                                                    |                                                                                                    |                                 |
| MATO2 PASTR                                            |                                                                              |                                                                                                    |                                                                                                    | Sunduh: 12 Ech 2020 - pk 11:12  |
| MAT-03 BAST B                                          | ANPEM PKP                                                                    |                                                                                                    | 1                                                                                                    | Diunduh: 12 Feb 2020 - pk.11:12 |
| MAT-03 BAST B.<br>Kop Dokumen<br>Nomor Surat : MTK/2/1 | ANPEM PKP<br>2/2020                                                          | Perhitungan penggunaan Dana<br>Total Dana Diterima : Rp20.250.000<br>Total Dana Terpakai : Rp20.240.000<br>Total Sias Dana : Rp10.000                   | I<br>Bukti Setor Sisa Dana<br>Nama Bank Setor: BRI<br>Nomor Register Setor : 86668<br>Jurniah Dana Setor : Rp10.000 | Diunduh: 12 Feb 2020 - pk.11:12 |

8. Namun, jika Anda ingin menolak ajuan verifikasi klik Tolak Ajuan.

| Verifikas<br>Ajuan Laporan<br>SETUJUI                                              | i Ajuan Data Laporan Pertanggungj<br>Pertanggungjawaban dari Dinas Pendidikan Kab. Aceh E<br>AJUAN TOLAK AJUAN                     | awaban<br>Jesar telah Diajukan                                                                              |                                 |
|------------------------------------------------------------------------------------|----------------------------------------------------------------------------------------------------|----------------------------------------------------------------------------------------------------|---------------------------------|
| ilakan unduh dokumen lapo                                                          | oran dibawah ini:                                                                                                    |                                                                                                    |                                 |
| Dokumen Laporan                                                                    |                                                                                                    |                                                                                                    |                                 |
| Dokumen Laporan<br>MAT03 BAST BANPEM PKP                                           |                                                                                                    |                                                                                                    | Diunduh: 12 Feb 2020 - pk.11:12 |
| MAT03         BAST BANPEM PKP           Kop Dokumen<br>Nomor Surat : MTK/2/12/2020 | Perhitungan penggunaan Dana<br>Total Dana Diterima: Rp20.250.000<br>Total Dana Terpakai: Rp20.240.000<br>Total Siao Dana: Rp10.000 | Bukti Setor Sisa Dana<br>Nama Bank Setor: BRI<br>Nomor Register Setor: 86868<br>Jumlah Dana Setor: Rp10.000 | Diunduh: 12 Feb 2020 - pk.11:12 |

9. Muncul konfirmasi untuk menolak ajuan Laporan Pertanggungjawaban/BAST. Tuliskan alasan penolakan ajuan tersebut. Kemudian klik **YA**.

|                                 | h dokumei                |                                                                                                    |                                                                                                    |          |
|---------------------------------|--------------------------|----------------------------------------------------------------------------------------------------|----------------------------------------------------------------------------------------------------|----------|
| Dokumen l                       | aporan                   |                                                                                                    | TIDAK                                                                                                    |          |
| MAT-03 B                        | AST BANPEM PKP           |                                                                                                    | Diunduh: 12 Feb 2020 -                                                                                                    | pk.11:12 |
| Kop Dokumen<br>Nomor Surat : MT | <sup>-</sup> K/2/12/2020 | Perhitungan penggunaan Dana<br>Total Bana Ditelina : Rp20.250.000<br>Total Dana Terpakai : Rp20.240.000<br>Total Slas Dana : Rp10.000 | Bukti Setor Sisa Dana<br>Nama Bank Setor BRI<br>Nomor Register Setor : <mark>Klikk YA Setelah mengisi</mark><br>Jumlah Dana Setor : Rg <mark>alasan penolakan</mark> |          |
|                                 |                          |                                                                                                    |                                                                                                    |          |

10. Tolak ajuan Laporan Pertanggungjawaban/BAST berhasil dilakukan. Untuk membatalkan klik BATALKAN VERIFIKAS I.

| - Laporan Pertanggu                | ngjawaban                                                                                                  |                                                                                          |        |
|------------------------------------|----------------------------------------------------------------------------------------------------|------------------------------------------------------------------------------------------|--------|
|                                    | Verifikasi Ajuan Data Laporan Pertanggur<br>Ajuan Laporan Pertanggungjawaban dari Dinas Pendidikan Kab. Ac | gjawaban<br>h Besar telah Anda setujui dengan status <mark>Ditolak</mark> dengan Alasan: |        |
|                                    | Isian Sisa Dana tidak sesuai dengan file scan.                                                             |                                                                                          |        |
|                                    | Jika Anda ingin membatalkan hasil verifikasi, silakan Klik tombol Ba                                       | tal Verifikasi.                                                                          |        |
|                                    |                                                                                                    | membatalkan verifikasi                                                                   |        |
|                                    |                                                                                                    |                                                                                          |        |
| Silakan unduh dok<br>Dokumen Lapor | rumen laporan dibawah ini:<br>an                                                                           | Diunduh: 12 Feb 2020 - pk                                                                | .11:12 |
| Kee Delumer                        | Dublinger and Dec                                                                                          | Dulai Ostas Ciss Dess                                                                    |        |
| Kop Dokumen                        | Pernitungan penggunaan Dana                                                                                | Bukti Setor Sisa Dana                                                                    |        |
| Nomor Surat MTK/2/12/              | TOTAL DADA DIRECTLA POLICITIAN AND AND AND AND AND AND AND AND AND A                                       |                                                                                          |        |
| Nomor Surat : MTK/2/12/            | Total Dana Terpakai : Rp20.240.000                                                                         | Nomor Register Setor : 86868                                                             |        |